#### Our Products Make Your Product Better®

To learn more about EMAC's products and services and how they can help your project

http://ftp.emacinc.com/Tech\_Info/About\_EMAC\_Products\_and\_Services.pdf

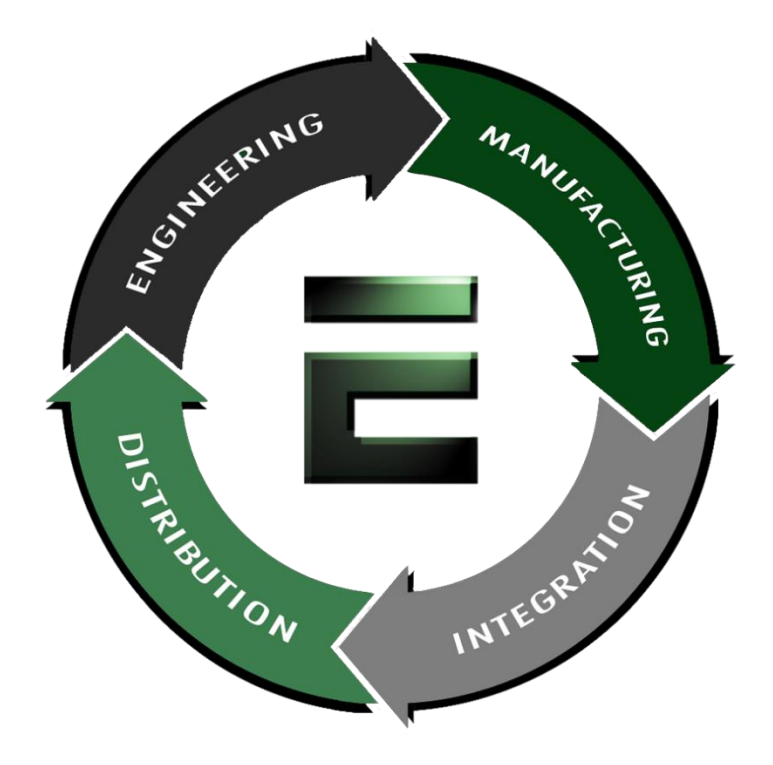

Authorized Distributor, Integrator, and Value-Added Reseller

Manual downloaded from <a href="https://www.seaminten.com">ftp.emacinc.com</a>

For purchase information please contact info@emacinc.com

For technical support please submit a ticket at <u>www.emacinc.com/support</u>

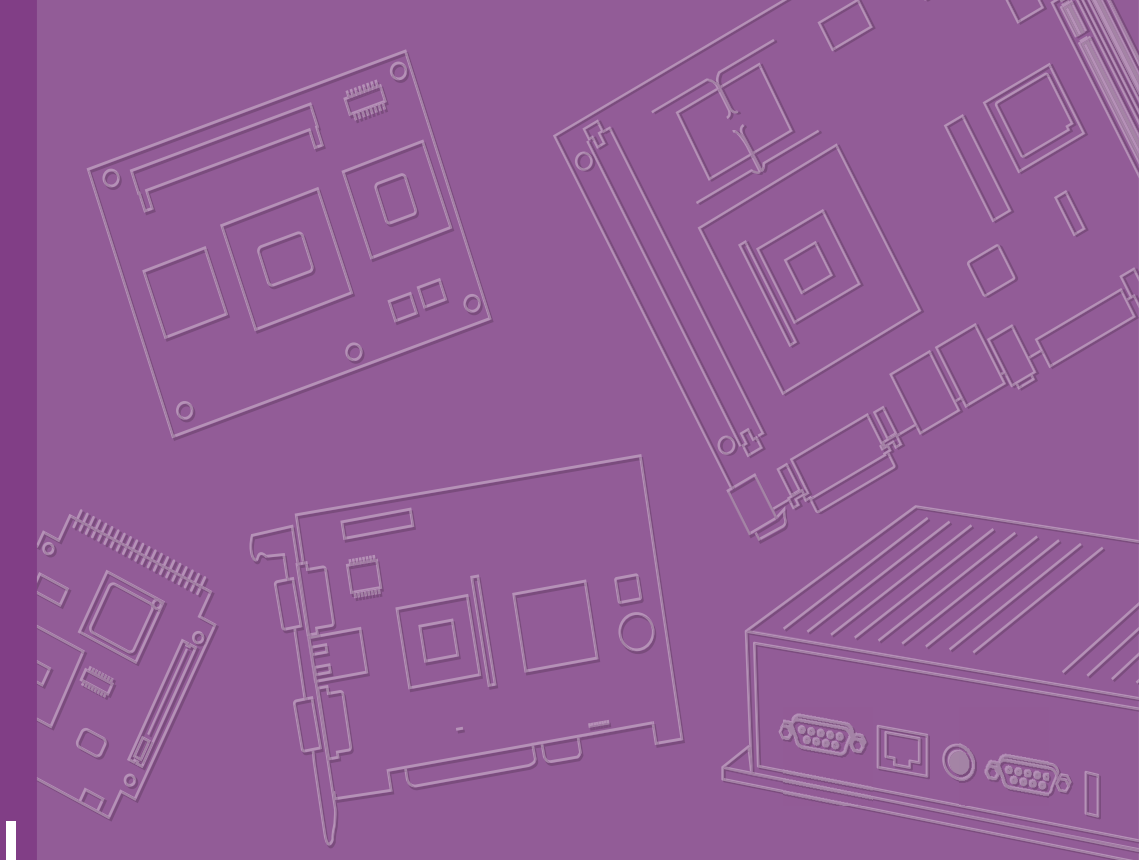

# User Manual

## SOM-6872

## Copyright

The documentation and the software included with this product are copyrighted 2021 by Advantech Co., Ltd. All rights are reserved. Advantech Co., Ltd. reserves the right to make improvements in the products described in this manual at any time without notice. No part of this manual may be reproduced, copied, translated, or transmitted in any form or by any means without the prior written permission of Advantech Co., Ltd. The information provided in this manual is intended to be accurate and reliable. However, Advantech Co., Ltd. assumes no responsibility for its use, nor for any infringements of the rights of third parties that may result from its use.

## **Acknowledgments**

Intel® and Pentium® are trademarks of the Intel® Corporation.

Microsoft Windows and MS-DOS are registered trademarks of Microsoft Corp. All other product names or trademarks are properties of their respective owners.

## **Product Warranty (2 years)**

Advantech warrants the original purchaser that each of its products will be free from defects in materials and workmanship for two years from the date of purchase.

This warranty does not apply to any products that have been repaired or altered by persons other than repair personnel authorized by Advantech, or products that have been subject to misuse, abuse, accident, or improper installation. Advantech assumes no liability under the terms of this warranty as a consequence of such events.

Because of Advantech's high quality-control standards and rigorous testing, most customers never need to use our repair service. If an Advantech product is defective, it will be repaired or replaced free of charge during the warranty period. For out-of-warranty repairs, customers will be billed according to the cost of replacement mate-rials, service time, and freight. Please consult your dealer for more details.

If you believe your product to be defective, follow the steps outlined below.

- 1. Collect all the information about the problem encountered. (For example, CPU speed, Advantech products used, other hardware and software used, etc.) Note anything abnormal and list any onscreen messages displayed when the problem occurs.
- 2. Call your dealer and describe the problem. Please have your manual, product, and any helpful information readily available.
- If your product is diagnosed as defective, obtain a return merchandise authorization (RMA) number from your dealer. This allows us to process your return more quickly.
- 4. Carefully pack the defective product, a completed Repair and Replacement Order Card, and a proof of purchase date (such as a photocopy of your sales receipt) into a shippable container. Products returned without a proof of purchase date are not eligible for warranty service.
- 5. Write the RMA number clearly on the outside of the package and ship the package prepaid to your dealer.

Part No. 2006M68700 Printed in Taiwan Edition 1 October 2021

## **Declaration of Conformity**

#### CE

This product has passed the CE test for environmental specifications when shielded cables are used for external wiring. We recommend the use of shielded cables. This type of cable is available from Advantech. Please contact your local supplier for ordering information.

Test conditions for passing also include the equipment being operated within an industrial enclosure. In order to protect the product from damage caused by electrostatic discharge (ESD) and EMI leakage, we strongly recommend the use of CEcompliant industrial enclosure products.

#### FCC Class B

This equipment has been tested and found to comply with the limits for a Class B digital device, pursuant to part 15 of the FCC Rules. These limits are designed to provide reasonable protection against harmful interference in a residential installation. This equipment generates, uses, and can radiate radio frequency energy and, if not installed and used in accordance with the instruction manual, may cause harmful interference to radio communications. However, there is no guarantee that interference will not occur in a particular installation. If this equipment does cause harmful interference to radio or television reception, which can be determined by turning the equipment off and on, the user is encouraged to try to correct the interference by one or more of the following measures:

- Reorient or relocate the receiving antenna.
- Increase the separation between the equipment and receiver.
- Connect the equipment into an outlet on a circuit different from that to which the receiver is connected.
- Consult the dealer or an experienced radio/TV technician for assistance.

#### FΜ

This equipment has passed FM certification. According to the National Fire Protection Association, work sites are categorized into different classes, divisions, and groups based on hazard considerations. This equipment is compliant with the specifications for Class I, Division 2, Groups A, B, C, and D indoor hazards.

## **Technical Support and Assistance**

- 1. Visit the Advantech website at www.advantech.com/support to obtain the latest product information.
- 2. Contact your distributor, sales representative, or Advantech's customer service center for technical support if you need additional assistance. Please have the following information ready before calling:
  - Product name and serial number
  - Description of your peripheral attachments
  - Description of your software (operating system, version, application software, etc.)
  - A complete description of the problem
  - The exact wording of any error messages

## Warnings, Cautions, and Notes

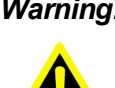

Warning! Warnings indicate conditions, which if not observed, can cause personal injury!

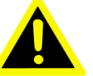

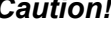

**Caution!** Cautions are included to help prevent hardware damage and data losses. For example,

"Batteries are at risk of exploding if incorrectly installed. Do not attempt to recharge, force open, or heat the battery. Replace the battery only with the same or equivalent type as recommended by the manufacturer. Discard used batteries according to the manufacturer's instructions."

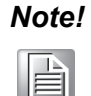

Notes provide optional additional information.

## **Document Feedback**

To assist us with improving this manual, we welcome all comments and constructive criticism. Please send all feedback in writing to support@advantech.com.

## **Packing List**

Before system installation, check that the items listed below are included and in good condition. If any item does not accord with the list, contact your dealer immediately.

- 1 x SOM-6872 CPU module
- 1 x Heatspreader (1960093586N000)

## **Safety Instructions**

- 1. Read these safety instructions carefully.
- 2. Retain this user manual for future reference.
- 3. Disconnect the equipment from all power outlets before cleaning. Use only a damp cloth for cleaning. Do not use liquid or spray detergents.
- 4. For pluggable equipment, the power outlet socket must be located near the equipment and easily accessible.
- 5. Protect the equipment from humidity.
- 6. Place the equipment on a reliable surface during installation. Dropping or letting the equipment fall may cause damage.
- 7. The openings on the enclosure are for air convection. Protect the equipment from overheating. Do not cover the openings.
- 8. Ensure that the voltage of the power source is correct before connecting the equipment to a power outlet.
- 9. Position the power cord away from high-traffic areas. Do not place anything over the power cord.
- 10. All cautions and warnings on the equipment should be noted.
- 11. If the equipment is not used for a long time, disconnect it from the power source to avoid damage from transient overvoltage.
- 12. Never pour liquid into an opening. This may cause fire or electrical shock.
- 13. Never open the equipment. For safety reasons, the equipment should be opened only by qualified service personnel.
- 14. If any of the following occurs, have the equipment checked by service personnel:
  - The power cord or plug is damaged.
  - Liquid has penetrated the equipment.
  - The equipment has been exposed to moisture.
  - The equipment is malfunctioning, or does not operate according to the user manual.
  - The equipment has been dropped and damaged.
  - The equipment shows obvious signs of breakage.
- 15. Do not leave the equipment in an environment with a storage temperature of below -20 °C (-4 °F) or above 60 °C (140 °F) as this may damage the components. The equipment should be kept in a controlled environment.
- 16. CAUTION: Batteries are at risk of exploding if incorrectly replaced. Replace only with the same or equivalent type as recommended by the manufacturer. Discard used batteries according to the manufacturer's instructions.
- 17. In accordance with IEC 704-1:1982 specifications, the sound pressure level at the operator's position does not exceed 70 dB (A).

DISCLAIMER: These instructions are provided according to IEC 704-1 standards. Advantech disclaims all responsibility for the accuracy of any statements contained herein.

## **Safety Precautions - Static Electricity**

Follow these simple precautions to protect yourself from harm and the products from damage.

- To avoid electrical shock, always disconnect the power from the PC chassis before manual handling. Do not touch any components on the CPU card or other cards while the PC is powered on.
- Disconnect the power before making any configuration changes. A sudden rush of power after connecting a jumper or installing a card may damage sensitive electronic components.

# **Table of Contents**

| Chapter | 1          | General Information                           | 1        |
|---------|------------|-----------------------------------------------|----------|
|         | 1.1<br>1.2 | Introduction<br>Functional Block Diagram      | 2<br>3   |
|         |            | Figure 1.1 Functional block diagram           | 3        |
|         | 1.3        | Product Specifications                        | 4        |
|         |            | 1.3.1 Compliance                              | 4        |
|         |            | 1.3.2 Feature List                            | 4        |
|         |            | 1.3.5 Processor System                        | с<br>6   |
|         |            | 1.3.5 Expansion Interfaces                    | 6        |
|         |            | 1.3.6 Serial Bus                              | 7        |
|         |            | 1.3.7 I/O                                     | 7        |
|         |            | 1.3.8 Power Management                        | 9        |
|         |            | 1.3.9 Environment                             | 10       |
|         |            | 1.3.10 Power Consumption                      | 11       |
|         |            | 1.3.11 Performance                            | 11       |
|         |            | 1.3.12 Selection Guide W/ F/N                 | 11       |
|         |            | 1 3 14 Development Board                      | 12       |
|         |            | 1.3.15 Optional Accessories                   | 12       |
|         |            | 1.3.16 Pin Description                        | 12       |
| Chapter | 2          | Mechanical Information1                       | 3        |
|         |            |                                               | -        |
|         | 2.1        | Board Information                             | 14       |
|         |            | Figure 2.1 Board chip location – front        | 14       |
|         |            | 2 1 1 Connector List                          | 14       |
|         |            | Table 2.1: SFAN1 Fan                          | 15       |
|         | 2.2        | Mechanical Diagram                            | 15       |
|         |            | Figure 2.3 Board mechanical diagram - front   | 15       |
|         |            | Figure 2.4 Board mechanical diagram - rear    | 16       |
|         |            | Figure 2.5 Board mechanical diagram - side    | 16       |
|         | 2.3        | Assembly Drawing                              | 17       |
|         |            | Figure 2.6 Assembly diagram                   | 17       |
|         |            | Figure 2.7 AIVID FP6 height and tolerance     | 17       |
| Chapter | 3          | AMI BIOS1                                     | 9        |
|         | 3.1        | Introduction                                  | 20       |
|         |            | Figure 3.1 Setup program initial screen       | 20       |
|         | 3.2        | Entering Setup                                | 20       |
|         | 3.3        | Main Setup                                    | 21       |
|         | 0.4        | Figure 3.2 Main setup screen                  | 21       |
|         | 3.4        | Auvanced BIOS Features Setup                  | 22<br>22 |
|         |            | 3 4 1 Trusted Computing                       | 22<br>23 |
|         |            | Figure 3.4 Trusted computing screen           | 23       |
|         |            | 3.4.2 ACPI Settings                           | 24       |
|         |            | Figure 3.5 ACPI settings screen               | 24       |
|         |            | 3.4.3 Embedded Controller                     | 25       |
|         |            | Figure 3.6 Embedded controller screen         | 25       |
|         |            | Figure 3.7 Serial port 1 configuration screen | 26       |

|                                               |                                                                                            | Figure 3.8 Serial port 2 configuration screen                                                                                                    | 27                                                                                     |
|-----------------------------------------------|--------------------------------------------------------------------------------------------|----------------------------------------------------------------------------------------------------|----------------------------------------------------------------------------------------|
|                                               |                                                                                            | Figure 3.9 Hardware monitor screen                                                                                                    | 28                                                                                     |
|                                               |                                                                                            | Figure 3.10ACPI Report method configuration screen                                                                                                    | 29                                                                                     |
|                                               | 3.4.4                                                                                      | Serial Port Console Redirection                                                                                                    | 30                                                                                     |
|                                               |                                                                                            | Figure 3.11Serial port console redirection screen                                                                                                    | 30                                                                                     |
|                                               |                                                                                            | Figure 3.12Console redirection Settings screen                                                                                                    | 31                                                                                     |
|                                               | 3.4.5                                                                                      | CPU Configuration                                                                                                    | 32                                                                                     |
|                                               |                                                                                            | Figure 3.13CPU configuration screen                                                                                                    | 32                                                                                     |
|                                               |                                                                                            | Figure 3.14Socket0 screen                                                                                                    | 33                                                                                     |
|                                               | 3.4.6                                                                                      | SATA Configuration                                                                                                    | 34                                                                                     |
|                                               |                                                                                            | Figure 3.15SATA configuration screen                                                                                                    | 34                                                                                     |
|                                               | 3.4.7                                                                                      | USB Configuration                                                                                                    | 35                                                                                     |
|                                               |                                                                                            | Figure 3.16USB configuration screen                                                                                                    | 35                                                                                     |
|                                               | 3.4.8                                                                                      | AMI ROM Dispatch Policy                                                                                                    | 36                                                                                     |
|                                               |                                                                                            | Figure 3.17AMI ROM dispatch policy screen                                                                                                    | 36                                                                                     |
|                                               |                                                                                            | Figure 3.18AMI PCI driver version screen                                                                                                    | 37                                                                                     |
|                                               | 3.4.9                                                                                      | Network Stack                                                                                                    | 38                                                                                     |
|                                               |                                                                                            | Figure 3.19Network stack screen                                                                                                    | 38                                                                                     |
|                                               |                                                                                            | Figure 3.20Network stack screen                                                                                                    | 38                                                                                     |
|                                               | 3.4.10                                                                                     | NVMe Configuration                                                                                                    | 39                                                                                     |
|                                               |                                                                                            | Figure 3.21NVMe configuration screen                                                                                                    | 39                                                                                     |
|                                               | 3.4.11                                                                                     | AMD CBS                                                                                                    | 40                                                                                     |
|                                               |                                                                                            | Figure 3.22CPU Common options screen                                                                                                    | 40                                                                                     |
|                                               |                                                                                            | Figure 3.23CPU Common options screen                                                                                                    | 41                                                                                     |
|                                               |                                                                                            | Figure 3.24NBIO Common options screen                                                                                                    | 42                                                                                     |
|                                               |                                                                                            | Figure 3.25Audio configuration screen                                                                                                    | 43                                                                                     |
|                                               |                                                                                            | Figure 3.26SMU Common options screen                                                                                                    | 44                                                                                     |
|                                               |                                                                                            | Figure 3.27CPPC screen                                                                                                    | 45                                                                                     |
|                                               |                                                                                            | Figure 3.28FCH Common options screen                                                                                                    | 46                                                                                     |
|                                               |                                                                                            | Figure 3.29SATA Configuration options screen                                                                                                    | 47                                                                                     |
|                                               |                                                                                            | Figure 3.30USB Configuration options screen                                                                                                    | 48                                                                                     |
|                                               |                                                                                            | Figure 3.31Combo PHY static configuration screen                                                                                                    | 49                                                                                     |
|                                               |                                                                                            | Figure 3.32Ac Power loss options screen                                                                                                    | 50                                                                                     |
|                                               | 3.4.12                                                                                     | AMD PBS                                                                                                    | 51                                                                                     |
|                                               |                                                                                            | Figure 3.33AMD PBS screen                                                                                                    | 51                                                                                     |
|                                               | 3.4.13                                                                                     | NIC Configuration                                                                                                    | 52                                                                                     |
|                                               |                                                                                            |                                                                                                    | 02                                                                                     |
|                                               |                                                                                            | Figure 3.34NIC configuration screen                                                                                                    | 52                                                                                     |
|                                               |                                                                                            | Figure 3.34NIC configuration screen<br>Figure 3.35Link speed screen                                                                                                    | 52<br>53                                                                               |
| 3.5                                           | Chipse                                                                                     | Figure 3.34NIC configuration screen<br>Figure 3.35Link speed screen<br>t Settings                                                                                                    | 52<br>53<br>54                                                                         |
| 3.5                                           | Chipse<br>3.5.1                                                                            | Figure 3.34NIC configuration screen<br>Figure 3.35Link speed screen<br>t Settings<br>South Bridge                                                                                                    | 52<br>53<br>54<br>54                                                                   |
| 3.5                                           | Chipse<br>3.5.1                                                                            | Figure 3.34NIC configuration screen<br>Figure 3.35Link speed screen<br>t Settings<br>South Bridge<br>Figure 3.36South bridge screen                                                                                                    | 52<br>53<br>54<br>54<br>54<br>54                                                       |
| 3.5                                           | Chipse<br>3.5.1                                                                            | Figure 3.34NIC configuration screen<br>Figure 3.35Link speed screen<br>t Settings<br>South Bridge<br>Figure 3.36South bridge screen<br>Figure 3.37SB USB Configuration screen                                                                                                    | 52<br>53<br>54<br>54<br>54<br>54<br>55                                                 |
| 3.5                                           | Chipse<br>3.5.1                                                                            | Figure 3.34NIC configuration screen<br>Figure 3.35Link speed screen<br>t Settings<br>South Bridge<br>Figure 3.36South bridge screen<br>Figure 3.37SB USB Configuration screen<br>Figure 3.38XHCI0/XHCI1 screen                                                                                                    | 52<br>53<br>54<br>54<br>54<br>55<br>55                                                 |
| 3.5                                           | Chipse<br>3.5.1<br>3.5.2                                                                   | Figure 3.34NIC configuration screen<br>Figure 3.35Link speed screen<br>t Settings<br>South Bridge<br>Figure 3.36South bridge screen<br>Figure 3.37SB USB Configuration screen<br>Figure 3.38XHCI0/XHCI1 screen<br>NXP3460 Configuration                                                                                                    | 52<br>53<br>54<br>54<br>54<br>55<br>55<br>55<br>56                                     |
| 3.5                                           | Chipse<br>3.5.1<br>3.5.2                                                                   | Figure 3.34NIC configuration screen<br>Figure 3.35Link speed screen<br>t Settings<br>South Bridge<br>Figure 3.36South bridge screen<br>Figure 3.37SB USB Configuration screen<br>Figure 3.38XHCI0/XHCI1 screen<br>NXP3460 Configuration<br>Figure 3.39NXP3460 Configuration screen                                                                                                    | 52<br>53<br>54<br>54<br>54<br>55<br>55<br>56<br>56                                     |
| 3.5                                           | Chipse<br>3.5.1<br>3.5.2<br>3.5.3                                                          | Figure 3.34NIC configuration screen<br>Figure 3.35Link speed screen<br>t Settings<br>South Bridge<br>Figure 3.36South bridge screen<br>Figure 3.37SB USB Configuration screen<br>Figure 3.38XHCI0/XHCI1 screen<br>NXP3460 Configuration<br>Figure 3.39NXP3460 Configuration screen<br>North Bridge                                                                                                    | 52<br>53<br>54<br>54<br>54<br>55<br>55<br>56<br>57                                     |
| 3.5                                           | Chipse<br>3.5.1<br>3.5.2<br>3.5.3                                                          | Figure 3.34NIC configuration screen<br>Figure 3.35Link speed screen<br>t Settings<br>South Bridge<br>Figure 3.36South bridge screen<br>Figure 3.37SB USB Configuration screen<br>Figure 3.38XHCI0/XHCI1 screen<br>NXP3460 Configuration<br>Figure 3.39NXP3460 Configuration screen<br>North Bridge<br>Figure 3.40North bridge screen                                                                                                    | 52<br>53<br>54<br>54<br>54<br>55<br>55<br>56<br>57<br>57                               |
| 3.5                                           | Chipse<br>3.5.1<br>3.5.2<br>3.5.3                                                          | Figure 3.34NIC configuration screen<br>Figure 3.35Link speed screen<br>t Settings<br>South Bridge<br>Figure 3.36South bridge screen<br>Figure 3.37SB USB Configuration screen<br>Figure 3.38XHCI0/XHCI1 screen<br>NXP3460 Configuration<br>Figure 3.39NXP3460 Configuration screen<br>North Bridge<br>Figure 3.40North bridge screen<br>Figure 3.41Socket 0 information screen                                                                                                    | 52<br>53<br>54<br>54<br>55<br>55<br>56<br>57<br>57<br>58                               |
| 3.5                                           | Chipse<br>3.5.1<br>3.5.2<br>3.5.3<br>3.5.4                                                 | Figure 3.34NIC configuration screen<br>Figure 3.35Link speed screen<br>t Settings<br>South Bridge<br>Figure 3.36South bridge screen<br>Figure 3.37SB USB Configuration screen<br>Figure 3.38XHCI0/XHCI1 screen<br>NXP3460 Configuration<br>Figure 3.39NXP3460 Configuration screen<br>North Bridge<br>Figure 3.40North bridge screen<br>Figure 3.41Socket 0 information screen<br>PCIE Lanes Configuration                                                                                                    | 52<br>53<br>54<br>54<br>55<br>55<br>56<br>57<br>57<br>58<br>58                         |
| 3.5                                           | Chipse<br>3.5.1<br>3.5.2<br>3.5.3<br>3.5.4                                                 | Figure 3.34NIC configuration screen<br>Figure 3.35Link speed screen<br>t Settings<br>South Bridge<br>Figure 3.36South bridge screen<br>Figure 3.37SB USB Configuration screen<br>Figure 3.38XHCI0/XHCI1 screen<br>NXP3460 Configuration<br>Figure 3.39NXP3460 Configuration screen<br>North Bridge<br>Figure 3.40North bridge screen<br>Figure 3.41Socket 0 information screen<br>PCIE Lanes Configuration<br>Figure 3.42PCIE Lanes Configuration screen                                                                                                    | 52<br>53<br>54<br>54<br>55<br>55<br>56<br>57<br>58<br>58<br>58                         |
| 3.5                                           | Chipse<br>3.5.1<br>3.5.2<br>3.5.3<br>3.5.4<br>Securit                                      | Figure 3.34NIC configuration screen<br>Figure 3.35Link speed screen<br>t Settings<br>South Bridge<br>Figure 3.36South bridge screen<br>Figure 3.37SB USB Configuration screen<br>Figure 3.38XHCI0/XHCI1 screen<br>NXP3460 Configuration<br>Figure 3.39NXP3460 Configuration screen<br>North Bridge<br>Figure 3.40North bridge screen<br>Figure 3.41Socket 0 information screen<br>PCIE Lanes Configuration<br>Figure 3.42PCIE Lanes Configuration screen<br>y Settings                                                                                                    | 52<br>53<br>54<br>54<br>55<br>55<br>56<br>57<br>57<br>58<br>58<br>58<br>60             |
| 3.5                                           | Chipse<br>3.5.1<br>3.5.2<br>3.5.3<br>3.5.4<br>Securit                                      | Figure 3.34NIC configuration screen<br>Figure 3.35Link speed screen<br>t Settings<br>South Bridge<br>Figure 3.36South bridge screen<br>Figure 3.37SB USB Configuration screen<br>Figure 3.38XHCI0/XHCI1 screen<br>NXP3460 Configuration<br>Figure 3.39NXP3460 Configuration screen<br>North Bridge<br>Figure 3.40North bridge screen<br>Figure 3.41Socket 0 information screen<br>PCIE Lanes Configuration<br>Figure 3.42PCIE Lanes Configuration screen<br>y Settings<br>Figure 3.43Security setting screen                                                                                                    | 52<br>53<br>54<br>54<br>55<br>55<br>56<br>57<br>57<br>58<br>58<br>58<br>60<br>60       |
| 3.5                                           | Chipse<br>3.5.1<br>3.5.2<br>3.5.3<br>3.5.4<br>Securit<br>3.6.1                             | Figure 3.34NIC configuration screen<br>Figure 3.35Link speed screen<br>t Settings<br>South Bridge<br>Figure 3.36South bridge screen<br>Figure 3.37SB USB Configuration screen<br>Figure 3.38XHCI0/XHCI1 screen<br>NXP3460 Configuration<br>Figure 3.39NXP3460 Configuration screen<br>North Bridge<br>Figure 3.40North bridge screen<br>Figure 3.41Socket 0 information screen<br>PCIE Lanes Configuration<br>Figure 3.42PCIE Lanes Configuration screen<br>y Settings<br>Figure 3.43Security setting screen<br>Secure Boot                                                                                                    | 52<br>53<br>54<br>55<br>55<br>56<br>57<br>58<br>58<br>60<br>60<br>61                   |
| 3.5                                           | Chipse<br>3.5.1<br>3.5.2<br>3.5.3<br>3.5.4<br>Securit<br>3.6.1                             | Figure 3.34NIC configuration screen<br>Figure 3.35Link speed screen<br>t Settings<br>South Bridge<br>Figure 3.36South bridge screen<br>Figure 3.37SB USB Configuration screen<br>Figure 3.38XHCI0/XHCI1 screen<br>NXP3460 Configuration<br>Figure 3.39NXP3460 Configuration screen<br>North Bridge<br>Figure 3.40North bridge screen<br>Figure 3.41Socket 0 information screen<br>PCIE Lanes Configuration<br>Figure 3.42PCIE Lanes Configuration screen<br>y Settings<br>Figure 3.43Security setting screen<br>Secure Boot<br>Figure 3.44Secure boot screen                                                                                                    | 52<br>52<br>53<br>54<br>54<br>55<br>56<br>57<br>58<br>58<br>60<br>61<br>61             |
| 3.5                                           | Chipse<br>3.5.1<br>3.5.2<br>3.5.3<br>3.5.4<br>Securit<br>3.6.1<br>3.6.2                    | Figure 3.34NIC configuration screen<br>Figure 3.35Link speed screen<br>t Settings<br>South Bridge<br>Figure 3.36South bridge screen<br>Figure 3.37SB USB Configuration screen<br>Figure 3.38XHCI0/XHCI1 screen<br>NXP3460 Configuration<br>Figure 3.39NXP3460 Configuration screen<br>North Bridge<br>Figure 3.40North bridge screen<br>Figure 3.41Socket 0 information screen<br>PCIE Lanes Configuration<br>Figure 3.42PCIE Lanes Configuration screen<br>y Settings<br>Figure 3.43Security setting screen<br>Secure Boot<br>Figure 3.44Secure boot screen<br>Vendor Keys                                                                                                | 52<br>52<br>53<br>54<br>54<br>55<br>56<br>57<br>58<br>58<br>60<br>61<br>62             |
| 3.5                                           | Chipse<br>3.5.1<br>3.5.2<br>3.5.3<br>3.5.4<br>Securit<br>3.6.1<br>3.6.2                    | Figure 3.34NIC configuration screen<br>Figure 3.35Link speed screen<br>t Settings<br>South Bridge<br>Figure 3.36South bridge screen<br>Figure 3.37SB USB Configuration screen<br>Figure 3.38XHCI0/XHCI1 screen<br>NXP3460 Configuration<br>Figure 3.39NXP3460 Configuration screen<br>North Bridge<br>Figure 3.40North bridge screen<br>Figure 3.41Socket 0 information screen<br>PCIE Lanes Configuration<br>Figure 3.42PCIE Lanes Configuration screen<br>y Settings<br>Figure 3.43Security setting screen<br>Secure Boot<br>Figure 3.44Secure boot screen<br>Vendor Keys<br>Figure 3.45Vendor keys screen                                                               | 52<br>52<br>53<br>54<br>55<br>55<br>56<br>57<br>58<br>58<br>60<br>61<br>62<br>62       |
| 3.5                                           | Chipse<br>3.5.1<br>3.5.2<br>3.5.3<br>3.5.4<br>Securit<br>3.6.1<br>3.6.2<br>3.6.3           | Figure 3.34NIC configuration screen<br>Figure 3.35Link speed screen<br>t Settings<br>South Bridge<br>Figure 3.36South bridge screen<br>Figure 3.37SB USB Configuration screen<br>Figure 3.38XHCI0/XHCI1 screen<br>NXP3460 Configuration<br>Figure 3.39NXP3460 Configuration screen<br>North Bridge<br>Figure 3.40North bridge screen<br>Figure 3.41Socket 0 information screen<br>PCIE Lanes Configuration<br>Figure 3.42PCIE Lanes Configuration screen<br>y Settings<br>Figure 3.43Security setting screen<br>Secure Boot<br>Figure 3.44Secure boot screen<br>Vendor Keys<br>Figure 3.45Vendor keys screen<br>Boot Configuration                                         | 52<br>52<br>53<br>54<br>55<br>56<br>57<br>58<br>58<br>60<br>61<br>62<br>63<br>63       |
| 3.5                                           | Chipse<br>3.5.1<br>3.5.2<br>3.5.3<br>3.5.4<br>Securit<br>3.6.1<br>3.6.2<br>3.6.3           | Figure 3.34NIC configuration screen<br>Figure 3.35Link speed screen<br>t Settings<br>South Bridge<br>Figure 3.36South bridge screen<br>Figure 3.37SB USB Configuration screen<br>Figure 3.38XHCI0/XHCI1 screen<br>NXP3460 Configuration<br>Figure 3.39NXP3460 Configuration screen<br>North Bridge<br>Figure 3.40North bridge screen<br>Figure 3.41Socket 0 information screen<br>PCIE Lanes Configuration<br>Figure 3.42PCIE Lanes Configuration screen<br>y Settings<br>Figure 3.43Security setting screen<br>Secure Boot<br>Figure 3.44Secure boot screen<br>Vendor Keys<br>Figure 3.45Vendor keys screen<br>Boot Configuration<br>Figure 3.46Boot Configuration screen | 52<br>52<br>53<br>54<br>55<br>56<br>57<br>58<br>58<br>60<br>61<br>62<br>63<br>63<br>63 |
| <ul><li>3.5</li><li>3.6</li><li>3.7</li></ul> | Chipse<br>3.5.1<br>3.5.2<br>3.5.3<br>3.5.4<br>Securit<br>3.6.1<br>3.6.2<br>3.6.3<br>Save & | Figure 3.34NIC configuration screen<br>Figure 3.35Link speed screen<br>t Settings<br>South Bridge<br>Figure 3.36South bridge screen<br>Figure 3.37SB USB Configuration screen<br>Figure 3.38XHCl0/XHCl1 screen<br>NXP3460 Configuration<br>Figure 3.39NXP3460 Configuration screen<br>North Bridge<br>Figure 3.40North bridge screen<br>Figure 3.41Socket 0 information screen<br>PCIE Lanes Configuration<br>Figure 3.42PCIE Lanes Configuration screen<br>y Settings<br>Figure 3.43Security setting screen<br>Secure Boot<br>Figure 3.44Secure boot screen<br>Vendor Keys<br>Figure 3.45Vendor keys screen<br>Boot Configuration<br>Figure 3.46Boot Configuration screen | 52354455556577585860616226364                                                          |

| Chapter 4  | S/W Introduction and Installation65 |
|------------|-------------------------------------|
| 4.1<br>4.2 | S/W Introduction                    |
| 4.3        | Advantech iManager                  |
| Appendix A | Pin Assignment69                    |
| A.1        | SOM-6872 Type 6 Pin Assignment70    |
| Appendix B | Watchdog Timer75                    |
| B.1        | Programming the Watchdog Timer76    |
| Appendix C | Programming GPIO77                  |
| C.1        | GPIO Register                       |
| Appendix D | System Assignments79                |
| D.1        | System I/O Ports                    |
| D.2        | Interrupt Assignments               |
| D.3        | 1st MB Memory Map                   |

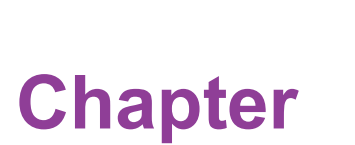

## **General Information**

This chapter details background information on the SOM-6872 CPU Computer on Module.

- Sections include:
- Introduction
- Functional Block Diagram
- Product Specification

## 1.1 Introduction

Advantech's SOM-6872 COM Express Type 6 module is equipped with an AMD Ryzen<sup>™</sup> Embedded V2000 SoC. This module delivers excellent performance and supports 8 x cores, 16 x threads, turbo boost (up to 4.25GHz), and 4 x independent 4K displays. Advantech's SOM-6872 features built-in I/O interfaces and facilitates excellent graphic performance without requiring additional graphics cards.

This small (95 x 95 mm/3.74 x 3.74 in) module delivers superior performance via 54W high TDP, and uses 24% less space compared to COMe Basic models. Despite being small, it delivers a high CPU Mark score and was tested by PASSMARK Performance Test V10.1, 21716. This solution supports diverse I/O interfaces — including USB 3.2 Gen 2, PCIe Gen 3, GbE, SATA 3, and 4K display interfaces (DP++, HDMI, VGA, and LVDS). In addition, the on board TPM and 64GB ECC/Non-ECC memory improves both security and reliability

Advantech iManager (SUSI4) satisfies diverse embedded application requirements — including multi-level watchdog timer, voltage and temperature monitoring, thermal protection and mitigation through processor throttling, LCD backlight on/off and brightness control, embedded storage for customized information.

| Term  | Definition                                                                                                    |  |  |  |  |  |  |
|-------|----------------------------------------------------------------------------------------------------|--|--|--|--|--|--|
| AC'97 | Audio CODEC (Coder-Decoder)                                                                                                    |  |  |  |  |  |  |
| ACPI  | Advanced Configuration Power Interface – standard to implement power saving modes in PC-AT systems.                                                                                                    |  |  |  |  |  |  |
| BIOS  | Basic Input Output System – firmware in PC-AT system used to initialize sys-<br>tem components before handing control over to the operating system.                                                                |  |  |  |  |  |  |
| CAN   | Controller-area network (CAN or CAN-bus) is a vehicle bus standard designed to allow microcontrollers to communicate with each other within a vehicle with-<br>out a host computer.                                |  |  |  |  |  |  |
| DDI   | Digital Display Interface – containing Display Port, HDMI/DVI, and SDVO.                                                                                                    |  |  |  |  |  |  |
|       | Embedded Application Programmable Interface.                                                                                                    |  |  |  |  |  |  |
| EAPI  | <ul> <li>Software interface for COM Express<sup>®</sup> specific industrial function:</li> <li>System information</li> <li>Watchdog timer</li> <li>I2C Bus</li> <li>Elat Panel brightness control</li> </ul>       |  |  |  |  |  |  |
|       | <ul> <li>User storage area</li> <li>GPIO</li> </ul>                                                                                                    |  |  |  |  |  |  |
| GbE   | Gigabit Ethernet                                                                                                    |  |  |  |  |  |  |
| GPIO  | General purpose input output                                                                                                    |  |  |  |  |  |  |
| HDA   | Intel High Definition Audio (HD Audio) refers to the specification released by<br>Intel in 2004 for delivering high definition audio that is capable of playing back<br>more channels at higher quality than AC'97 |  |  |  |  |  |  |
| 12C   | Inter Integrated Circuit – 2 wire (clock and data) signaling scheme allowing communication between integrated circuit, primarily used to read and load register values.                                            |  |  |  |  |  |  |
| ME    | Management Engine                                                                                                    |  |  |  |  |  |  |
| PC-AT | "Personal Computer – Advanced Technology" – an IBM trademark term used to refer to Intel based personal computer in 1990s.                                                                                         |  |  |  |  |  |  |

#### Acronyms

|              | 1        |
|--------------|----------|
|              |          |
|              | Ψ.       |
|              | _        |
|              | )        |
|              |          |
|              |          |
| - () ·       |          |
|              |          |
| _            |          |
|              | 5        |
|              |          |
|              |          |
|              |          |
|              |          |
|              |          |
| - NP         |          |
| _            |          |
|              | 5        |
|              |          |
|              |          |
|              |          |
|              |          |
|              |          |
|              |          |
|              |          |
|              |          |
|              |          |
|              |          |
|              |          |
|              |          |
|              |          |
|              |          |
|              |          |
|              | - 1      |
|              |          |
|              | Ψ.       |
|              |          |
|              |          |
| - NH         | ×        |
| _            |          |
|              | <u> </u> |
| _            |          |
|              |          |
|              | \        |
| - VL         |          |
|              |          |
|              | ε        |
| -            | 4        |
| - 0'         |          |
| <u> </u>     | 1        |
|              |          |
|              |          |
|              |          |
|              |          |
|              |          |
|              |          |
| _            | <u> </u> |
|              | Ø        |
|              |          |
|              |          |
|              | 1        |
| - ( ``       |          |
|              | F        |
|              | e - 1    |
|              | 5        |
|              | ŝ.       |
|              |          |
|              | 2        |
|              | 3        |
|              |          |
| - <b>D</b> 1 |          |
| - (1         |          |
| -            | F        |
|              | les.     |
| _            | 1        |
|              |          |
|              |          |
| - (          | 3        |
|              |          |
|              |          |
| $\sim$       |          |
| Ĭ            | 5        |

| PEG  | PCI Express Graphics                                                                                                    |
|------|----------------------------------------------------------------------------------------------------|
| RTC  | Real Time Clock – battery backed circuit in PC-AT systems that keeps system time and date as well as certain system setup parameters. |
| SPD  | Serial Presence Detect – refers to serial EEPROM on DRAMs that has DRAM Module configuration information.                             |
| ТРМ  | Trusted Platform Module, chip to enhance the security features of a computer system.                                                  |
| UEFI | Unified Extensible Firmware Interface                                                                                                 |
| WDT  | Watch Dog Timer                                                                                                    |

## **1.2 Functional Block Diagram**

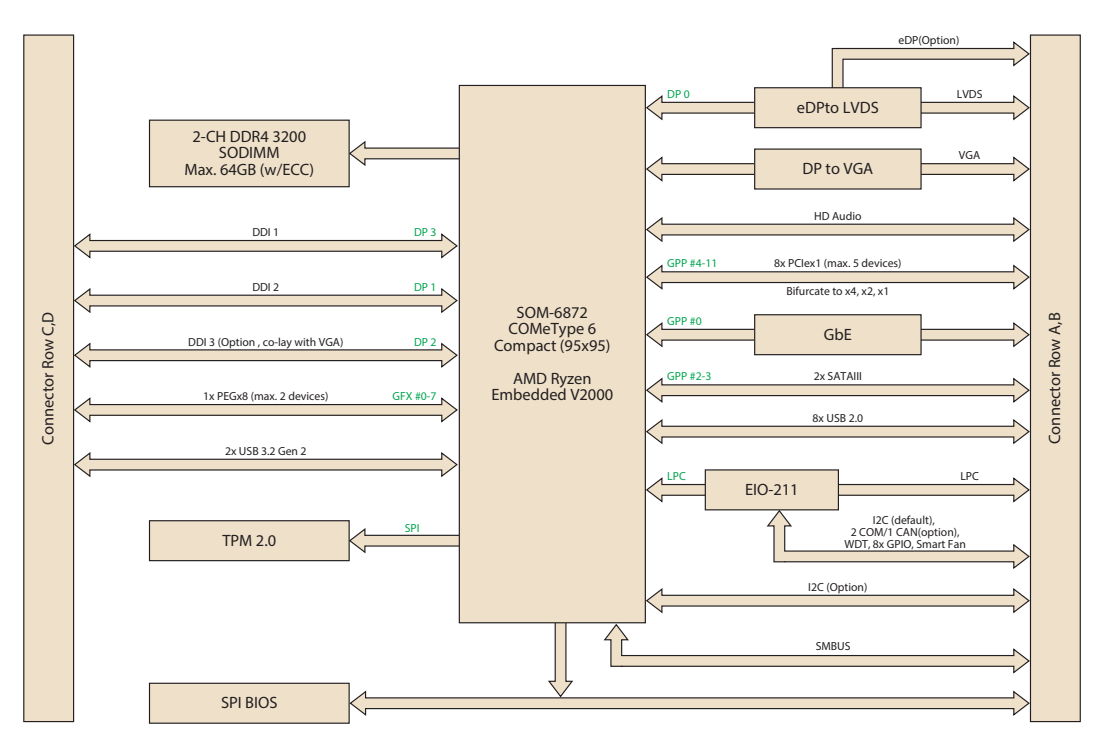

#### Figure 1.1 Functional block diagram

## **1.3 Product Specifications**

## 1.3.1 Compliance

- PICMG COM Express R3.0 Compact module
- Compact Size 95 x 95 mm (3.73 x 3.74 in)
- Pin-out Type 6 compatible

## 1.3.2 Feature List

|              | Compositor Dour | Feeture                          | Type 6 D | efine | COM (972     |
|--------------|-----------------|----------------------------------|----------|-------|--------------|
| reature type | Connector Row   | reature                          | Max.     | Min.  | - 50111-6872 |
|              | A-B             | LVDS Channel A<br>(18/24-bit)    | 1        | 0     | 1            |
| Display      | A-B             | LVDS Channel B<br>(18/24-bit)    | 1        | 0     | 1            |
|              | A-B             | eDP (muxed on<br>LVDS Channel A) | 1        | 0     | 1            |
|              | A-B             | VGA                              | 1        | 0     | 1            |
| Expansion    | A-B             | PCI Express x1                   | 6        | 1     | 6            |
| Expansion    | A-B             | LPC                              | 1        | 1     | 1            |
|              | A-B             | SMBus                            | 1        | 1     | 1            |
|              | A-B             | I2C Bus                          | 1        | 1     | 1            |
| Serial       | A-B             | Serial Port                      | 2        | 0     | 2            |
|              | A-B             | CAN Bus (muxed on SER1)          | 1        | 0     | 1            |

| ()        |
|-----------|
| -         |
| 5         |
|           |
| 0         |
| T         |
| Q         |
|           |
|           |
|           |
|           |
|           |
| $\frown$  |
| G)        |
| Φ         |
|           |
| Ā         |
| Y         |
| റ്        |
| _         |
|           |
|           |
| -         |
| 0         |
| _         |
|           |
|           |
| Q         |
| <b></b> . |
| 0         |
| 5         |
|           |

|         | A-B | LAN Port 0 (Gigabit<br>Ethernet)      | 1 | 1 | 1     |
|---------|-----|---------------------------------------|---|---|-------|
|         | A-B | SATA                                  | 4 | 1 | 2     |
|         | A-B | USB 2.0                               | 8 | 4 | 8     |
|         | A-B | USB Client                            | 1 | 0 | 0     |
|         | A-B | HD Audio                              | 1 | 0 | 1     |
|         | A-B | SPI Bus                               | 2 | 1 | 1     |
|         | A-B | General Purpose I/O<br>(GPIO)         | 8 | 8 | 8     |
|         | A-B | SDIO (muxed on<br>GPIO)               | 1 | 0 | 0     |
|         | A-B | Express Card Sup-<br>port             | 2 | 1 | 0     |
|         | A-B | Watchdog Timer<br>Output              | 1 | 0 | 1     |
|         | A-B | Speaker Out                           | 1 | 1 | 1     |
| I/O     | A-B | External BIOS ROM<br>Support          | 2 | 0 | 2     |
|         | A-B | Power Button Sup-<br>port             | 1 | 1 | 1     |
|         | A-B | Power Good                            | 1 | 1 | 1     |
|         | A-B | VCC_5V_SBY Con-<br>tacts              | 4 | 4 | 4     |
|         | A-B | Sleep                                 | 1 | 0 | 1     |
|         | A-B | Thermal Protection                    | 1 | 0 | 1     |
|         | A-B | Lid Input                             | 1 | 0 | 1     |
|         | A-B | Battery Low Alarm                     | 1 | 0 | 1     |
|         | A-B | Suspend/Wake Sig-<br>nals             | 3 | 0 | 3     |
|         | A-B | Fan PWM / Tachom-<br>eter             | 2 | 0 | 2     |
|         | A-B | Trusted Platform<br>Modules           | 1 | 0 | 1     |
| Display | C-D | Digital Display Inter-<br>faces 1 - 3 | 3 | 0 | 3     |
|         | C-D | PEG (PCI Express x16)                 | 1 | 0 | 1(X8) |
| 1/0     | C-D | PCI Express x1                        | 2 | 0 | 2     |
| 10      | C-D | USB 3.0 (Gen2,<br>10Gbps)             | 4 | 0 | 2     |
|         | C-D | Rapid Shutdown                        | 1 | 0 | 1     |
|         |     |                                       |   |   |       |

#### I/O

## 1.3.3 Processor System

| CPU   | Std. Freq. | 1T Boost Freq. | Core/Thread | L2C/L3C | TDP(W) |
|-------|------------|----------------|-------------|---------|--------|
| V2748 | 2.9GHz     | 4.25GHz        | 8/16        | 4M/8M   | 35-54W |
| V2546 | 3.0GHz     | 3.95GHz        | 6/12        | 3M/8M   | 35-54W |
| V2718 | 1.7GHz     | 4.15Ghz        | 8/16        | 4M/8M   | 10-25W |
| V2516 | 2.1GHz     | 3.95GHz        | 6/12        | 3M/8M   | 10-25W |

\*TDP can be configured up to 25W or down to 12.5W.

#### 1.3.4 Graphics/Audio

AMD Radeon Graphics core with up to 7 x GPU compute units.

- Performance upgrades from V1000 with faster frequency and clocking
- HVEC and H.264 (10-bit) decode and encode support, VP9 Decode
- 4 x Display Pipes supporting up to 4K Resolution
- Up to 4 x DisplayPort 1.4, HDMI<sup>™</sup> 2.1 (HDMI 6G), eDP 1.3

V2000 Graphics Implementation • 1 x sDMA Engine • Up to 7 x cores, 2 x Rendered Backend+ (RB+) • 1 MB L2 Cache • System resources are shared. No dedicated memory for the Graphics • Up to 1.43 TFLOPS (FP32) or 2.87 TFLOPS (FP16)

| CPU   | Graphic Core   | Max Freq. |
|-------|----------------|-----------|
| V2748 | Radeon 7 units | 1.6GHz    |
| V2546 | Radeon 6 units | 1.5GHz    |
| V2718 | Radeon 7 units | 1.6GHz    |
| V2516 | Radeon 6 units | 1.5GHz    |

- Dual Display:
  - LVDS/eDP + VGA
  - LVDS/eDP + DP (1/2)
  - VGA + DP (1/2)
  - DP1 + DP2
- Triple Display:
  - LVDS/eDP + VGA + DP (1/2)
  - LVDS/eDP + DP1 + DP2
  - VGA + DP1 + DP2
- Quad Display:
  - LVDS/eDP + VGA + DP1 + DP2

#### **1.3.5 Expansion Interfaces**

#### 1.3.5.1 PCIe x1

PCI Express x1: Supports default 5 x ports PCIe x1 compliant to PCIe Gen 3 (8.0 GT/ s) specifications, configurable to PCIe x4 or PCIe x2. Several configurable combinations may need BIOS modifiers. Please contact the Advantech sales team or FAE for further details.

| Туре 6  |         | Row A,B |    |    |    |    |    | Row | Row C,D |  |
|---------|---------|---------|----|----|----|----|----|-----|---------|--|
|         |         | P0      | P1 | P2 | P3 | P4 | P5 | P6  | P7      |  |
| Default |         | X1      | X1 | X1 | X1 |    |    | X4  |         |  |
| Option  |         | X1      | X1 | X2 |    | X4 |    |     |         |  |
| Option  | Config  | X2      | •  | X1 | X1 | X4 |    |     |         |  |
| Option  | Coniig. | X2      |    | X2 |    | X4 |    |     |         |  |
| Option  |         | X4      |    |    |    | X4 |    |     |         |  |
| Option  |         | X4      |    |    |    | X1 | X1 | X1  | X1      |  |

#### 1.3.5.2 LPC

Supports Low Pin Count (LPC) 1.1 specification, without DMA or bus mastering. Supports connection to Super I/O, embedded controller, or TPM. LPC clock is 24MHz.

#### 1.3.6 Serial Bus

#### 1.3.6.1 SMBus

Supports SMBus 2.0 specification with Alert pin.

#### 1.3.6.2 I2C Bus

Supports I2C bus 7-bit and 10-bit address modes.

#### 1.3.7 I/O

#### 1.3.7.1 Gigabit Ethernet

Ethernet: Intel® I210IT/AT Gigabit LAN supports 10/100/1000Mbps Speed.

#### 1.3.7.2 SATA

Support up to 2 x ports SATA Gen 3 (6.0 Gb/s), backward compliant to SATA Gen 2 (3.0 Gb/s) and Gen 1 (1.5 Gb/s). Maximum data rate of 600 MB/s. Supports AHCI 1.3 and 1.3.1 modes.

#### 1.3.7.3 USB 3.0 (3.2 Gen2)/USB 2.0

Supports 2 x ports USB 3.2 Gen2 (10 Gbps) and 8 x ports USB 2.0 (480 Mbps) which are backward compatible to USB 1.x. Supports LPM (U0, U1, U2, and U3) manageability that saves USB 3.1 power.

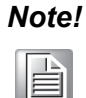

Notice: We strongly recommend using a certified cable to meet USB 3.2 Gen 2 performance requirements.

#### 1.3.7.4 USB 3.2

| Туре 6      | P0    | P1 | P2 | P3  |
|-------------|-------|----|----|-----|
| SoC         | P0    | P1 | NA | NA  |
| Туре 6      | OC_01 |    | OC | _23 |
| SoC USB_OC# | OC_0  |    | Ν  | IA  |

#### 1.3.7.5 SPI Bus

Supports BIOS flash only. SPI clock can be 17, 30, or 48MHz, capacity up to 16MB.

#### 1.3.7.6 GPIO

4 x programmable general purpose input or output (GPIO).

#### 1.3.7.7 Watchdog

Supports multi-level watchdog time-out output. Provides 1-65536 level, from 0~65535 sec intervals.

#### 1.3.7.8 Serial Ports

2 x ports, 2-wire serial port (Tx/Rx) supports 16550 UART compliance.

- Programmable FIFO or character mode
- 16-byte FIFO buffer on transmitter and receiver in FIFO mode
- Programmable serial-interface characteristics: 5, 6, 7, or 8-bit character
- Even, odd, or no parity bit selectable
- 1, 1.5, or 2 stop bit selectable
- Baud rate up to 115.2K

#### 1.3.7.9 **TPM**

Supports TPM 2.0 module by default.

#### 1.3.7.10 Smart Fan

Support 2 x Fan PWM control signal and 2 x tachometer input for fan speed detection. Provides 1 x on module with connector and the other to carrier board followed by PICMG COM Express R3.0 specification.

#### 1.3.7.11 BIOS

The BIOS chip is on module by default. This device also allows users to place BIOS chips on the carrier board with appropriate design and jumper settings on BIOS\_DIS#[1:0].

| BIOS_DIS0# | BIOS_DIS#1 | Boot up destination/function                     |
|------------|------------|--------------------------------------------------|
| Open       | Open       | Boot from Module's SPI BIOS                      |
| Open       | GND        | SPI_CS0# to Carrier Board, SPI_CS1# to Module    |
| GND        | GND        | SPI_CS0# to Module, SPI_CS1# to Carrier<br>Board |

# Note!

If the system COMS is cleared, we strongly suggest entering the BIOS setup menu and loading default settings on the first boot up

#### **Clear CMOS**

| Setting Type     | Jumper Setting | Clear RTC CMOS<br>(Time & Date) | BIOS Setting Load<br>Default |
|------------------|----------------|---------------------------------|------------------------------|
| Default Setting  | Without jumper | V                               | N/A                          |
| Optional Setting | Jumper 1-2     | V                               | V                            |

Purpose: The standard module has no jumper at CN1, so BIOS settings are maintained without a RTC coin battery. If you need to restore BIOS default settings, please follow the steps below:

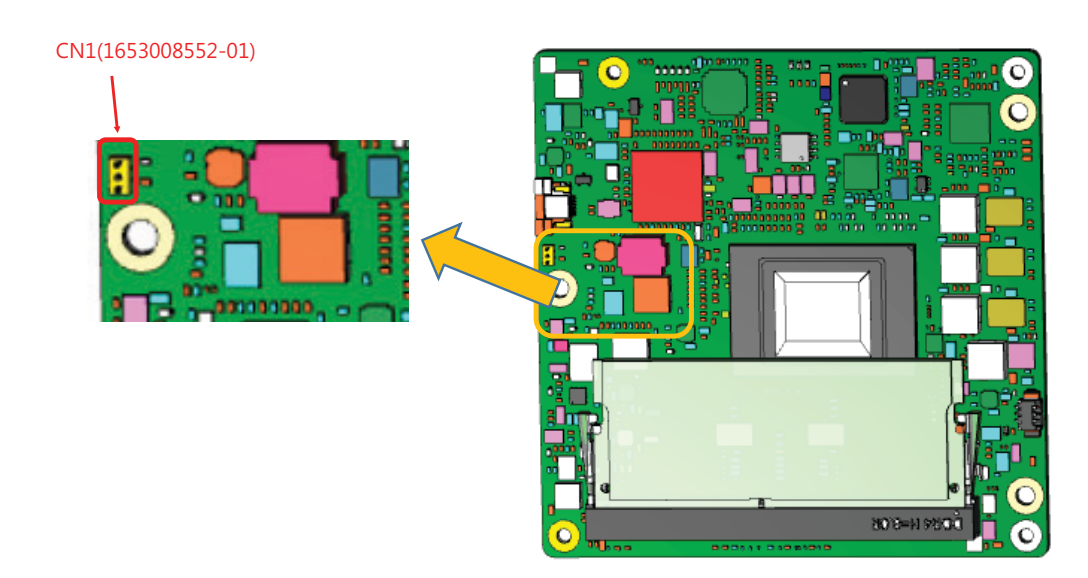

- 1. Remove the Coin Battery
- 2. Put the jumper on CN1 pin1-2
- 3. Turn on the power supply
- 4. The System will boot up a few times
- 5. BIOS will be load default settings successfully

#### 1.3.8 Power Management

#### 1.3.8.1 Power Supply

Supports both ATX and AT power modes. The VSB is for optional suspend power if the user does not require standby (suspend-to-RAM) support. The RTC Battery is optional if keeping the time/date function is not required.

- VCC: 8.5 ~ 20V
- **VSB:** 4.75 ~ 5.25V (Suspend power)
- RTC Battery Power: 2.0 ~ 3.3V

#### 1.3.8.2 **PWROK**

Power OK uses the main power supply. A high value indicates that the power supply is adequate. This signal can be used to hold off module startup and allow carrier based FPGAs or other configurable devices time to be programmed.

#### **1.3.8.3 Power Sequence**

According to PICMG COM Express R3.0 specifications.

#### 1.3.8.4 Wake Event

Supports various wake-up events enabling users to apply solution in different scenarios.

- Wake-on-LAN(WOL): Wake to S0 from S3/S4/S5
- USB Wake: Wake to S0 from S3/S4
- PCIe Device Wake: Depends on user inquiry and may need customized BIOS
- LPC Wake: Depends on user inquiry and may need customized BIOS

#### 1.3.8.5 Advantech S5 ECO Mode (Deep Sleep Mode)

Advantech iManager provides additional features that allow the system to enter a very low suspend power mode called S5 ECO mode. In this mode, the module will cut all power, including suspend and active power, into chipset and keep an on-module controller active. Under 50mW power is consumed in this mode, which means the user's battery pack can last longer. This mode is enabled in BIOS, the system (or module) will only support boot via a power button. It cant use other methods like WOL.

#### **1.3.9 Environment**

#### 1.3.9.1 Temperature

**Operating:** 0 ~ 60 °C (32 ~ 140 °F) **Storage:** -40 ~ 85 °C (-40 ~ 185 °F)

#### 1.3.9.2 Humidity

**Operating:** 40 °C (104 °F) @ 95% relative humidity, non-condensing **Storage:** 60 °C (140 °F) @ 95% relative humidity, non-condensing

## 1.3.9.3 Vibration Tolerance

3.5G, 5~500Hz X/Y/Z Axis

#### 1.3.9.4 Drop Test (Shock)

Federal Standard 101 Method 5007 test procedure with standard packing.

#### 1.3.9.5 EMC

CE EN55022 Class B and FCC Certifications: Validated with standard development boards in Advantech chassis.

#### 1.3.9.6 MTBF

Please refer to the Advantech SOM-6872 Series Reliability Prediction Report No: TBD. (Release date: 2020 Q1).

#### 1.3.9.7 OS Support (duplicate with SW chapter)

Advantech Embedded Software Services' mission is to "Enhance quality of life with Advantech platforms and Microsoft Windows embedded technology." We enable Windows Embedded software products on Advantech platforms to more effectively support the embedded computing community. Customers are freed from the hassle of dealing with multiple vendors (Hardware suppliers, System integrators, Embedded OS distributor) for projects. Our goal is to make Windows Embedded Software solutions easily and widely available to the embedded computing community.

To install the drivers, please connect to the Internet and browse the website <u>http://</u><u>support.advantech.com.tw</u> to download the setup file.

#### 1.3.9.8 Advantech iManager

Supports APIs for GPIO, smart fan control, multi-stage watchdog timer, and output, temperature sensor, hardware monitor, etc. Follow the PICMG EAPI 1.0 specifications to provide backwards compatibility.

## **1.3.10 Power Consumption**

| Power Consumption Table (Watt.) |                                 |              |                  |                   |                  |          |  |
|---------------------------------|---------------------------------|--------------|------------------|-------------------|------------------|----------|--|
| VCC=12V<br>VSB=5V               | Active F                        | Suspei<br>Do | nd Power<br>main | Mechanical<br>off |                  |          |  |
| Power State                     | S0 Max. Load S0 Burn-in S0 Idle |              |                  | S5                | S5 Deep<br>Sleep | RTC (uA) |  |
| SOM-6872C7-<br>S7A1             | 59.721W                         | 25.493W      | 4.204W           | 0.490W            | 0.176W           | 4.82uA   |  |

#### Hardware Configuration:

- 1. MB: SOM-6872VCA-U9A1 (PCB: A101-1)
- 2. DRAM: 2 x Advantech 32G 2R x8 DDR4 3200 ECC SO
- 3. Other board: SOM-EA01

#### Test Conditions:

- 1. Test temperature: room temperature (about 25 °C/77 °F)
- 2. Test voltage: rated voltage DC +12.0V
- 3. Test loading:
  - Maximum load mode: Running programs.
  - Idle mode: DUT power management off and no running any program.
- 4. OS: Windows 10 Enterprise

#### 1.3.11 Performance

For reference performance or benchmark data in comparison with other modules, please refer to "Advantech COM Performance and Power Consumption Table".

#### 1.3.12 Selection Guide w/ P/N

| Part No.             | SoC   | eDP/<br>LVDS | Core/<br>Thread | Base<br>Freq. | 1T Boost<br>Freq. | SoC<br>TDP | LLC | DDR4<br>SODIMM | Thermal solution | Operating<br>Temp.           |
|----------------------|-------|--------------|-----------------|---------------|-------------------|------------|-----|----------------|------------------|------------------------------|
| SOM-6872VC-<br>U9A1  | V2748 | eDP          | 8/16            | 2.9GHz        | 4.25GHz           | 35-54W     | 8MB | 3200MT/s       | Active           | 0 ~ 60 °C;<br>32 ~ 140<br>°F |
| SOM-6872VCA-<br>U9A1 | V2748 | LVDS         | 8/16            | 2.9GHz        | 4.25GHz           | 35-54W     | 8MB | 3200MT/s       | Active           | 0 ~ 60 °C;<br>32 ~ 140<br>°F |
| SOM-6872VC-<br>H0A1  | V2546 | eDP          | 6/12            | 3.0GHz        | 3.95GHz           | 35-54W     | 8MB | 3200MT/s       | Active           | 0 ~ 60 °C;<br>32 ~ 140<br>°F |
| SOM-6872VC-<br>S7A1  | V2718 | eDP          | 8/16            | 1.7GHz        | 4.15GHz           | 10-25W     | 8MB | 3200MT/s       | Active           | 0 ~ 60 °C;<br>32 ~ 140<br>°F |
| SOM-6872VC-<br>U1A1  | V2516 | eDP          | 6/12            | 2.1GHz        | 3.95GHz           | 10-25W     | 8MB | 3200MT/s       | Active           | 0 ~ 60 °C;<br>32 ~ 140<br>°F |

#### 1.3.13 Packing List

| Part No.       | Description                                 | Quantity |
|----------------|---------------------------------------------|----------|
| -              | SOM-6872 CPU module                         | 1 x      |
| 1970005034T001 | Heatspreader (include in 10W-25W SKUs only) | 1 x      |
| 1970005033T001 | Heatspreader (include in 35W-54W SKUs only) | 1 x      |

#### **1.3.14 Development Board**

| Part No.         | Description                            |
|------------------|----------------------------------------|
| SOM-DB5830-00A2  | Development Board SOM-DB5830 A2 (LVDS) |
| SOM-DB5830A-00A2 | Development Board SOM-DB5830 A2 (eDP)  |

#### **1.3.15 Optional Accessories**

| Part No.       | Description |
|----------------|-------------|
| 1970004870T001 | Semi-cooler |

#### **1.3.16 Pin Description**

Advantech provides useful checklists for schematic design and layout routing. The schematic checklist will specify detail about each pins' electrical properties and how to connect it in different circumstances. The layout checklist will specify the layout constraints and recommendations for trace length, impedance, and other necessary information during design.

Please contact your nearest Advantech branch office or call to acquire design documents and further advance support.

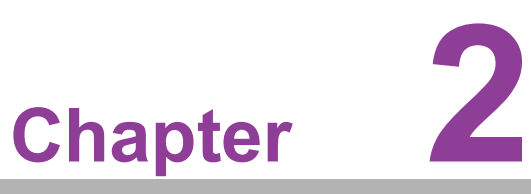

## Mechanical Information

This chapter details mechanical information on the SOM-6872 CPU Computer on Module.

- Sections include:
- Board Information
- Mechanical Drawing
- Assembly Drawing

## 2.1 Board Information

The figures below represent the main chips on the SOM-6872 Computer-on-Module.

Please be aware of these positions when designing carrier boards to avoid mechanical problems. Use the thermal solution contacts for best thermal dissipation performance.

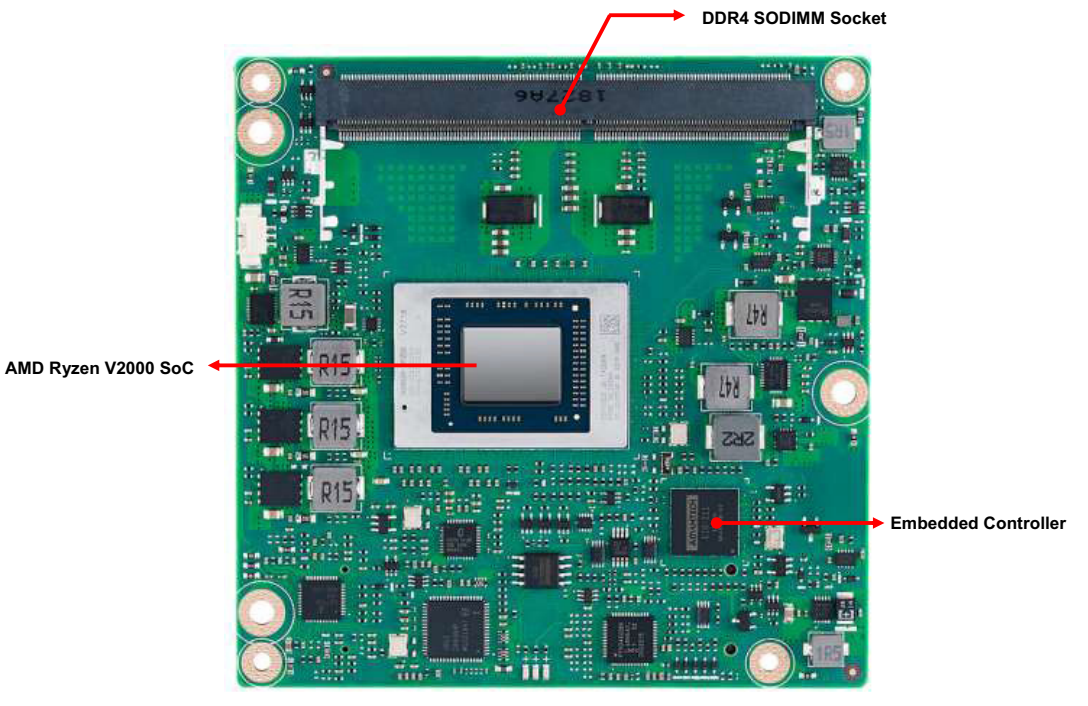

Figure 2.1 Board chip identification – front

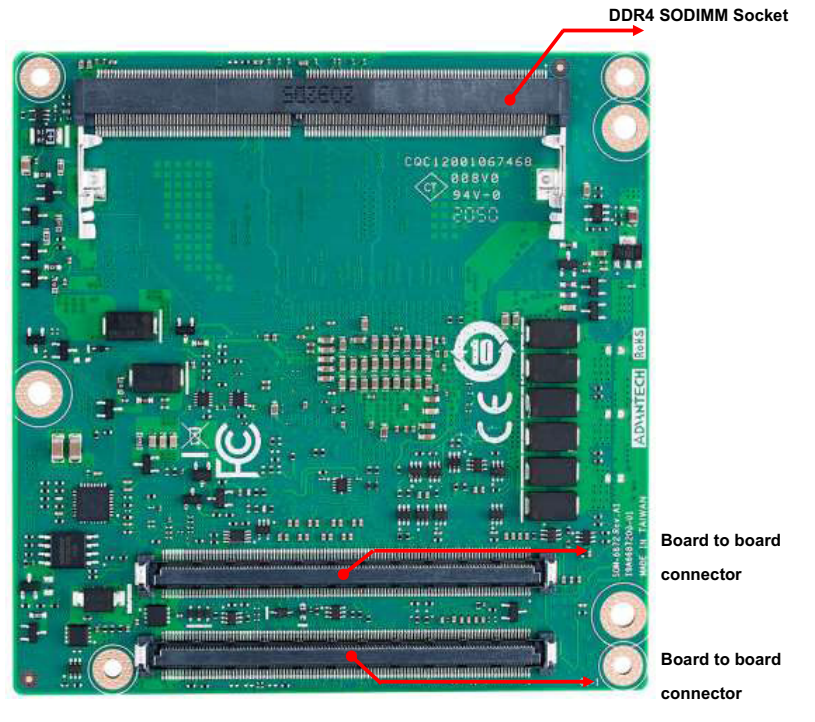

Figure 2.2 Board chip location – rear

## 2.1.1 Connector List

| Table 2.1: SFAN1 Fan |                                                |  |  |
|----------------------|------------------------------------------------|--|--|
| SFAN1                | Fan                                            |  |  |
| Description          | Wafer 1 x 3P/1.25mm/(M)/NY46/RA/Sn/S/WH/H3.4mm |  |  |
| Pin                  | Pin Name                                       |  |  |
| 1                    | Fan Tach0-Input                                |  |  |
| 2                    | Fan Out                                        |  |  |
| 3                    | GND                                            |  |  |

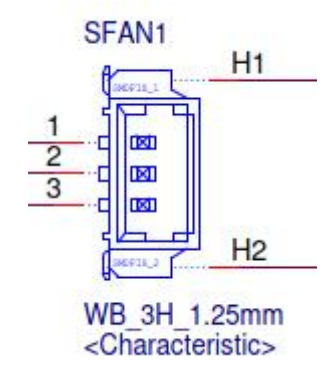

## 2.2 Mechanical Diagram

For more details about 2D/3D models, check out Advantech's COM support service website <u>http://com.advantech.com</u>.

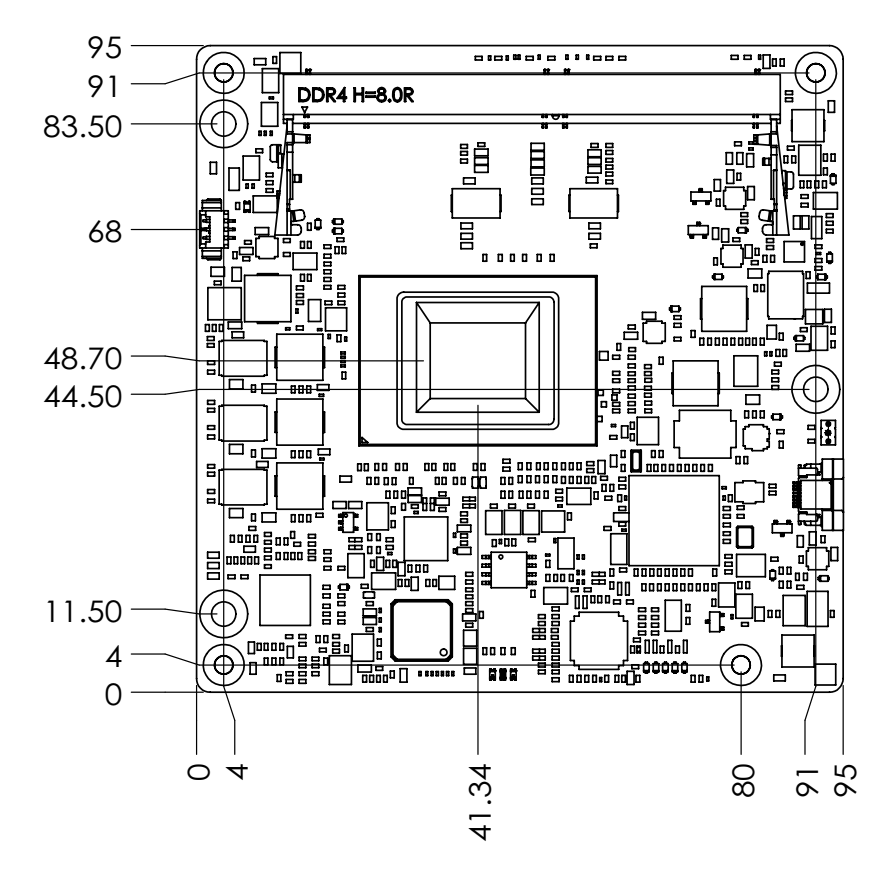

Figure 2.3 Board mechanical diagram - front

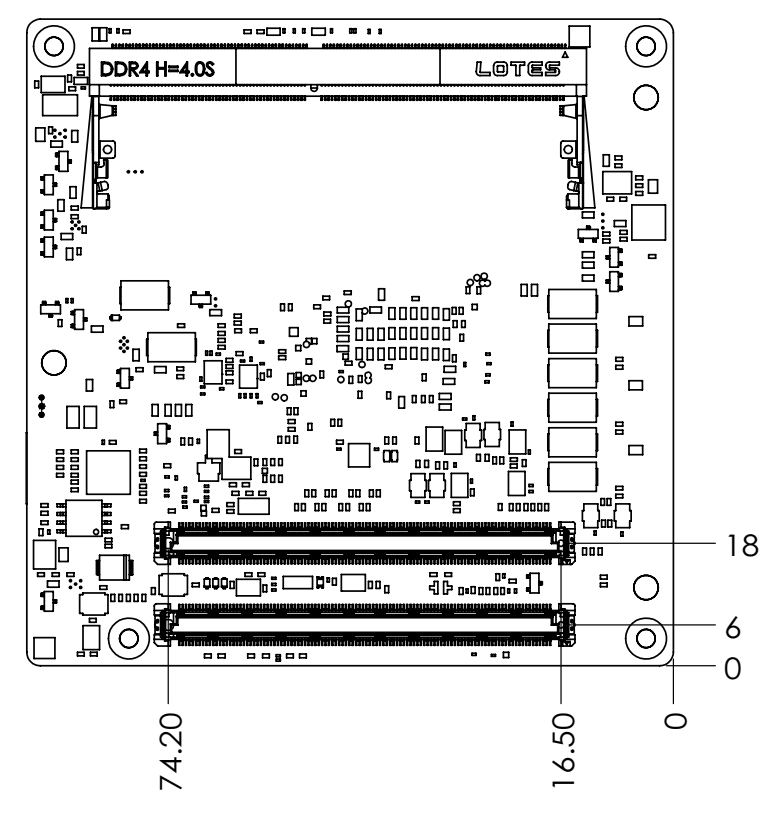

Figure 2.4 Board mechanical diagram - rear

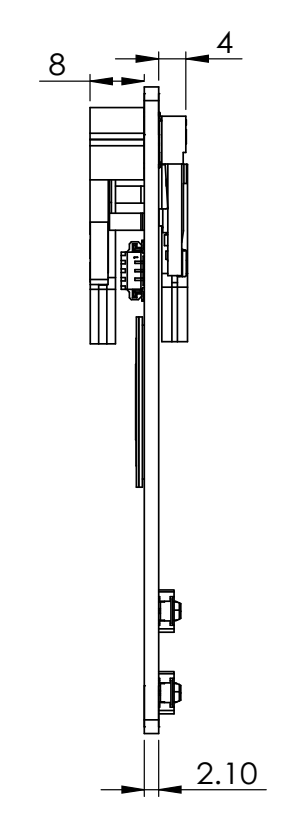

Figure 2.5 Board mechanical diagram - side

## 2.3 Assembly Drawing

These figures demonstrate the assembly order for the thermal module — it covers attaching the COM module to the carrier board.

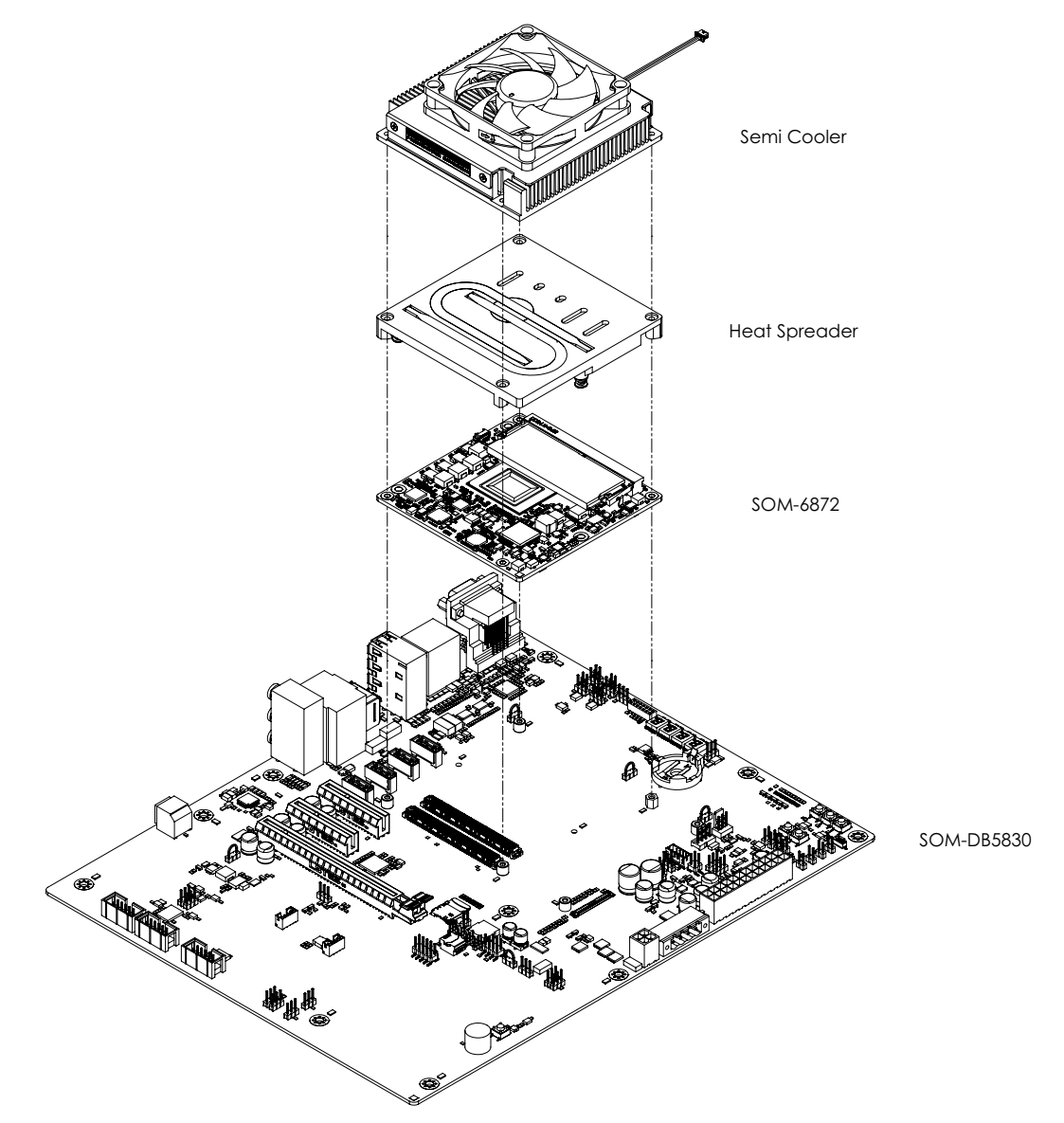

Figure 2.6 Assembly diagram

There are 3 x reserved screw holes for SOM-6872 that are used in pre-assembling it with the heat spreader.

Please consider the CPU and chip height tolerance when designing your thermal solution.

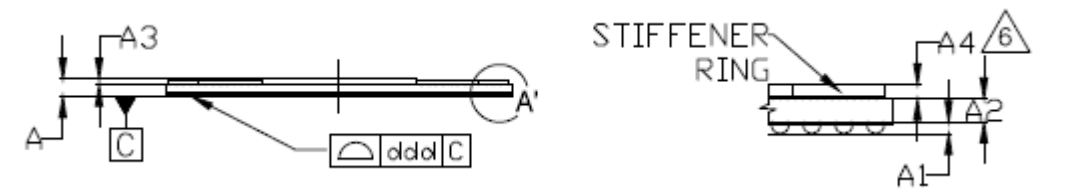

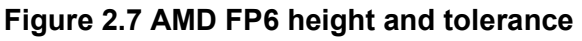

(For all other SKUs please contact Advantech sales or FAE for more details)

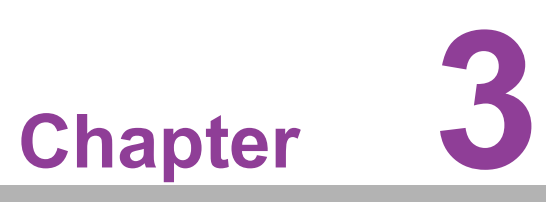

## **AMI BIOS**

This chapter details BIOS setup information for the SOM-6872 CPU computer-on module.

- Sections include:
- Introduction
- Entering Setup
- Hot/Operation Key
- Exit BIOS Setup Utility

## 3.1 Introduction

AMI BIOS has been integrated into many motherboards for over a decade. With the AMI BIOS Setup Utility, users can modify BIOS settings and control various system features. This chapter describes the basic navigation of the BIOS Setup Utility.

| Aptio Setup Utility –<br>Main Advanced Chipset Security                                                                 | Copyright (C) 2021 American<br>Boot Save & Exit                                                                         | Megatrends, Inc.                                                                                                    |
|----------------------------------------------------------------------------------------------------|----------------------------------------------------------------------------------------------------|----------------------------------------------------------------------------------------------------|
| BIOS Information<br>BIOS Vendor<br>Core Version<br>Compliancy<br>Project Version<br>Build Date and Time<br>Access Level | American Megatrends<br>5.0.1.6 0.04 x64<br>UEFI 2.7.0; PI 1.6<br>6872000060X032<br>08/31/2021 13:11:11<br>Administrator | Set the Date. Use Tab to<br>switch between Date elements.<br>Default Ranges:<br>Year: 1998–9999<br>Months: 1–12<br>Days: Dependent on month<br>Range of Years may vary. |
| Memory Information<br>Total Memory<br>Memory Frequency                                                                  | 16384 MB (DDR4)<br>3200 MT/s                                                                                            |                                                                                                    |
| System Date<br>System Time                                                                                              | [Wed 09/01/2021]<br>[22:37:02]                                                                                          | <pre>++: Select Screen 11: Select Item Enter: Select +/-: Change Opt. F1: General Help F2: Previous Values F3: Optimized Defaults F4: Save &amp; Exit ESC: Exit</pre>   |
| Version 2.20.1275. Co                                                                                                   | opyright (C) 2021 American M                                                                                            | egatrends, Inc.                                                                                                    |

Figure 3.1 Setup program initial screen

AMI's BIOS ROM has a built-in Setup program that allows users to modify the basic system configuration. This information is stored in flash ROM so it retains the Setup information when the power is turned off.

## 3.2 Entering Setup

Turn on the computer and then press <DEL> or <ESC> to enter the Setup menu.

## 3.3 Main Setup

When users first enter the BIOS Setup Utility, users will enter the Main setup screen. Users can always return to the Main setup screen by selecting the Main tab. There are two Main Setup options. They are described in this section. The Main BIOS Setup screen is shown below.

| Aptio Setup Utility –<br>Main Advanced Chipset Security                                                                 | Copyright (C) 2021 American<br>Boot Save & Exit                                                                          | Megatrends, Inc.                                                                                                    |
|----------------------------------------------------------------------------------------------------|----------------------------------------------------------------------------------------------------|----------------------------------------------------------------------------------------------------|
| BIOS Information<br>BIOS Vendor<br>Core Version<br>Compliancy<br>Project Version<br>Build Date and Time<br>Access Level | American Megatrends<br>5.0.1.6 0.04 x64<br>UEFI 2.7.0; PI 1.6<br>68720000060X032<br>08/31/2021 13:11:11<br>Administrator | Set the Date. Use Tab to<br>switch between Date elements.<br>Default Ranges:<br>Year: 1998–9999<br>Months: 1–12<br>Days: Dependent on month<br>Range of Years may vary. |
| Memory Information<br>Total Memory<br>Memory Frequency                                                                  | 16384 MB (DDR4)<br>3200 MT/s                                                                                             |                                                                                                    |
| System Date<br>System Time                                                                                              | [Wed 09/01/2021]<br>[22:37:02]                                                                                           | <pre>++: Select Screen 11: Select Item Enter: Select +/-: Change Opt. F1: General Help F2: Previous Values F3: Optimized Defaults F4: Save &amp; Exit ESC: Exit</pre>   |
| Version 2.20.1275. Cc                                                                                                   | pyright (C) 2021 American Mu                                                                                             | egatrends, Inc.                                                                                                    |

Figure 3.2 Main setup screen

The Main BIOS setup screen has two main frames. The left frame displays all the options that can be configured. Grayed-out options cannot be configured; options in blue can. The right frame displays the key legend.

Above the key legend is an area reserved for a text message. When an option is selected in the left frame, it is highlighted in white. Often a text message will accompany it.

#### System time / System date

Use this option to change the system time and date. Highlight System Time or System Date using the <Arrow> keys. Enter new values through the keyboard. Press the <Tab> key or the <Arrow> keys to move between fields. The date must be entered in MM/DD/YY format. The time must be entered in HH:MM:SS format.

## 3.4 Advanced BIOS Features Setup

Select the Advanced tab from the SOM-6872 setup screen to enter the Advanced BIOS Setup screen. Users can select any item in the left frame of the screen, such as CPU Configuration, to go to the sub menu for that item. Users can display an Advanced BIOS Setup option by highlighting it using the <Arrow> keys. All Advanced BIOS Setup options are described in this section. The Advanced BIOS Setup screens are shown below. The sub menus are described on the following pages.

| <ul> <li>Trusted Computing</li> <li>ACPI Settings</li> <li>Embedded Controller</li> <li>Serial Port Console Redirection</li> <li>CPU Configuration</li> <li>SATA Configuration</li> <li>AMI Graphic Output Protocol Policy</li> <li>Option ROM Dispatch Policy</li> <li>PCI Subsystem Settings</li> <li>USB Configuration</li> <li>Network Stack Configuration</li> <li>NVMe Configuration</li> <li>AMD CBS</li> <li>AMD CBS</li> <li>AMD PBS</li> <li>Intel(R) I210 Gigabit Network Connection -<br/>00:A0:C9:00:00:00</li> <li>Height Response of the second second seco</li></ul> | Aptio Setup Utility – Copyright (C) 2021 American<br>Main Advanced Chipset Security Boot Save & Exit                                                                                                    | Megatrends, Inc.                                                                                                    |
|----------------------------------------------------------------------------------------------------|----------------------------------------------------------------------------------------------------|----------------------------------------------------------------------------------------------------|
|                                                                                                    | <ul> <li>Nain Advanced Chipset SecUrity Boot Save &amp; Exit</li> <li>Trusted Computing</li> <li>ACPI Settings</li> <li>Embedded Controller</li> <li>Serial Port Console Redirection</li> <li>CPU Configuration</li> <li>SATA Configuration</li> <li>AMI Graphic Output Protocol Policy</li> <li>Option ROM Dispatch Policy</li> <li>PCI Subsystem Settings</li> <li>USB Configuration</li> <li>Network Stack Configuration</li> <li>NVMe Configuration</li> <li>AMD CBS</li> <li>AMD PBS</li> <li>Intel(R) I210 Gigabit Network Connection -<br/>00:A0:C9:00:00:00</li> </ul> | Trusted Computing Settings<br>++: Select Screen<br>11: Select Item<br>Enter: Select<br>+/-: Change Opt.<br>F1: General Help<br>F2: Previous Values<br>F3: Optimized Defaults<br>F4: Save & Exit<br>ESC: Exit |
|                                                                                                    |                                                                                                    |                                                                                                    |

Figure 3.3 Advanced BIOS features setup screen

- Trusted Computing Trusted Computing Settings
- ACPI Settings System ACPI Parameters
- Embedded Controller Embedded Controller Parameters
- Serial Port Console Redirection Serial Port Console Redirection
- CPU Configuration
   CPU Configuration Parameters
- SATA Configuration SATA Configuration
- AMI Graphic Output Protocol Policy AMI Graphic Output Protocol Policy
- Option ROM Dispatch Policy Option ROM Dispatch Policy
- PCI Subsystem Settings PCI Subsystem Settings
- USB Configuration
   USB Configuration Parameters

Chapter 3 AMI BIO

- Network Stack Configuration Network Stack Settings
- NVME Configuration

## 3.4.1 Trusted Computing

| Aptio Setup Utility -<br>Advanced                                                                                                    | - Copyright (C) 2021 Americar                                                                                                    | ) Megatrends, Inc.                                                                                                    |
|----------------------------------------------------------------------------------------------------|----------------------------------------------------------------------------------------------------|----------------------------------------------------------------------------------------------------|
| TPM 2.0 Device Found<br>Firmware Version:<br>Vendor:<br>Security Device Support<br>Active PCR banks<br>Available PCR banks<br>SHA-1 PCR Bank<br>SHA256 PCR Bank<br>Pending operation<br>Platform Hierarchy<br>Storage Hierarchy<br>Endorsement Hierarchy | 7.62<br>IFX<br>[Enable]<br>SHA-1,SHA256<br>SHA-1,SHA256<br>[Enabled]<br>[Enabled]<br>[Enabled]<br>[Enabled]<br>[Enabled]<br>[Enabled] | Enables or Disables BIOS<br>support for security device.<br>O.S. will not show Security<br>Device. TCG EFI protocol and<br>INT1A interface will not be<br>available.<br>++: Select Screen<br>fl: Select Item |
| TPM 2.0 UEFI Spec Version<br>Physical Presence Spec Version<br>TPM 2.0 InterfaceType<br>Device Select                                                                                                    | [TCG_2]<br>[1.3]<br>[TIS]<br>[Auto]                                                                                                   | Enter: Select<br>+/-: Change Opt.<br>F1: General Help<br>F2: Previous Values<br>F3: Optimized Defaults<br>F4: Save & Exit<br>ESC: Exit                                                                       |

Figure 3.4 Trusted computing screen

- Security Device Support
   Enables or Disables BIOS support for security device. The OS will not show Security Device. TCG EFI protocol and INT1A interface will not be available

   SHA-1 PCR Bank
   Enable or disable SHA-1 PCR Bank
- SHA256 PCR Bank Enable or disable SHA256 PCR Bank
   Pending Operation Schedule an operation for the security device. Note: Your computer will reboot during restart in order to change state of security device
- Platform Hierarchy
   Enable or disable platform hierarchy
- Storage Hierarchy Enable or disable Storage Hierarchy
- Endorsement Hierarchy Enable or disable Endorsement Hierarchy
- TPM2.0 UEFI Spec version Select the TCG2 spec version support, TCG\_1\_2: the compatible mode for
  - Win8/Win10, TCG\_2: Support new TCG2 protocol and event format for Win10 or later
- Physical Presence Spec Version Select to Tell O.S. to support PPI Spec Version 1.2 or 1.3. Note some HCK tests might not support 1.3.

#### TPM2.0 Interface Type

Select the communication interface to TPM2.0 device

#### Device select

TPM1.2 will restrict support to TPM1.2 devices, TPM2.0 will restrict support to TPM2.0 devices, Auto will support both with the default set to TPM2.0 devices if not found, TPM1.2 devices will enumerated

#### 3.4.2 ACPI Settings

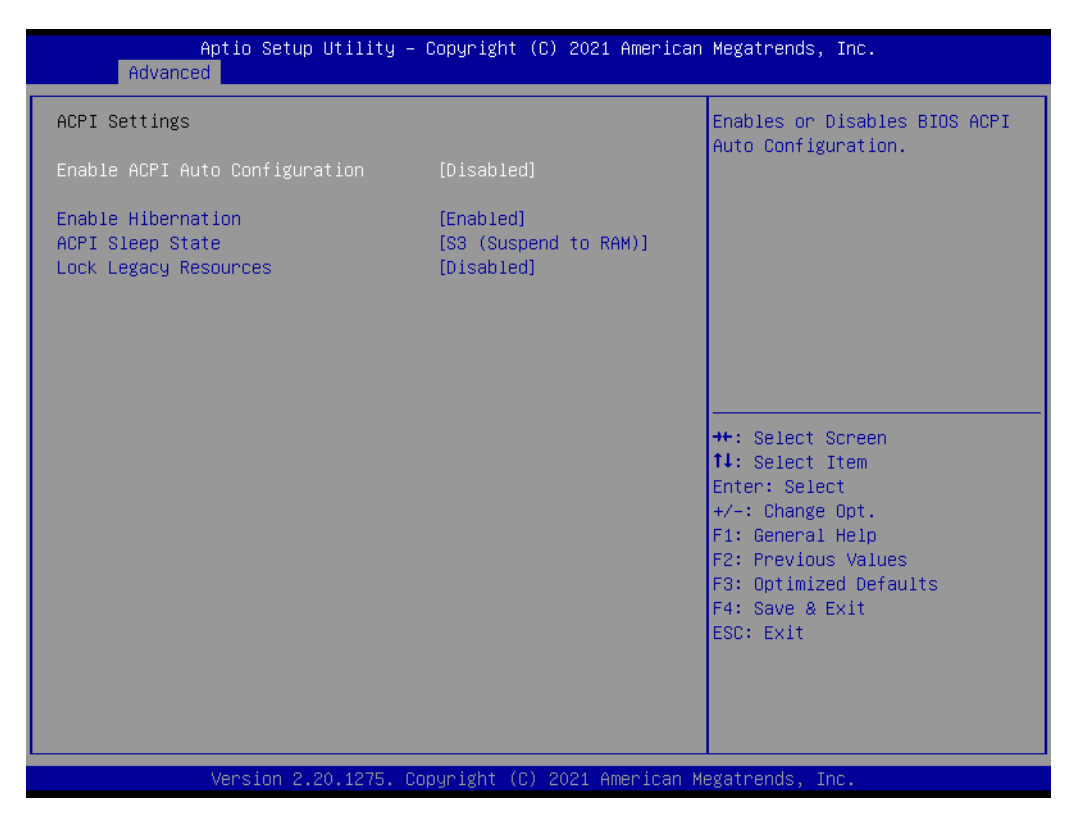

Figure 3.5 ACPI settings screen

 Enable ACPI Auto Configuration Enables or Disables BIOS ACPI Auto Configuration.
 Enable Hibernation Enables or Disables System ability to Hibernate (OS/S4 Sleep State). This option may be not effective with some OS.
 ACPI Sleep State Select the highest ACPI sleep state the system will enter when the SUSPEND button is pressed
 Lock Legacy Resources Enables or Disables Lock of Legacy Resources

# Chapter 3 AMI BIOS

## 3.4.3 Embedded Controller

| Aptio Setup Utility –<br>Advanced                                                                                                    | Copyright (C) 2021 Americar                                                | ) Megatrends, Inc.                                                                                               |
|----------------------------------------------------------------------------------------------------|----------------------------------------------------------------------------|----------------------------------------------------------------------------------------------------|
| Embedded Controller                                                                                                    |                                                                            | CPU Shutdown Temperature                                                                                         |
| Embedded Controller<br>Firmware Version                                                                                                    | EIO-211<br>X00132611                                                       |                                                                                                    |
| CPU Shutdown Temperature<br>Smart Fan – COM Module<br>Smart Fan – Carrier Board<br>Backlight Enable Polarity<br>Backlight Mode Selection<br>Brightness PWM Polarity<br>Power Saving Mode | [Disable]<br>[Auto]<br>[Auto]<br>[Native]<br>[PWM]<br>[Native]<br>[Normal] |                                                                                                    |
| <ul> <li>Serial Port 1 Configuration</li> <li>Serial Port 2 Configuration</li> <li>Hardware Monitor</li> <li>ACPI Report Method Configuration<br/>CANBus Controller</li> </ul>           | [Disabled]                                                                 | <pre>++: Select Screen fl: Select Item Enter: Select +/-: Change Opt. F1: General Help F2: Previous Values</pre> |
| I2C Controller                                                                                                    | [Enabled]                                                                  | F3: Optimized Defaults<br>F4: Save & Exit<br>ESC: Exit                                                           |
| Version 2.20.1275. C                                                                                                    | opyright (C) 2021 American ⊨                                               | legatrends, Inc.                                                                                                 |

Figure 3.6 Embedded controller screen

- CPU Shutdown Temperature
   CPU Shutdown Temperature
- Smart Fan-COM Module
   Control COM Module Smart Fan function. Get value from EC and only set value when save changes
- Smart Fan Carrier Board Control Carrier Board Smart FAN function. Get value from EC and only set value when Save Changes.
- Backlight Enable Polarity
   Switch Backlight Enable Polarity for Native or Invert
- Backlight Mode Selection
   Switch Backlight Control to PWM or DC mode.
- Brightness PWM Polarity Backlight Control Brightness PWM Polarity for Native or Invert
- Power Saving Mode Select Power Saving Mode
- Serial Port 1 Configuration Set Parameters of Serial Port 1 (COMA)
- Serial Port 2 Configuration Set Parameters of Serial Port 2 (COMB)
- Hardware Monitor Monitor hardware status
- ACPI Report Method Configuration Select ACPI Reporting Method for EC Devices
- CANBus Controller Enable/Disable CANBus controller on RDC-IS200
#### I2C Controller

Enable/Disable I2C controller on RDC-IS200

#### 3.4.3.1 Serial Port 1 Configuration

| Aptio Setup Utility -<br>Advanced | Copyright (C) 2021 Americar  | n Megatrends, Inc.                        |
|-----------------------------------|------------------------------|-------------------------------------------|
| Serial Port 1 Configuration       |                              | Enable or Disable Serial Port             |
| Serial Port<br>Device Settings    | [Enabled]<br>IO=3F8h; IRQ=4; | (601)                                     |
| Change Settings                   | [Auto]                       |                                           |
|                                   |                              |                                           |
|                                   |                              |                                           |
|                                   |                              | ++: Select Screen  11: Select Item        |
|                                   |                              | Enter: Select<br>+/-: Change Opt.         |
|                                   |                              | F1: General Help<br>F2: Previous Values   |
|                                   |                              | F3: Optimized Defaults<br>F4: Save & Exit |
|                                   |                              | ESC: Exit                                 |
|                                   |                              |                                           |
|                                   |                              |                                           |
| Version 2.20.1275. C              | opyright (C) 2021American M  | legatrends, Inc.                          |

Figure 3.7 Serial port 1 configuration screen

 Serial Port Enable or Disable Serial Port (COM)
 Device Settings

Set Parameters of Serial Port 1 (COMA)

Change Settings Select an optimal settings for Super IO Device

#### 3.4.3.2 Serial Port 2 Configuration

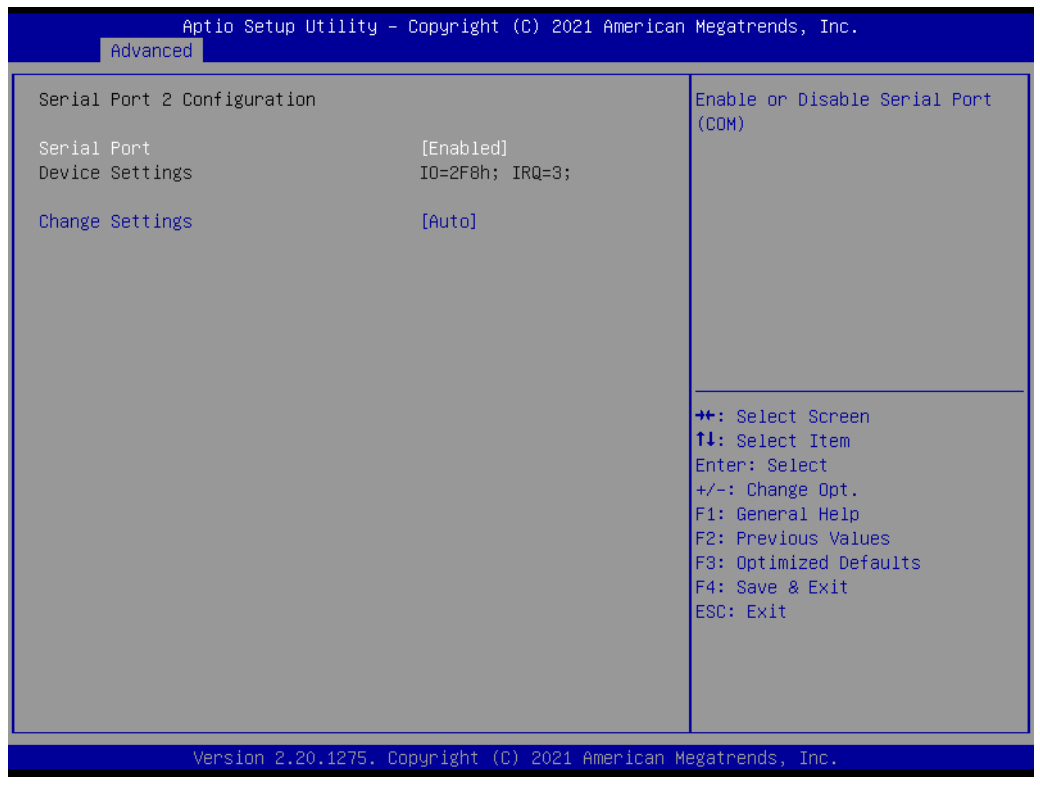

Figure 3.8 Serial port 2 configuration screen

Serial Port

Enable or Disable Serial Port (COM)

- Device Settings Set Parameters of Serial Port 2 (COMB)
- Change Settings Select an optimal settings for Super IO Device

#### 3.4.3.3 Hardware Monitor

| Aptio Setup Ut<br>Advanced          | tility – Copyright (C) 2021 Americar | ) Megatrends, Inc.                                                                                                    |
|-------------------------------------|--------------------------------------|----------------------------------------------------------------------------------------------------|
| PC Health Status                    |                                      |                                                                                                    |
| CPU Temperature                     | : + 50.9°C∕ +123.6°F                 |                                                                                                    |
| COM Module FAN<br>Carrier Board FAN | : 3729 RPM<br>: O RPM                |                                                                                                    |
| +12V<br>+ 5V<br>VBAT                | : +11.97 V<br>: +5.01 V<br>: +2.95 V |                                                                                                    |
|                                     |                                      | <pre>++: Select Screen fl: Select Item Enter: Select +/-: Change Opt. F1: General Help F2: Previous Values F3: Optimized Defaults F4: Save &amp; Exit ESC: Exit</pre> |
| Version 2.20.                       | .1275. Copyright (C) 2021American ⊧  | legatrends, Inc.                                                                                                    |

Figure 3.9 Hardware monitor screen

#### 3.4.3.4 ACPI Report Method Configuration

| Aptio Setup Utility -<br>Advanced                                                                                                  | Copyright (C) 2021 American        | Megatrends, Inc.                                                                                                    |
|----------------------------------------------------------------------------------------------------|------------------------------------|----------------------------------------------------------------------------------------------------|
| ACPI Report Method Configuration<br>Active High-Speed COM Port<br>ACPI Report Method for CAN Bus<br>ACPI Report Method for I2C Bus | [Standard]<br>[Hidden]<br>[Hidden] | Standard –> Standard COM Port.<br>High Speed –> High Speed COM<br>Port. (Driver installation is<br>necessary.)                                                        |
|                                                                                                    |                                    | <pre>++: Select Screen 11: Select Item Enter: Select +/-: Change Opt. F1: General Help F2: Previous Values F3: Optimized Defaults F4: Save &amp; Exit ESC: Exit</pre> |
| Version 2.20.1275. Co                                                                                                    | pyright (C) 2021 American M        | egatrends, Inc.                                                                                                    |

Figure 3.10 ACPI Report method configuration screen

- Active High-Speed COM Port Standard -> Standard COM Port. High Speed -> High Speed COM Port(Driver installation is necessary)
- ACPI Report Method for CAN Bus Select the ACPI reporting method for EC CAN Bus. Hidden -> Reported as reserved motherboard resource. Exposed -> Reported vendor\_HID(Driver installation is necessary)
- ACPI Report Method for I2C Bus Select the ACPI reporting method for EC I2C Bus. Hidden -> Reported as reserved motherboard resource. Exposed -> Reported vendor\_HID(Driver installation is necessary)

# 3.4.4 Serial Port Console Redirection

| Aptio Setup Utility – (<br>Advanced                                                                                                    | Copyright (C) 2021 American  | Megatrends, Inc.                                                                                                    |
|----------------------------------------------------------------------------------------------------|------------------------------|----------------------------------------------------------------------------------------------------|
| COM1<br>Console Redirection<br>▶ Console Redirection Settings                                                                             | [Disabled]                   | Console Redirection Enable or<br>Disable.                                                                                                    |
| COM2<br>Console Redirection<br>▶ Console Redirection Settings                                                                             | [Disabled]                   |                                                                                                    |
| Serial Port for Out-of-Band Managemer<br>Windows Emergency Management Services<br>Console Redirection EMS<br>Console Redirection Settings | nt/<br>s (EMS)<br>[Disabled] | <pre>++: Select Screen 11: Select Item Enter: Select +/-: Change Opt. F1: General Help F2: Previous Values F3: Optimized Defaults F4: Save &amp; Exit ESC: Exit</pre> |
| Version 2.20.1275. Cop                                                                                                    | oyright (C) 2021 American Mo | egatrends, Inc.                                                                                                    |

Figure 3.11 Serial port console redirection screen

#### COM1

Console Redirection

Console Redirection Enable or Disable.

Console Redirection Settings

The settings specify how the host computer and the remote computer (which the user is using) will exchange data. Both computers should have the same or compatible settings.

#### COM2

Console Redirection

Console Redirection Enable or Disable.

Console Redirection Settings

The settings specify how the host computer and the remote computer (which the user is using) will exchange data. Both computers should have the same or compatible Serial Port for Out-of-Band Management/ Windows Emergency Management Services (EMS)

Console Redirection EMS Console Redirection Enable or Disable.

#### Console Redirection Settings

The settings specify how the host computer and the remote computer (which the user is using) will exchange data. Both computers should have the same or compatible settings.

#### 3.4.4.1 Console Redirection Settings

| Aptio Setup Utility<br>Advanced                                                                                                    | y – Copyright (C)                                                    | 2021 American Megatrends, Inc.                                                                                                    |
|----------------------------------------------------------------------------------------------------|----------------------------------------------------------------------|----------------------------------------------------------------------------------------------------|
| COM1<br>Console Redirection Settings<br>Terminal Type<br>Bits per second<br>Data Bits<br>Parity<br>Stop Bits<br>Flow Control<br>VT-UTF8 Combo Key Support | [VT-UTF8]<br>[115200]<br>[8]<br>[None]<br>[1]<br>[None]<br>[Enabled] | Emulation: ANSI: Extended<br>ASCII char set. VT100: ASCII<br>char set. VT100+: Extends<br>VT100 to support color,<br>function keys, etc. VT-UTF8:<br>Uses UTF8 encoding to map<br>Unicode chars onto 1 or more<br>bytes. |
| Recorder Mode<br>Resolution 100x31<br>Putty KeyPad                                                                                                    | [Disabled]<br>[Disabled]<br>[VT100]                                  | <pre>++: Select Screen 11: Select Item Enter: Select +/-: Change Opt. F1: General Help F2: Previous Values F3: Optimized Defaults F4: Save &amp; Exit ESC: Exit</pre>                                                    |
| Version 2.20.1275                                                                                                    | . Copyright (C) 20                                                   | 21 American Megatrends, Inc.                                                                                                    |

Figure 3.12 Console redirection Settings screen

#### Terminal Type

Emulation: ANSI: Extended ASCII char set. VT1000: ASCII char set. V100+: Extends VT100 to support color, function keys, etc. VT-UTF8: Uses UTF8 encoding to map Unicode chars onto 1 or more bytes

#### Bits Per second

Select serial port transmission speed. The speed must be matched on the other side. Long or noisy lines may require lower speeds

#### Data Bits

Data Bits

#### Parity

A parity bit can be sent with the data bits to detect some transmission errors. Even: parity bit is 0 if the num of 1's in the data bits is even. Odd: parity bit is 0 if num of 1's in the data bits is odd. Mark: parity bit always 1. Space: Parity bit is always 0. Mark and Space Parity do not allow for error detection

Stop Bits

Stop bits indicate the end of a serial data packet.(A start bit indicates the beginning). The standard setting is 1 stop bit. Communication with slow devices may require more than 1 stop bit.

#### Flow Control

Flow control can prevent data loss from buffer overflow. When sending data, if the receiving buffers are full, a "stop" signal can be sent to stop the data flow. Once the buffers are empty, a "start" signal can be sent to re-start the flow. Hardware flow control uses two wires to send start/stop signals

#### VT-UTF8 Combo Key Support

Enable VT-UTF8 combination key support for ANSI/VT100 terminals

#### Recorder Mode

With this mode enabled only text will be sent. This is to capture terminal data

- Resolution 100X31
   Enables or disables extended terminal resolution
- Putty Keypad
   Select FunctionKey and KeyPad on Putty

# 3.4.5 CPU Configuration

| CPU Confiduration                                                                                                    |                                                                                                    |
|----------------------------------------------------------------------------------------------------|----------------------------------------------------------------------------------------------------|
| Module Version: RenoirCpu 08<br>AGESA Version : Embedded–FP6 PI 1006                                                  | Enable/disable the generation<br>of ACPI _PPC, _PSS, and _PCT<br>objects.                                                                                                   |
| PSS Support [Enabled]<br>PPC Adjustment [PState 0]<br>NX Mode [Enabled]<br>SVM Mode [Enabled]<br>▶ Node 0 Information | ++: Select Screen<br>fl: Select Item<br>Enter: Select                                                                                                    |
|                                                                                                    | <ul> <li>+/-: Change Upt.</li> <li>F1: General Help</li> <li>F2: Previous Values</li> <li>F3: Optimized Defaults</li> <li>F4: Save &amp; Exit</li> <li>ESC: Exit</li> </ul> |

Figure 3.13 CPU configuration screen

- PSS Support Enable/Disable the generation of ACPI\_PPC, \_PSS and PCT objects
- PPC Adjustment Provide to adjust\_PPC object
- NX Mode Enable/Disable no-execute page protection function
- SVM Mode
   Enable/Disable CPU virtualization
- Node 0 Information
   View Memory Information related to Node 0

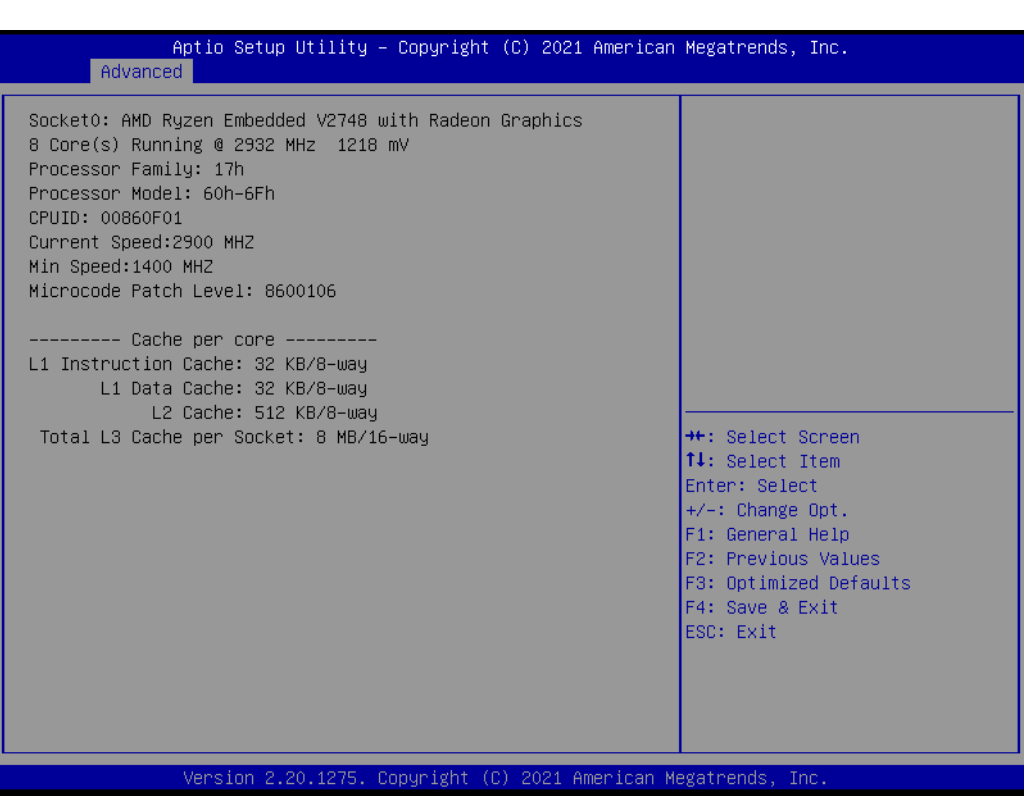

Figure 3.14 Socket0 screen

# 3.4.6 SATA Configuration

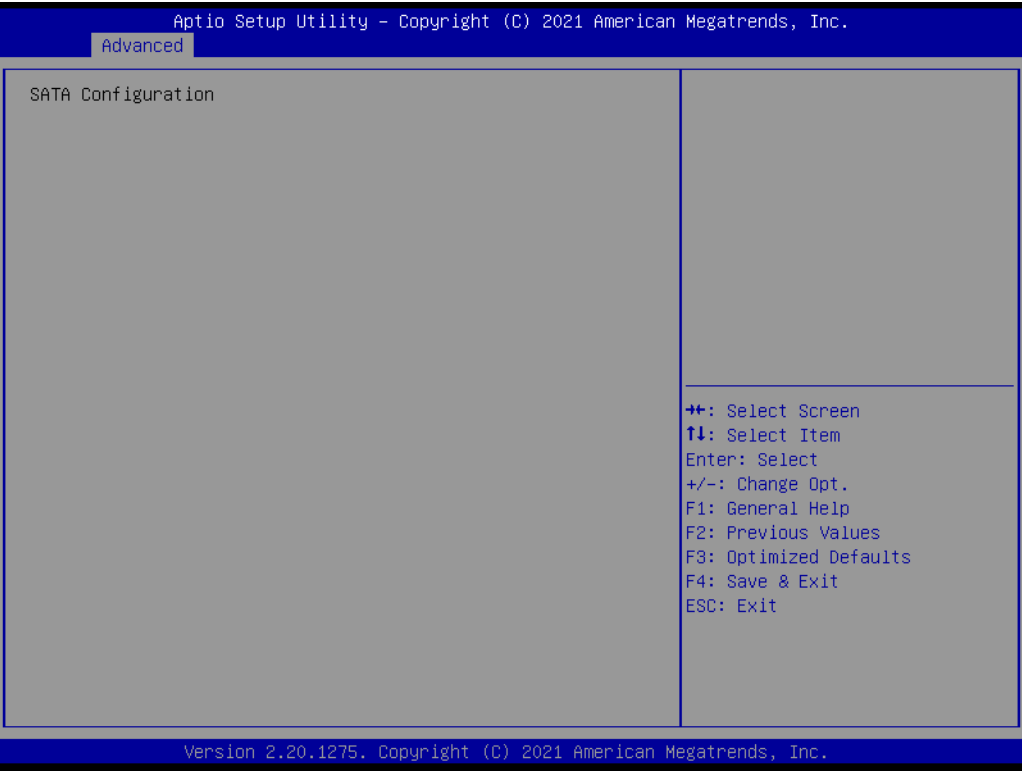

Figure 3.15 SATA configuration screen

# 3.4.7 USB Configuration

| Aptio Setup Utility -<br>Advanced            | Copyright (C) 2021 American  | Megatrends, Inc.                                                |
|----------------------------------------------|------------------------------|-----------------------------------------------------------------|
| USB Configuration                            |                              | Enables Legacy USB support.                                     |
| USB Module Version                           | 25                           | support if no USB devices are<br>connected. DISABLE option will |
| USB Controllers:<br>2 XHCIs                  |                              | keep USB devices available<br>only for EFI applications.        |
| USB Devices:<br>1 Drive, 1 Keyboard, 1 Mouse |                              |                                                                 |
| Legacy USB Support                           | [Enabled]                    |                                                                 |
| USB Mass Storage Driver Support              | [Enabled]                    |                                                                 |
| USB hardware delays and time-outs:           | [00]                         | ↔: Select Screen                                                |
| Device reset time-out                        | [20 sec]                     | Enter: Select                                                   |
| Device power-up delay                        | [Auto]                       | +/-: Change Opt.<br>E1: Ceneral Helm                            |
| Mass Storage Devices:                        |                              | F2: Previous Values                                             |
| JetFlashTranscend 8GB 1100                   | [Auto]                       | F3: Optimized Defaults<br>F4: Save & Evit                       |
|                                              |                              | ESC: Exit                                                       |
|                                              |                              |                                                                 |
|                                              |                              |                                                                 |
|                                              |                              |                                                                 |
| Version 2.20.1275. Co                        | pyright (C) 2021 American Mu | egatrends, Inc.                                                 |

Figure 3.16 USB configuration screen

#### Legacy USB Support

Enables Legacy USB support. AUTO option disables legacy support if no USB devices are connected. DISABLE option will keep USB devices available only for EFI applications.

#### XHCI Hand-off

This is a workaround for OS without XHCI hand-off support. The XHCI ownership change should be claimed by XHCI driver.

- USB Mass Storage Driver Support Enable/Disable USB Mass Storage Driver Support.
- USB transfer time-out The time-out value for Control, Bulk, and Interrupt transfers.
- Device reset time-out USB mass storage device Start Unit command time-out.

#### Device power-up delay Maximum time the device will take before it properly reports itself to the Host Controller.'Auto' uses default value: for a Root port it is 100 ms, for a Hub port the delay is taken from Hub descriptor.

#### ■ JetFlashTranscend 8GB 1100

# 3.4.8 AMI ROM Dispatch Policy

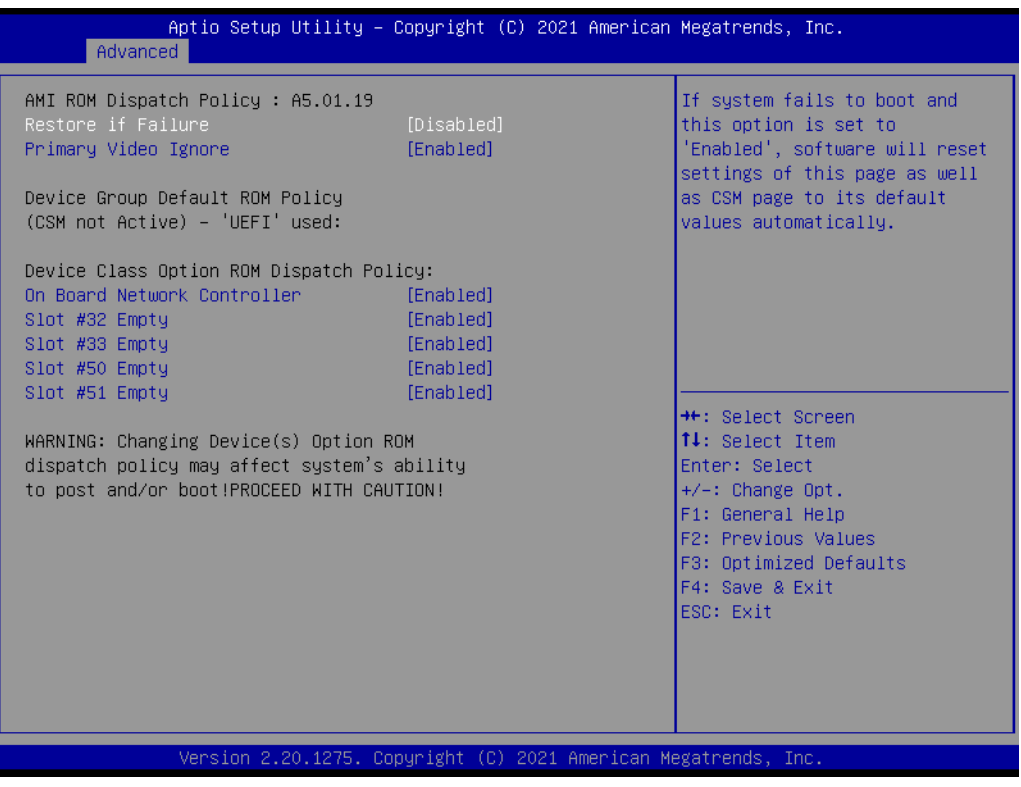

Figure 3.17 AMI ROM dispatch policy screen

#### Restore if Failure

If system fails to boot and this option is set to "enabled", software will reset settings of this page as well as CSH page to its default values automatically

#### Primary Video Ignore

If software will detect that due to the policy settings. Option ROM of primary video device will not dispatch, it will ignore this device policy settings, and restore it to "enable" automatically

#### On Board Network Controller

Onboard device has: UEFI[X] Lagacy[X] Embedded ROM(s) VIDX8086;DIOX1533 @s0|Bx1|Dx0|Fx0

#### Slot #32 Empty Enable or disable option ROM execution for selected slot

Slot #33 Empty Enable or disable option ROM execution for selected slot

#### Slot #50 Empty

Enable or disable option ROM execution for selected slot

#### Slot #51 Empty

Enable or disable option ROM execution for selected slot

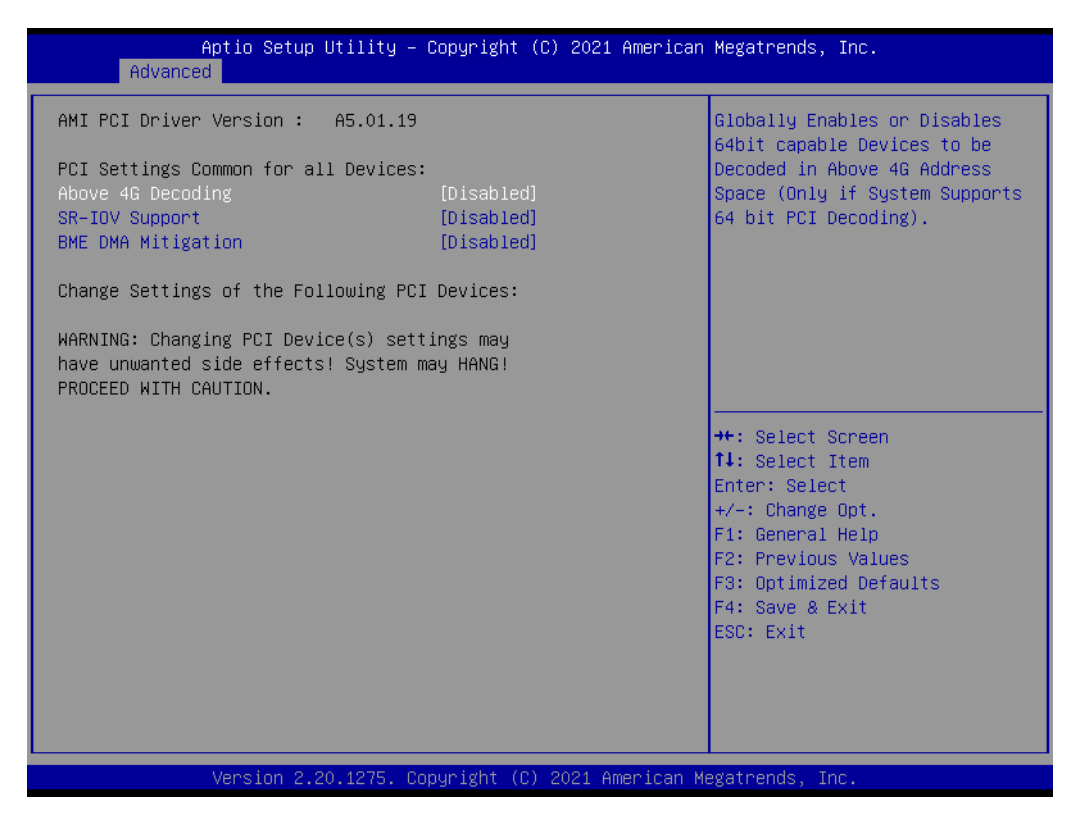

Figure 3.18 AMI PCI driver version screen

#### Above 4G Decoding

Globally enables or disables 64bits cable devices to be decoded in above 4G address space (only if system supports 64 bit PCI decoding)

#### SR-IOV support If system has SR-IOV capable PCIe devices, this option enables or disables single root IO virtualization support

#### BHE DNA mitigation Re-enables bus master attribute disabled during Pci enumeration for PCI bridges after SMM locked

# 3.4.9 Network Stack

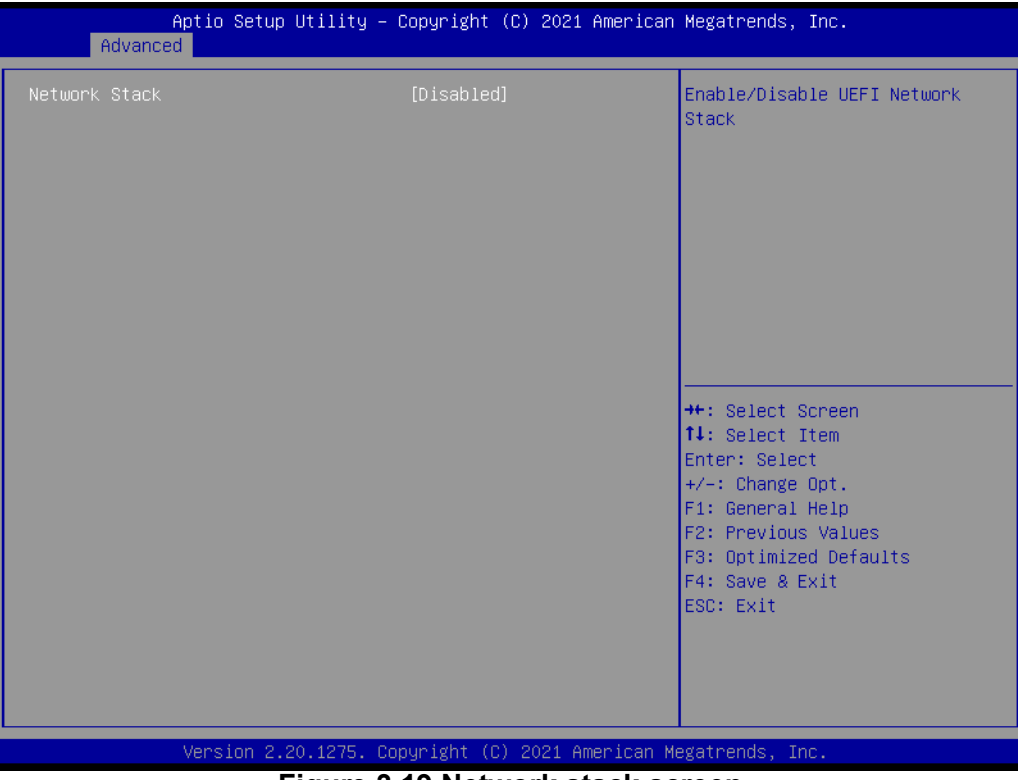

Figure 3.19 Network stack screen

Network Stack Enable/Disable UEFI Network Stack

#### 3.4.9.1 Network Stack Configuration

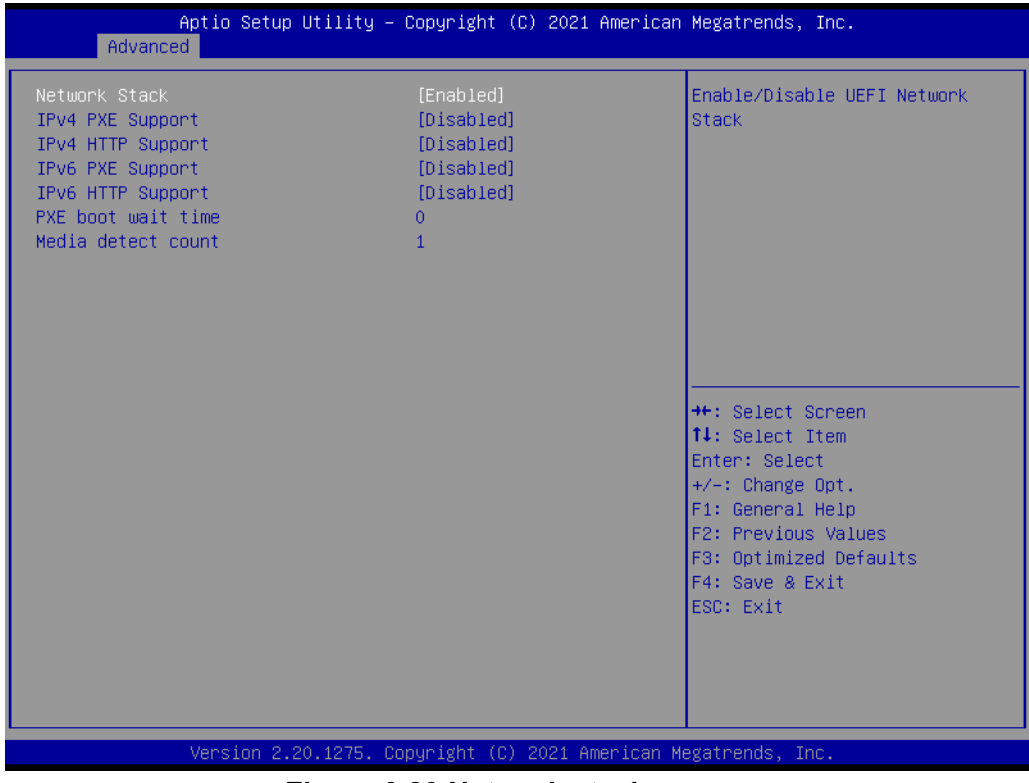

Figure 3.20 Network stack screen

- Network Stack Enable/Disable UEFI Network Stack
- IPv4 PXE support Enable/Disable IPv4 PXE boot support. If disabled, IPv4 PXE boot support will not be available
- IPv4 HTTP Support Enable/Disable IPv4 HTTP boot support. If disabled, IPv4 HTTP boot support will not be available
- IPv6 PXE Support Enable/Disable IPv6 PXE boot support. If disabled, IPv6 PXE boot support will not be available
- IPv6 HTTP Support Enable/Disable IPv6 HTTP boot support. If disabled, IPv6 HTTP boot support will not be available
- PXE boor wait time Wait time in seconds to press ESC key to abort the PXE boot. Use either +/- or numeric keys to set the value
   Modia detect count!
- Media detect count| Number of times presence of media will be checked. Use either +/- or numeric keys to set the value

## 3.4.10 NVMe Configuration

| Aptio Setup Utility – Copyright (C) 2021 American<br>Advanced | Megatrends, Inc.                                                 |
|---------------------------------------------------------------|------------------------------------------------------------------|
| NVMe Configuration                                            |                                                                  |
| No NVME Device Found                                          |                                                                  |
|                                                               |                                                                  |
|                                                               |                                                                  |
|                                                               |                                                                  |
|                                                               |                                                                  |
|                                                               | ↔: Select Screen                                                 |
|                                                               | T↓: Select Item<br>Enter: Select                                 |
|                                                               | +/-: Change Upt.<br>F1: General Help                             |
|                                                               | F2: Previous values<br>F3: Optimized Defaults<br>54: Soup & Evit |
|                                                               | ESC: Exit                                                        |
|                                                               |                                                                  |
|                                                               |                                                                  |
| Version 2.20.1275. Copyright (C) 2021 American M              | egatrends, Inc.                                                  |

Figure 3.21 NVMe configuration screen

No NVNE Device Found

# 3.4.11 AMD CBS

| Aptio Setup Utility – Copyright (C) 2021 American M<br>Advanced                             | Megatrends, Inc.                                                                                                    |
|---------------------------------------------------------------------------------------------|----------------------------------------------------------------------------------------------------|
| AMD CBS                                                                                     | CPU Common Options                                                                                                    |
| ▶ CPU Common Options<br>▶ NBIO Common Options<br>▶ FCH Common Options                       |                                                                                                    |
| -<br>-<br>-<br>-<br>-<br>-<br>-<br>-<br>-<br>-<br>-<br>-<br>-<br>-<br>-<br>-<br>-<br>-<br>- | <pre> ++: Select Screen  t↓: Select Item Enter: Select +/-: Change Opt. F1: General Help F2: Previous Values F3: Optimized Defaults F4: Save &amp; Exit ESC: Exit</pre> |
| Version 2.20.1275. Copyright (C) 2021 American Meg                                          | gatrends, Inc.                                                                                                    |

Figure 3.22 CPU Common options screen

- CPU Common Options
   CPU common options
- NBIO Common Options NBIO Common Options
- FCH Common Options
   FCH Common Options

#### 3.4.11.1 CPU Common Options

| Aptio Setup Utility -<br>Advanced                | Copyright (C) 2021 American  | Megatrends, Inc.                                                                                                    |
|--------------------------------------------------|------------------------------|----------------------------------------------------------------------------------------------------|
| CPU Common Options                               |                              | Disable CPB                                                                                                    |
| Core Performance Boost<br>Global C-state Control | [Auto]<br>[Auto]             | ++: Select Screen<br>14: Select Item<br>Enter: Select<br>+/-: Change Opt.<br>F1: General Help<br>F2: Previous Values<br>F3: Optimized Defaults |
|                                                  |                              | F4: Save & Exit<br>ESC: Exit                                                                                                    |
| Version 2.20.1275. Co                            | pyright (C) 2021 American Mu | egatrends, Inc.                                                                                                    |

#### Figure 3.23 CPU Common options screen

Core Performance Boost

Disable CPB

Global C-State Control

Control IO based C-state generation and DF C-states. There is another DF Cstate option which will be synchronized with this option if DF Cstate option is auto

#### 3.4.11.2 NBIO Common Options

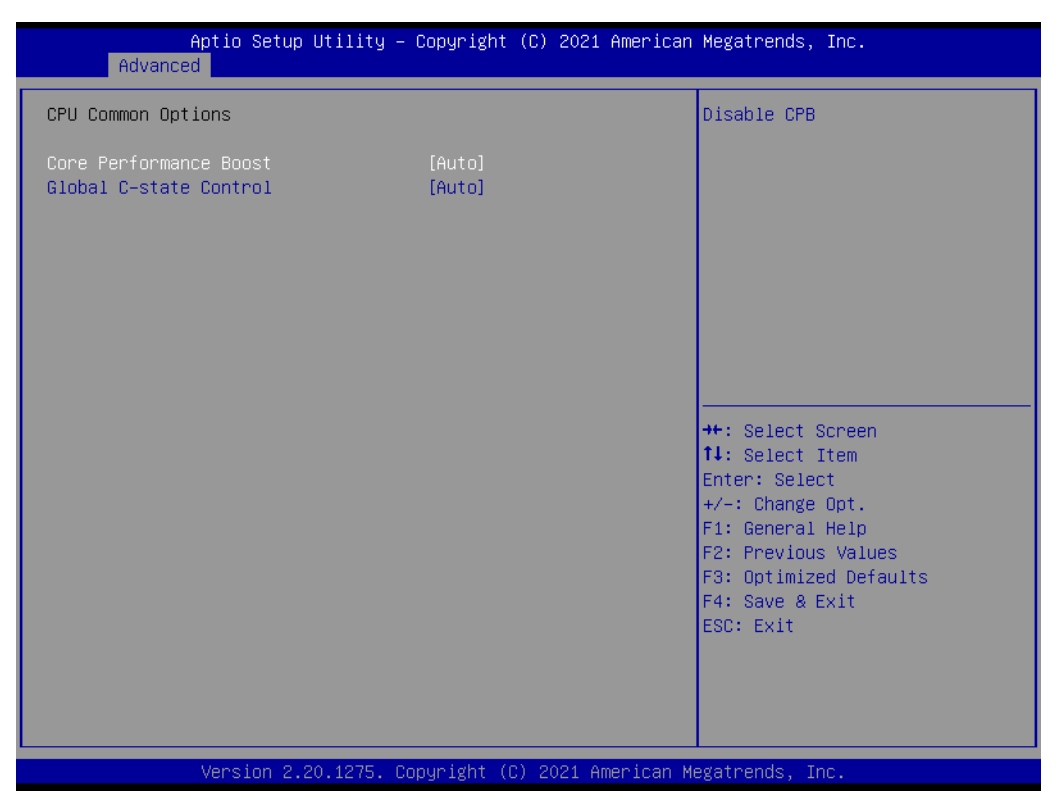

Figure 3.24 NBIO Common options screen

- - Enable/Disable IOMMU
- PCle ARI Support Enable /Disable ARI
- PSPP Policy No help string
- Audio Configuration Audio Configuration
- SMU Common Options
   SMU Common Options

#### **Audio Configuration**

| Aptio :<br>Advanced    | Setup Utility – Copyright  | (C) 2021 American Meg                                       | atrends, Inc.                                                                                                    |
|------------------------|----------------------------|-------------------------------------------------------------|----------------------------------------------------------------------------------------------------|
| Audio Configuration    |                            | Ena                                                         | ble Integrate HD Audio                                                                                                    |
| NB Azalia<br>Audio IOs | [Auto]<br>[Azalia]         |                                                             |                                                                                                    |
|                        |                            | ++:<br>11:<br>Ent<br>+/-<br>F1:<br>F2:<br>F3:<br>F4:<br>ESC | Select Screen<br>Select Item<br>er: Select<br>: Change Opt.<br>General Help<br>Previous Values<br>Optimized Defaults<br>Save & Exit<br>: Exit |
| Versi                  | on 2.20.1275. Copyright (C | ) 2021 American Megat                                       | rends, Inc.                                                                                                    |

#### Figure 3.25 Audio configuration screen

NB Azalia

Enable Integrate HD Audio Controller

Audio IOs Audio IOs Control

#### **SMU** Common Options

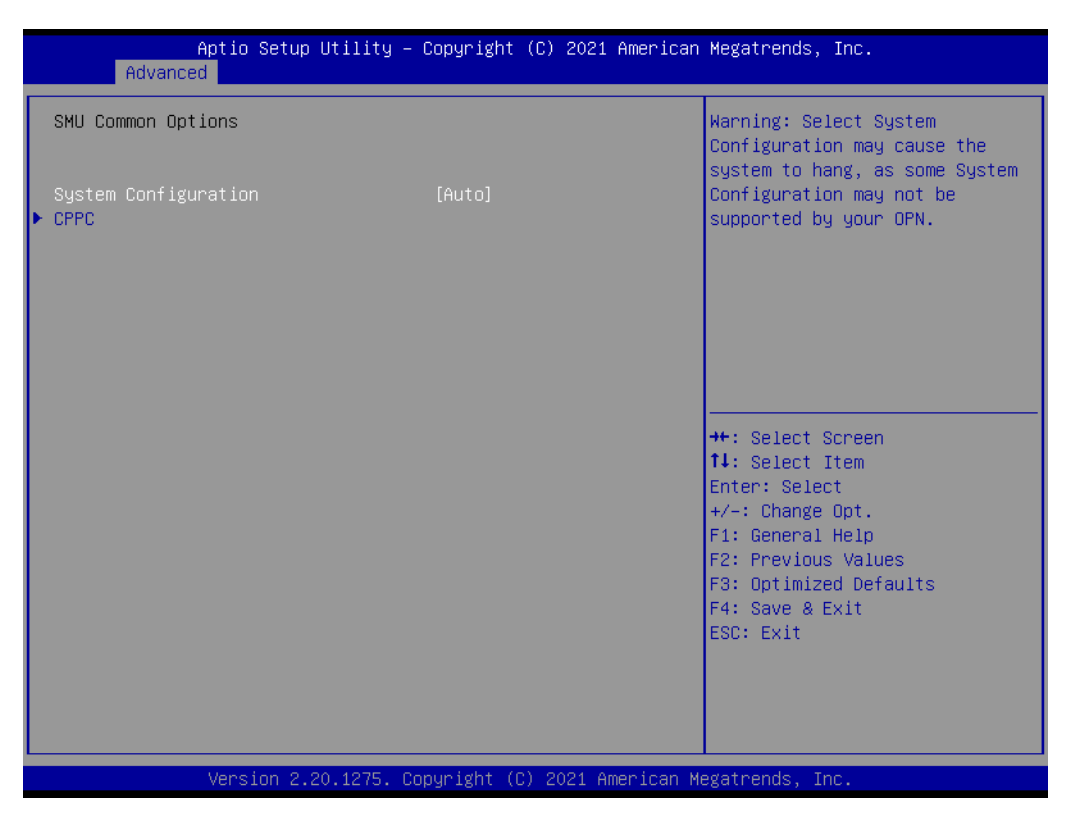

Figure 3.26 SMU Common options screen

System Configuration

Warning: Select system configuration may cause the system to hang, as some system configuration may not be supported by your OPN

CPPC

#### CPPC

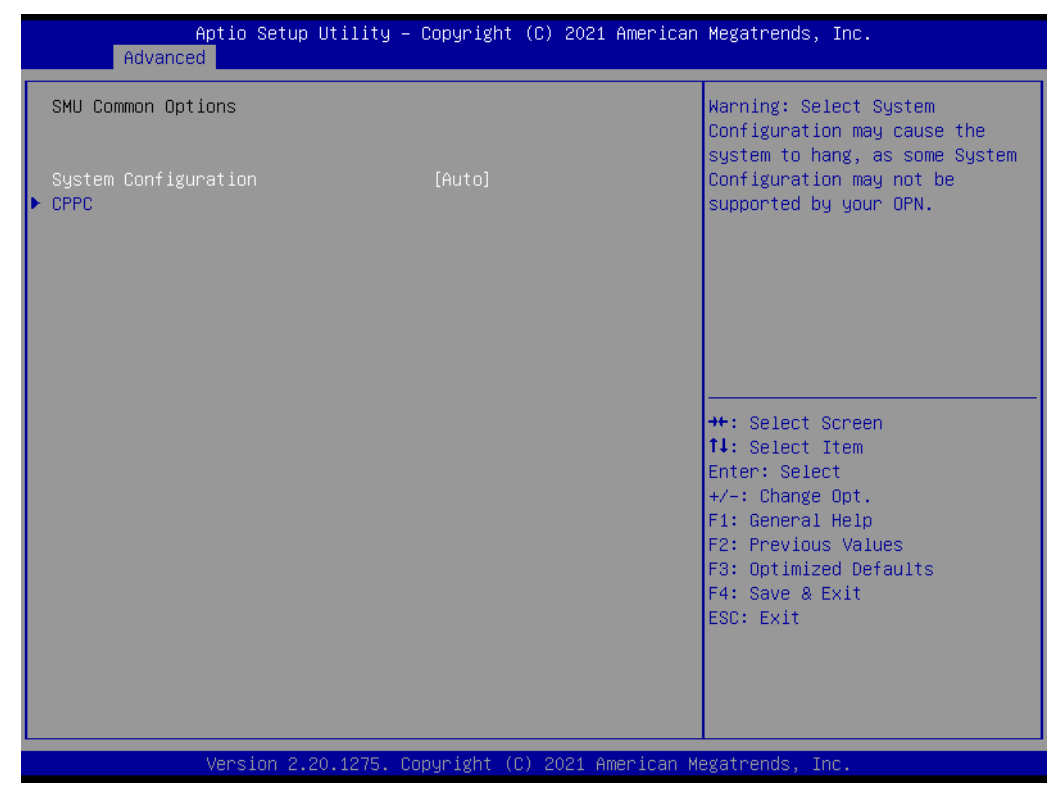

Figure 3.27 CPPC screen

#### **CPPC CTRL**

CCPC Control: Enable-Override, Disable-Set default

#### **FCH Common Options**

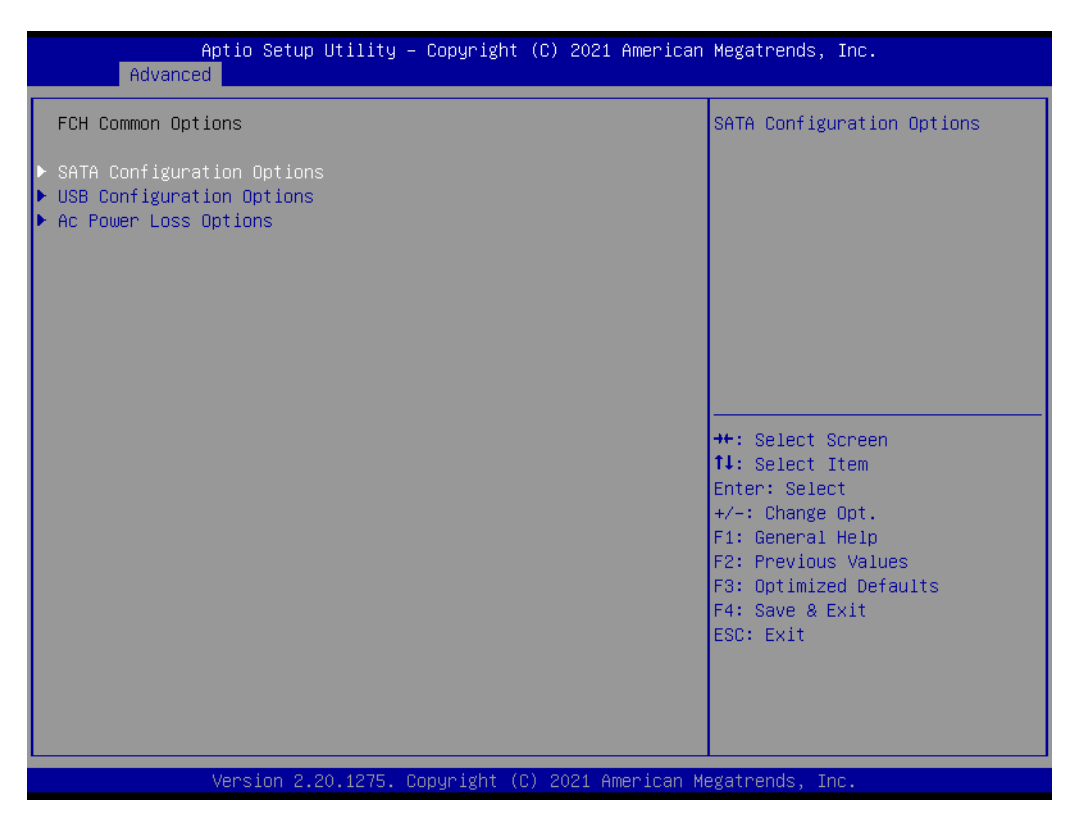

Figure 3.28 FCH Common options screen

- SATA Configuration Options
   SATA Configuration Options
- USB Configuration Options USB Configuration Options
- Ac Power Loss Options Ac Power Loss Options

#### SATA Configuration Options

| Aptio Setup Utility -<br>Advanced  | Copyright (C) 2021 American  | Megatrends, Inc.              |
|------------------------------------|------------------------------|-------------------------------|
| SATA Configuration Options         |                              | Disable or enable OnChip SATA |
| SATA Controller                    | [Auto]                       | Controller                    |
| SATA Auto Shutdown                 | [Auto]                       |                               |
| Sata RAS Support                   | [Auto]                       |                               |
| Sata Disabled AHCI Prefetch        | [Auto]                       |                               |
| Function                           |                              |                               |
| Aggresive SATA Device Sleep Port 0 | [Auto]                       |                               |
| Aggresive SATA Device Sleep Port 1 | [Auto]                       |                               |
|                                    |                              |                               |
|                                    |                              |                               |
|                                    |                              |                               |
|                                    |                              | He Orlest Orners              |
|                                    |                              | tl. Select Streen             |
|                                    |                              | Feton: Soloct                 |
|                                    |                              | t/-: Change Ont               |
|                                    |                              | F1: Ceneral Heln              |
|                                    |                              | F2: Previous Values           |
|                                    |                              | F3: Ontimized Defaults        |
|                                    |                              | F4: Save & Evit               |
|                                    |                              | ESC: Exit                     |
|                                    |                              |                               |
|                                    |                              |                               |
|                                    |                              |                               |
|                                    |                              |                               |
| Vancian 2 20 1275 0                | pounight (C) 2021 Amonicon M | legateanda Tea                |

Figure 3.29 SATA Configuration options screen

# SATA Controller(s)

Disable or enable onchip SATA controller

#### SATA Auto Shutdown

Disable SATA controller if there is no port connection

#### SATA RAS Support

Disable or enable SATA RAS support

#### SATA Disable AHCI Prefetch Function

Disable or enable SATA

Disabled AHCI Prefetch Function

#### **Aggressive SATA Device Sleep Port0**

No help string

Aggressive SATA Device Sleep Port1

No help string

#### USB Configuration Options

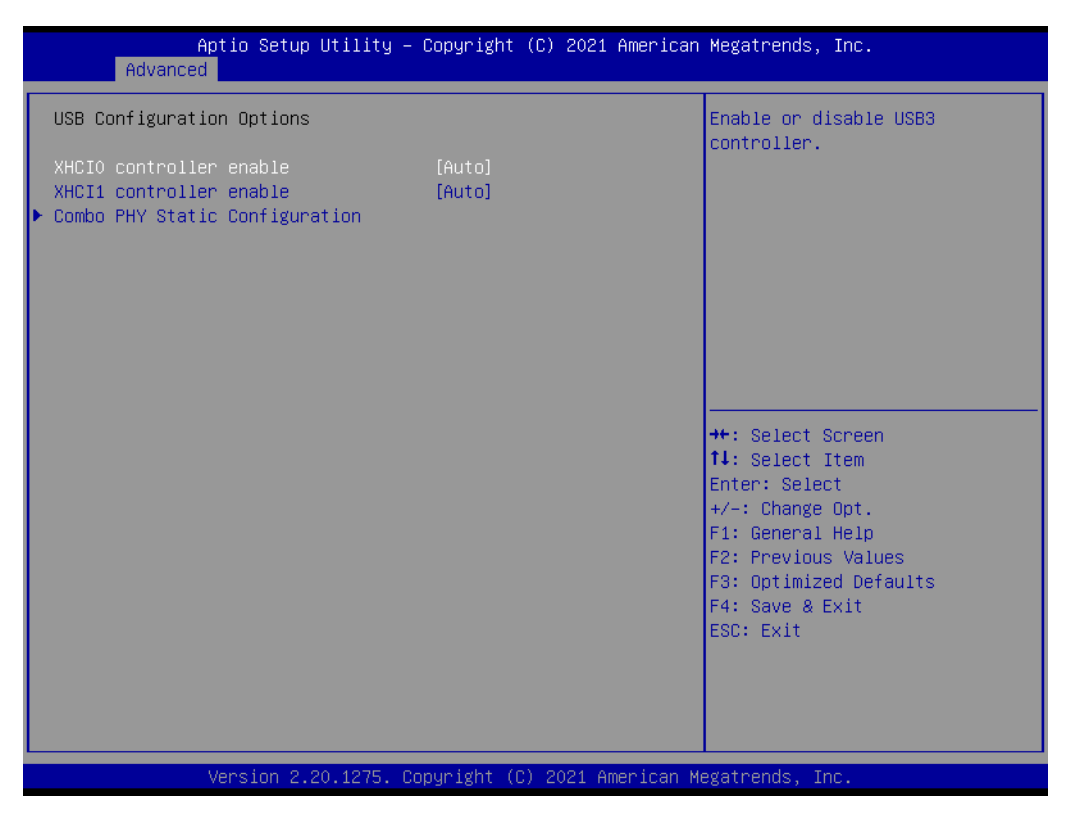

Figure 3.30 USB Configuration options screen

xHCI0 controller enable

Enable or disable USB3 controller **xHCl1 controller enable** Enable or disable USB3 controller **Combo Phy Static Configuration** Combo Phy Static Configuration

# Chapter 3 AMI BIOS

#### **Combo PHY Static Configuration**

| Aptio Setup Utility –<br>Advanced       | Copyright (C) 2021 American  | Megatrends, Inc.                                                                                                    |
|-----------------------------------------|------------------------------|----------------------------------------------------------------------------------------------------|
| Combo PHY Static Configuration          |                              | No help string                                                                                                    |
| Controller O Combo PHY Static           |                              |                                                                                                    |
| Controller 1 Combo PHY Static<br>Config | [DP]                         |                                                                                                    |
|                                         |                              | <pre>++: Select Screen f1: Select Item Enter: Select +/-: Change Opt. F1: General Help F2: Previous Values F3: Optimized Defaults F4: Save &amp; Exit ESC: Exit</pre> |
| Version 2.20.1275. Co                   | opyright (C) 2021 American M | egatrends, Inc.                                                                                                    |

Figure 3.31 Combo PHY static configuration screen

- Controller 0 Combo PHY Static Config No help string
- Controller 1 Combo PHY Static Config No help string

#### Ac Power Loss Options

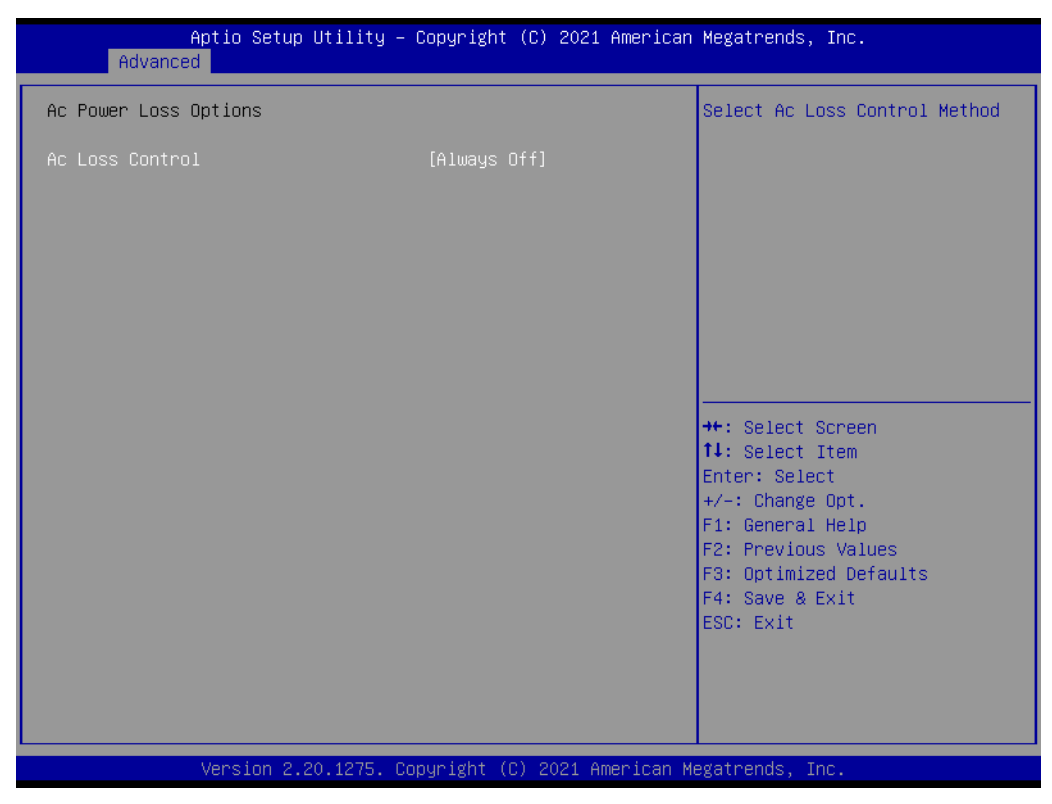

Figure 3.32 Ac Power loss options screen

#### Ac Loss Control

Select Ac Loss Control Method

# Chapter 3 AMI BIO

# 3.4.12 AMD PBS

| Aptio Setup Utility<br>Advanced                                                                                                    | – Copyright (C) 2021 Americ                                                                                                    | can Megatrends, Inc.                                                                                                    |
|----------------------------------------------------------------------------------------------------|----------------------------------------------------------------------------------------------------|----------------------------------------------------------------------------------------------------|
| D3Cold Support<br>NVIDIA DGPU Power Enable<br>Primary Video Adaptor<br>Above 4GB MMIO Limit<br>NVMe RAID mode<br>DP2/HDMI2 over USB-C0<br>DP3/HDMI3 over USB-C1<br>DP0 Select<br>DP1 Select<br>Wake on PME | [Disabled]<br>[Disabled]<br>[Int Graphics (IGD)]<br>[40bit (1TB)]<br>[Disabled]<br>[DP over USB Type-C]<br>[Disabled]<br>[DP display]<br>[Enabled ] | <ul> <li>Enable/Disable PCIe x8 Slot<br/>D3Cold</li> <li>**: Select Screen<br/>11: Select Item<br/>Enter: Select<br/>+/-: Change Opt.<br/>F1: General Help<br/>F2: Previous Values<br/>F3: Optimized Defaults<br/>F4: Save &amp; Exit<br/>ESC: Exit</li> </ul> |
| Version 2.20.1275.                                                                                                    | Copyright (C) 2021 Americar                                                                                                    | n Megatrends, Inc.                                                                                                    |

Figure 3.33 AMD PBS screen

**D3cold Support** Enable/Disable PCIeX8 Slot D3Cold **NVIDA DGPU Power Enable** For NVDIA mobile DGPU card only. Output DGPU EN# S9 pin and DGPU -SEL# B17 pin to high at every power on state **Primary Video Adaptor** Select internal/external graphics Above 4GB MMIO Limit Select above 4GB MMIO limit to 35-48 bits limit **NVMe RAID mode** Enable or disable NVMe RAID mode. Please setting the "PCIe/GFX lans configuration" item according to the RAID configuration **DP2 Select** Config Display port 2 to Display Port, HDMI or Disable **DP3 Select** Config Display port 3 to Display Port, HDMI or Disable **DP0/eDP LVDS** Config Display port 0 to eDP or Disable **DP1 Select** Config Display port 1 to Display Port, HDMI or Disable Make on PME Determines the action taken when the system power is off and a PCI power management. Enable wake up event occurs.

# 3.4.13 NIC Configuration

| Aptio Setup Utility -<br>Advanced | – Copyright (C) 2021 Americar               | n Megatrends, Inc.             |
|-----------------------------------|---------------------------------------------|--------------------------------|
| ▶ NIC Configuration               |                                             | Click to configure the network |
| Blink LEDs                        | 0                                           |                                |
| UEFI Driver                       | Intel(R) PRD/1000<br>6.8.05 PCI-E           |                                |
| Adapter PBA                       | 000500-000                                  |                                |
| Device Name                       | Intel(R) I210 Gigabit<br>Network Connection |                                |
| Chip Type                         | Intel i210                                  |                                |
| PCI Device ID                     | 1533                                        |                                |
| PCI Address                       | 01:00:00                                    |                                |
|                                   |                                             | l                              |
| Link Status                       | [Disconnected]                              | ↔+: Select Screen              |
|                                   |                                             | ↑↓: Select Item                |
| MAC Address                       | 00:A0:C9:00:00:00                           | Enter: Select                  |
| Virtual MAC Address               | 00:00:00:00:00:00                           | +/-: Change Opt.               |
|                                   |                                             | E1: General Heln               |
|                                   |                                             | E2: Previous Values            |
|                                   |                                             | E3: Ontimized Defaults         |
|                                   |                                             | F4: Save & Evit                |
|                                   |                                             | ESC. Evit                      |
|                                   |                                             | LOC. LAIT                      |
|                                   |                                             |                                |
|                                   |                                             |                                |
|                                   |                                             |                                |
|                                   |                                             |                                |
| Version 2.20.1275. 1              | Convright (C) 2021 American M               | legatrends. Inc.               |
|                                   |                                             |                                |

Figure 3.34 NIC configuration screen

 NIC configuration Click to configuration the network device port
 Blink LEDs

Identify the physical network port by blinking the associated LED

| Ap<br>Advanced            | tio Setup Utility – Copyright (C) 2021 American  | Megatrends, Inc.                                                                                                    |
|---------------------------|--------------------------------------------------|----------------------------------------------------------------------------------------------------|
| Link Speed<br>Wake On LAN | [Auto Negotiated]<br>[Enabled]                   | Specifies the port speed used<br>for the selected boot protocol.                                                                                                    |
|                           |                                                  | <pre>++: Select Screen f1: Select Item Enter: Select +/-: Change Opt. F1: General Help F2: Previous Values F3: Optimized Defaults F4: Save &amp; Exit ESC: Exit</pre> |
| V                         | /ersion 2.20.1275. Copyright (C) 2021 American M | egatrends, Inc.                                                                                                    |

Figure 3.35 Link speed screen

Link Speed

Specifies the port speed used for the selected boot protocol

#### Wake On Lan

Enables the server to be powered on using an in-band magic paket

# 3.5 Chipset Settings

Select the chipset tab from the SOM-6872 setup screen to enter the chipset BIOS Setup screen. You can display a chipset BIOS setup option by highlighting it using the <Arrow> keys. All Plug and Play BIOS setup options are described in this section The Plug and Play BIOS Setup screen is shown below.

# 3.5.1 South Bridge

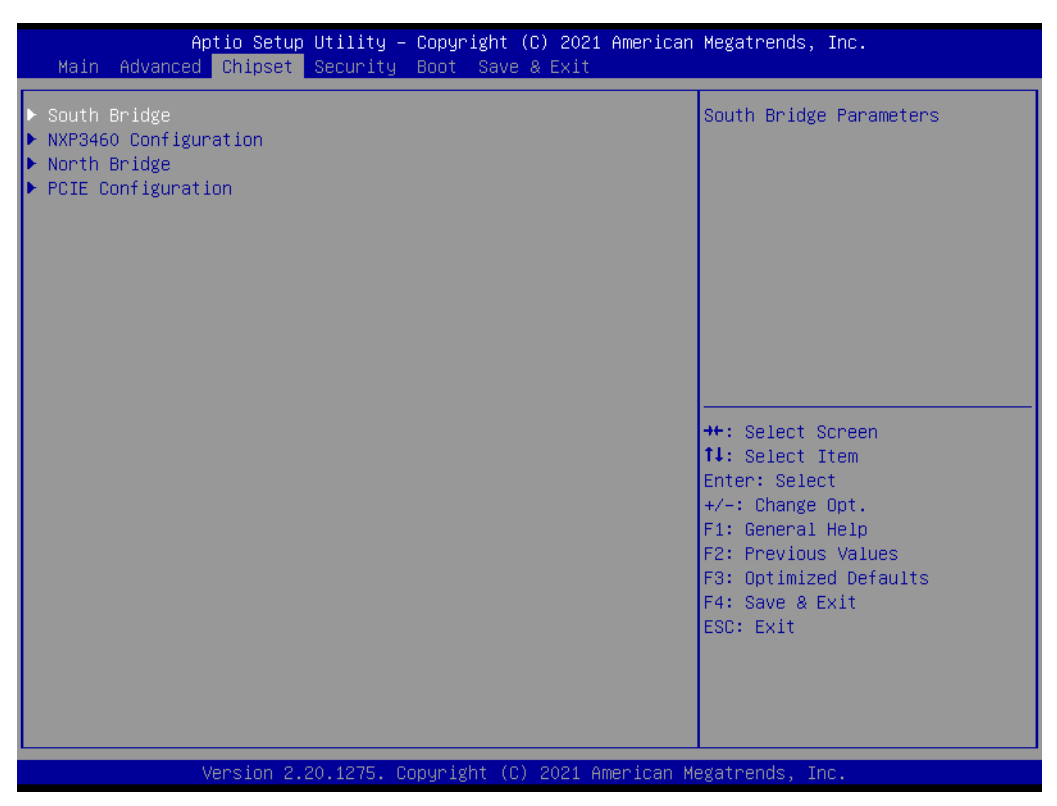

Figure 3.36 South bridge screen

- South Bridge South Bridge parameters
- NXP3460 Configuration NXP3460 parameters
- North Bridge North bridge parameters
- PCIE Configuration
   PCIE Configuration parameters

#### 3.5.1.1 SB USB Configuration

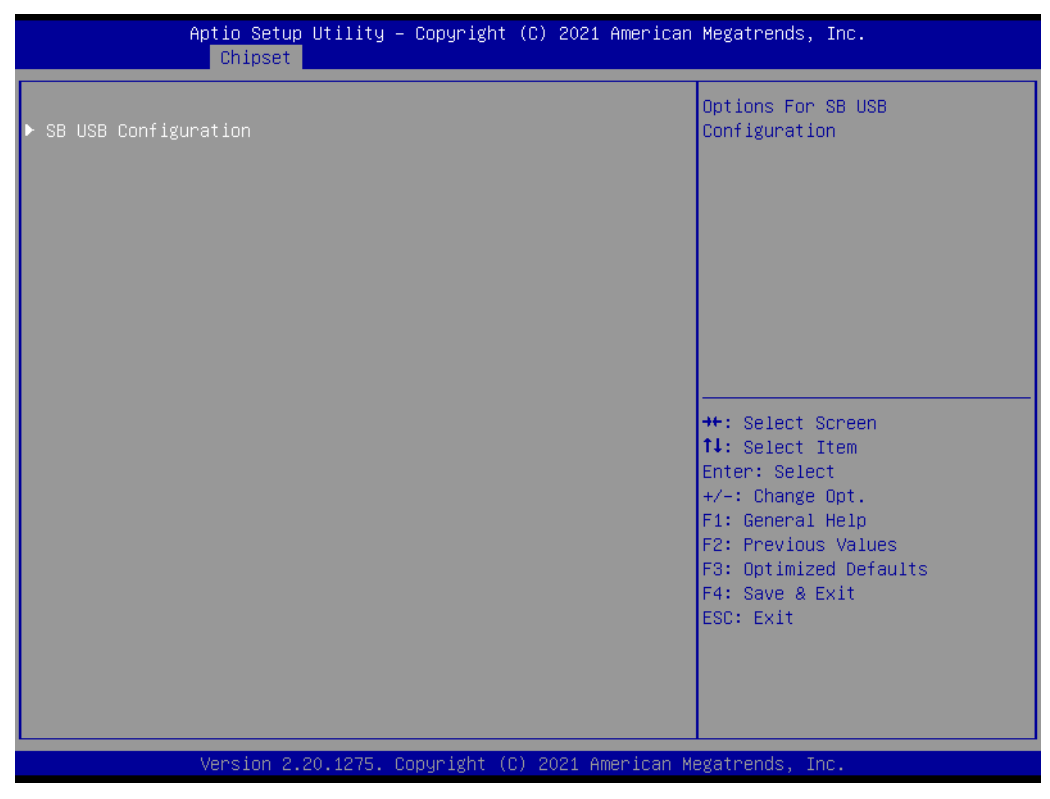

Figure 3.37 SB USB Configuration screen

# SB USB Configuration

**Options For SB USB Configuration** 

|                                                                                                    | Aptio Setup Utility – Copyright<br>Chipset                                                           | (C) 2021 American | Megatrends, Inc.                                                                                                    |
|----------------------------------------------------------------------------------------------------|----------------------------------------------------------------------------------------------------|-------------------|----------------------------------------------------------------------------------------------------|
| XHCIO Port 0<br>XHCIO Port 1<br>XHCIO Port 2<br>XHCIO Port 3<br>XHCI1 Port 0<br>XHCI1 Port 1<br>XHCI1 Port 2<br>XHCI1 Port 3 | [Enabled]<br>[Enabled]<br>[Enabled]<br>[Enabled]<br>[Enabled]<br>[Enabled]<br>[Enabled]<br>[Enabled] |                   | Enabled/Disabled XHCIO Port<br>O(XHCI/EHCI)                                                                                                    |
|                                                                                                    |                                                                                                    |                   | <pre>++: Select Screen 14: Select Item Enter: Select +/-: Change Opt. F1: General Help F2: Previous Values F3: Optimized Defaults F4: Save &amp; Exit ESC: Exit</pre> |
|                                                                                                    | Version 2.20.1275. Copyright (C                                                                      | ) 2021 American M | egatrends, Inc.                                                                                                    |

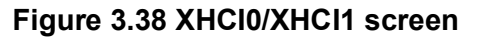

- XHCI0 Port0 Enable/Disable XHCI0 Port0(XHCI/EHCI)
- XHCI0 Port1 Enable/Disable XHCI0 Port1(XHCI/EHCI)
- XHCI0 Port2 Enable/Disable XHCI0 Port2(XHCI/EHCI)
- XHCI0 Port3 Enable/Disable XHCI0 Port3(XHCI/EHCI)

# 3.5.2 NXP3460 Configuration

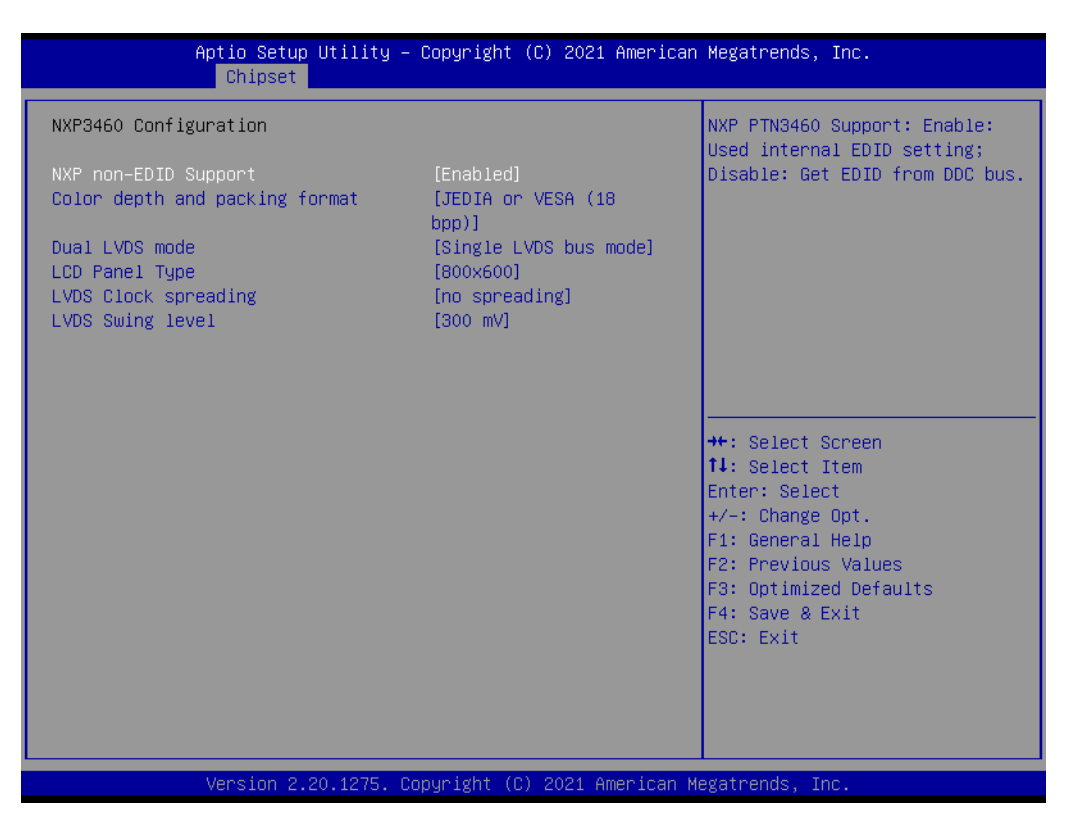

Figure 3.39 NXP3460 Configuration screen

- NXP non-EDID Support NXP PTN3460 Support: Enable: Used internal EDID setting; Disable: Get EDID from DDC bus
- Color depth and packing format Select LCD panel
- Dual LVDS mode Dual LVDS mode
- LCD panel type Select LCD panel
- LVDS Clock spreading LVDS Clock spreading
- LVDS Swing level
  LVDS Swing level

# Chapter 3 AMI BIOS

# 3.5.3 North Bridge

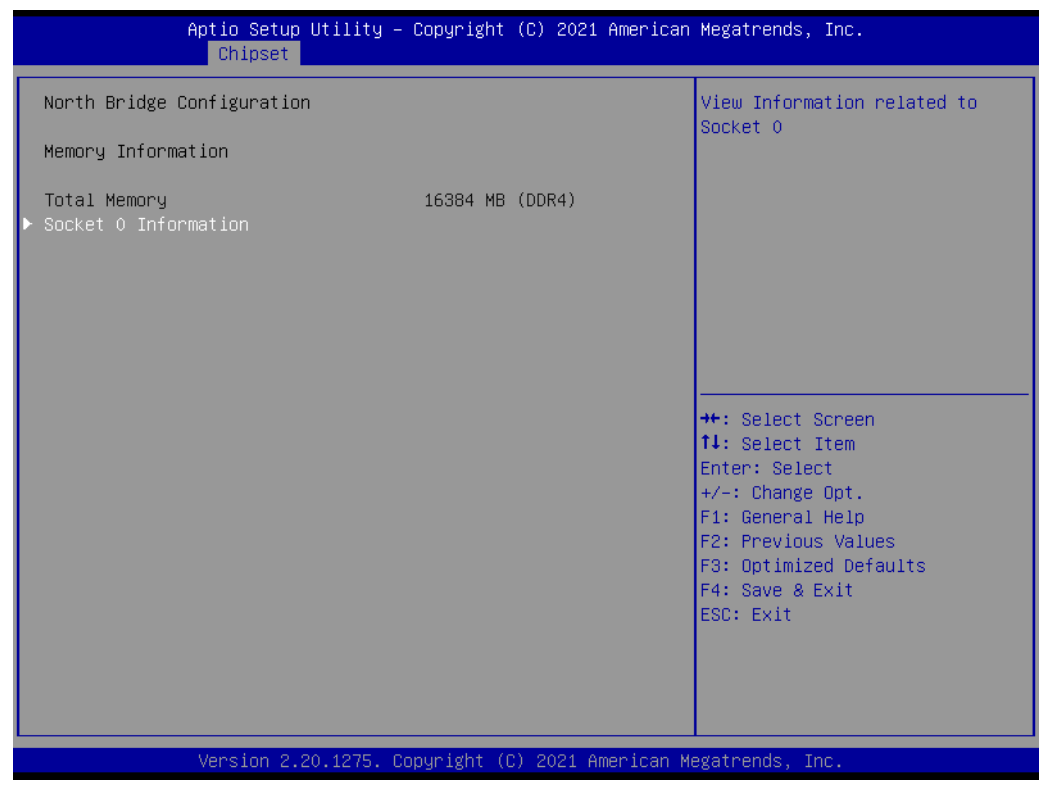

Figure 3.40 North bridge screen

- Total memory Total memory in the system
- Socket0 Information
   View information related to Socket0

#### 3.5.3.1 Socket 0 Information

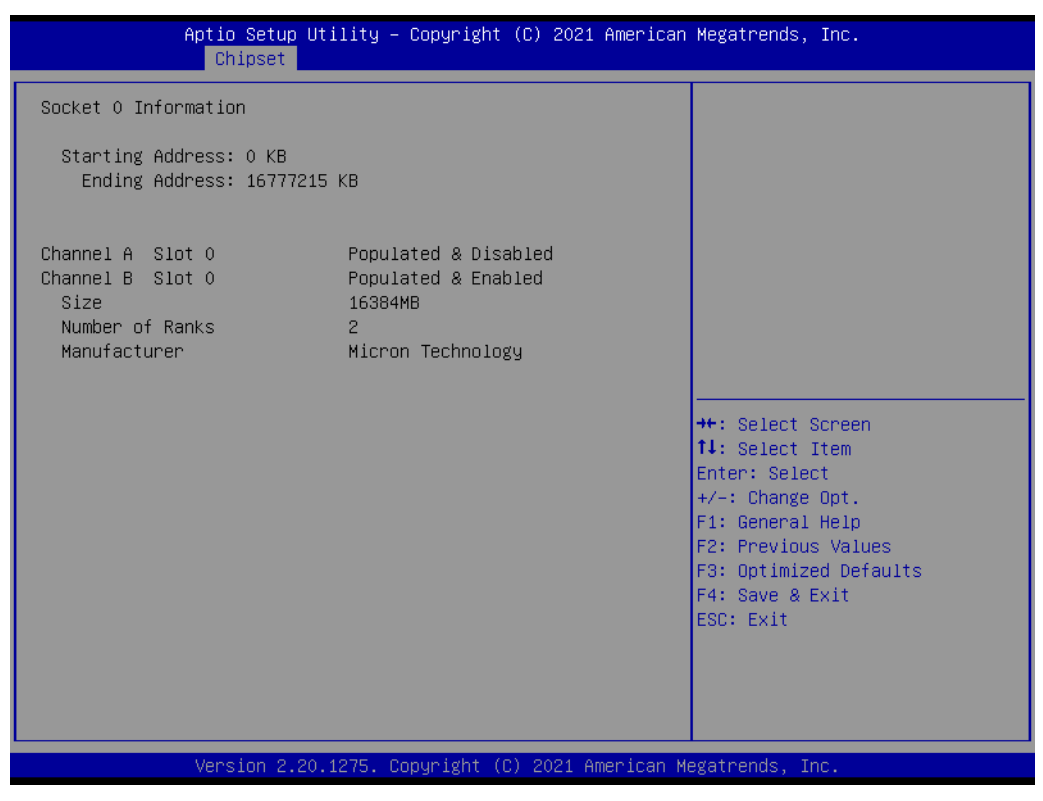

Figure 3.41 Socket 0 information screen

### 3.5.4 PCIE Lanes Configuration

| Aptio Setup Utility<br>Chipset                                                                                                    | – Copyright (C) 2021                                                                                                    | American Megatrends, Inc.                                                                                                    |
|----------------------------------------------------------------------------------------------------|----------------------------------------------------------------------------------------------------|----------------------------------------------------------------------------------------------------|
| PCIE Lanes Configuration<br>PCIEX16_1 Port<br>PCIE-4X1_1 Port<br>PCIE-4X1_2 Port<br>Pcie Port Control<br>Device 1 Fun 1<br>ASPM Mode(Dev#1/Func#1)<br>Hotplug Mode(Dev#1/Func#1)<br>Device 2 Fun 4<br>ASPM Mode(Dev#2/Func#4)<br>Hotplug Mode(Dev#2/Func#4)<br>Device 1 Fun 2<br>OCDM Mode(Dev#1/Func#1) | [x8]<br>[x1x1x1x1]<br>[x4]<br>[Enabled]<br>[Auto]<br>[Auto]<br>[Auto]<br>[Auto]<br>[Auto]<br>[Auto]<br>[Auto]<br>[Auto]<br>[Auto] | ▲ PCIEX16_1 Port setting has<br>x8,x4x4                                                                                                    |
| Hothlug Mode(Dev#1/Func#2)<br>Device 1 Fun 3<br>ASPM Mode(Dev#1/Func#3)<br>Hotplug Mode(Dev#1/Func#3)<br>Device 2 Fun 1<br>ASPM Mode(Dev#2/Func#1)<br>Hotplug Mode(Dev#2/Func#1)<br>Device 2 Fun 2<br>ASPM Mode(Dev#2/Func#2)<br>Hotplug Mode(Dev#2/Func#2)<br>Device 2 Fun 3<br>ASPM Mode(Dev#2/Func#3) | [Auto]<br>[Auto]<br>[Auto]<br>[Auto]<br>[Auto]<br>[Auto]<br>[Auto]<br>[Auto]<br>[Auto]<br>[Auto]<br>[Auto]<br>[Auto]              | <pre>++: Select Screen fl: Select Item Enter: Select +/-: Change Opt. F1: General Help F2: Previous Values F3: Optimized Defaults F4: Save &amp; Exit ESC: Exit</pre> |

Figure 3.42 PCIE Lanes Configuration screen

- PCIE-4X1\_1 Port PCIE-4X1\_1 Port setting has x4, x2, x1 Max RP number:6 and Onboard LAN
   PCIE-4X1 2 Port
  - PCIE-4X1\_2 Port setting has x4, x1 Max RP number:6 and Onboard LAN
- Pcie Port Control Disabled: Skip this page setup item, and use the default CRB setting
- Device1 Fun 1 Enable/Disable/Auto, Auto used board default setting
- ASPM mode(Dev#1/Func#1) NB root port ASPM Mode Control
- Hotplug Mode(Dev#1/Func#1) NB Root Port Hotplug Mode Control
- Device2 Fun 4 Enable/Disable/Auto, Auto used board default setting
- ASPM mode(Dev#2/Func#4) NB root port ASPM Mode Control
- Hotplug Mode(Dev#2/Func#4)
   NB Root Port Hotplug Mode Control
- Device1 Fun 2 Enable/Disable/Auto, Auto used board default setting
- ASPM mode(Dev#1/Func#2) NB root port ASPM Mode Control
- Hotplug Mode(Dev#1/Func#2) NB Root Port Hotplug Mode Control
- Device1 Fun 3 Enable/Disable/Auto, Auto used board default setting
- ASPM mode(Dev#1/Func#3) NB root port ASPM Mode Control
- Hotplug Mode(Dev#1/Func#3)
   NB Root Port Hotplug Mode Control
- Device2 Fun 1 Enable/Disable/Auto, Auto used board default setting
- ASPM mode(Dev#2/Func#1) NB root port ASPM Mode Control
- Hotplug Mode(Dev#2/Func#1)
   NB Root Port Hotplug Mode Control
- Device2Fun 2 Enable/Disable/Auto, Auto used board default setting
- ASPM mode(Dev#2/Func#2) NB root port ASPM Mode Control
- Hotplug Mode(Dev#2/Func#2) NB Root Port Hotplug Mode Control
- Device2Fun 3 Enable/Disable/Auto, Auto used board default setting
- ASPM mode(Dev#2/Func#3) NB root port ASPM Mode Control
- Hotplug Mode(Dev#2/Func#3)
   NB Root Port Hotplug Mode Control

# 3.6 Security Settings

Select Security Setup from the SOM-6872 Setup main BIOS setup menu. All Security Setup options, such as password protection is described in this section. To access the sub menu for the following items, select the item and press <Enter>:

| Aptio Setup Utili<br>Main Advanced Chipset <mark>Secur</mark>                                                                                                    | ty – Copyright (C) 2021 America<br>ity Boot Save & Exit                                       | an Megatrends, Inc.                                                           |
|----------------------------------------------------------------------------------------------------|-----------------------------------------------------------------------------------------------|-------------------------------------------------------------------------------|
| Password Description                                                                                                    |                                                                                               | Set Administrator Password                                                    |
| If ONLY the Administrator's pas<br>then this only limits access to<br>only asked for when entering Se<br>If ONLY the User's password is<br>is a power on password and must<br>boot or enter Setup. In Setup t<br>have Administrator rights.<br>The password length must be<br>in the following range:<br>Minimum length | sword is set,<br>Setup and is<br>tup.<br>set, then this<br>be entered to<br>he User will<br>3 |                                                                               |
| Maximum length                                                                                                    | 20                                                                                            | ++: Select Screen                                                             |
| Administrator Password                                                                                                    |                                                                                               | ↑↓: Select Item                                                               |
| User Password                                                                                                    |                                                                                               | Enter: Select<br>+/-: Change Opt.<br>F1: General Help                         |
| ▶ Secure Boot                                                                                                    |                                                                                               | F2: Previous Values<br>F3: Optimized Defaults<br>F4: Save & Exit<br>ESC: Exit |
| Version 2.20.127                                                                                                    | 5. Copyright (C) 2021 American                                                                | Megatrends, Inc.                                                              |

Figure 3.43 Security setting screen

- Administrator Password Set Setup Administrator Password
- User Password
   Set User Password
- Secure Boot Secure Boot Configuration

# 3.6.1 Secure Boot

| Aptio Setup                                                         | Utility – Copyright (C) 2021 A<br>Security | merican Megatrends, Inc.                                                                                                    |
|---------------------------------------------------------------------|--------------------------------------------|----------------------------------------------------------------------------------------------------|
| System Mode                                                         | Setup                                      | Secure Boot feature is Active<br>if Secure Boot is Enabled.                                                                                                    |
| Secure Boot                                                         | [Disabled]<br>Not Active                   | Platform Key(PK) is enrolled<br>and the System is in User mode.<br>The mode shore permises                                                                                     |
| Secure Boot Mode<br>• Restore Factory Keys<br>• Reset To Setup Mode | [Custom]                                   | platform reset                                                                                                    |
| ▶ Key Management                                                    |                                            |                                                                                                    |
|                                                                     |                                            | ++: Select Screen<br>14: Select Item<br>Enter: Select<br>+/-: Change Opt.<br>F1: General Help<br>F2: Previous Values<br>F3: Optimized Defaults<br>F4: Save & Exit<br>ESC: Exit |
| Version 2.                                                          | 20.1275. Copyright (C) 2021 Ame            | rican Megatrends, Inc.                                                                                                    |

Figure 3.44 Secure boot screen

#### Secure boot mode

Secure boot mode options: Standard or Custom. In custom mode, secure boot policy variables can be configured by a physically present user without full authentication

- Restore Factory Keys Force system to user mode. Install factory default secure boot key databases
- Reset To Setup Mode Delete all secure boot key databases from NVRAM

#### Key management Enables expert users to modify secure boot policy variables without full authentication
#### 3.6.2 Vendor Keys

| Aptio Setup                                                                                                    | Utility – Copyright (C) 2021 American<br><mark>Security</mark> | Megatrends, Inc.                               |
|----------------------------------------------------------------------------------------------------|----------------------------------------------------------------|------------------------------------------------|
| Vendor Keys                                                                                                    | Valid                                                          | Install factory default Secure                 |
| Factory Key Provision<br>Restore Factory Keys<br>Reset To Setup Mode<br>Export Secure Boot variabl<br>Enroll Efi Image | [Disabled]<br>.es                                              | reset and while the System is<br>in Setup mode |
| Device Guard Ready<br>▶ Remove 'UEFI CA' from DB<br>▶ Restore DB defaults                                              |                                                                |                                                |
| Secure Boot variable   Siz                                                                                             | e  Keys  Key Source                                            |                                                |
| Platform Key(PK)                                                                                                    | 0  0  No Keys                                                  | ++: Select Screen                              |
| Key Exchange Keys                                                                                                    | 0  0  No Keys                                                  | T4: Select Item                                |
| <ul> <li>Authorized Signatures</li> <li>Earbidden Signatures</li> </ul>                                                | UI UI NO KEYS                                                  | Enter: Select                                  |
| Authorized TimeStamps                                                                                                  | 0] 0] No Keus                                                  | F1: General Heln                               |
| ▶ OsRecovery Signatures                                                                                                | 0  0  No Keys                                                  | F2: Previous Values<br>F3: Optimized Defaults  |
|                                                                                                    |                                                                | ESC: Exit                                      |
|                                                                                                    |                                                                |                                                |
| Version 2.2                                                                                                    | ں<br>0.1275. Copyright (C) 2021 American Me                    | gatrends, Inc.                                 |

Figure 3.45 Vendor keys screen

- Factory Key Provision Install factory default secure boot keys after the platform reset and while the system is in setup mode
- Restore Factory Keys
   Force system to user mode. Install factory default secure boot key databases
- Reset To Setup Mode
   Delete all secure boot key databases from NVRAM
- Export Secure Boot variables
   Copy NVRAM content of secure boot variables to files in a root folder on a file system device
- Enroll Efi Image Allow the image to run in secure boot mode. Enroll SHA256 hash certificate of a PE image into authorized signature database(db)
- Remove 'UEFI CA' from DB Device guard ready system must not list "Microsoft UEFI CA" certificate in authorized signature database(db)
- Restore DB defaults Restore DB variable to factory defaults

#### 3.6.3 Boot Configuration

| Aptio Setup Utility –<br>Main Advanced Chipset Security                          | Copyright (C) 2021 American<br>Boot Save & Exit       | Megatrends, Inc.                                                                                                    |
|----------------------------------------------------------------------------------|-------------------------------------------------------|----------------------------------------------------------------------------------------------------|
| Boot Configuration<br>Setup Prompt Timeout<br>Bootup NumLock State<br>Quiet Boot | 1<br>[On]<br>[Disabled]                               | Number of seconds to wait for<br>setup activation key.<br>65535(0xFFFF) means indefinite<br>waiting.                                                                    |
| Boot Option Priorities<br>Boot Option #1                                         | [UEFI:<br>JetFlashTranscend 8GB<br>1100, Partition 1] |                                                                                                    |
| Boot Option #2<br>Fast Boot                                                      | [UEFI: Built-in EFI<br>Shell]<br>[Disabled]           |                                                                                                    |
|                                                                                  |                                                       | <pre> ++: Select Screen  fl: Select Item Enter: Select +/-: Change Opt. F1: General Help F2: Previous Values F3: Optimized Defaults F4: Save &amp; Exit ESC: Exit</pre> |
| Version 2.20.1275. Co                                                            | pyright (C) 2021 American M                           | egatrends, Inc.                                                                                                    |

Figure 3.46 Boot Configuration screen

- Setup Prompt Timeout Number of seconds to wait for setup activation key. 65535(0xFFFF) means indefinite waiting.
- Bootup NumLock State Select the keyboard NumLock state
- Quiet Boot Enables or disables Quiet Boot option
- Boot Option Priorities
- Boot Option #1 Sets the system boot order
- Fast Boot

Enable or Disable FastBoot features. Most probes are skipped to reduce time cost during boot.

#### 3.7 Save & Exit

| Aptio Setup Utility – Copyright (C) 2021 American<br>Main Advanced Chipset Security Boot <mark>Save &amp; Exit</mark> | Megatrends, Inc.                                                                                  |
|----------------------------------------------------------------------------------------------------|---------------------------------------------------------------------------------------------------|
| Save Options<br>Save Changes and Exit<br>Discard Changes and Exit                                                     | Exit system setup after saving<br>the changes.                                                    |
| Save Changes and Reset<br>Discard Changes and Reset                                                                   |                                                                                                   |
| Save Changes<br>Discard Changes                                                                                       |                                                                                                   |
| Default Options<br>Restore Defaults<br>Save as User Defaults                                                          |                                                                                                   |
| Restore User Defaults                                                                                                 | ↔: Select Screen<br>t↓: Select Item<br>Enter: Select                                              |
| UEFI: Built-in EFI Shell                                                                                              | +/-: Change Opt.                                                                                  |
| UEFI: Jetriashiranscend Bub 1100, Partition I                                                                         | F1: General Help<br>F2: Previous Values<br>F3: Optimized Defaults<br>F4: Save & Exit<br>ESC: Exit |
|                                                                                                    |                                                                                                   |
| Version 2.20.1275. Copyright (C) 2021 American Me                                                                     | egatrends, Inc.                                                                                   |

Figure 3.47 Security setup

- Save Options
- Save Changes and Exit
   Exit system setup after saving the changes.
- Discard Changes and Exit Exit system setup without saving any changes.
- Save Changes and Reset
   Reset the system after saving the changes.
- Discard Changes and Reset Reset system setup without saving any changes.
- Default Options
- Restore Defaults Restore/Load Default values for all the setup options.
- Save as User Defaults Save the changes done so far as User Defaults.
- Restore User Defaults Bestere the User Defaults to all the actual

Restore the User Defaults to all the setup options.

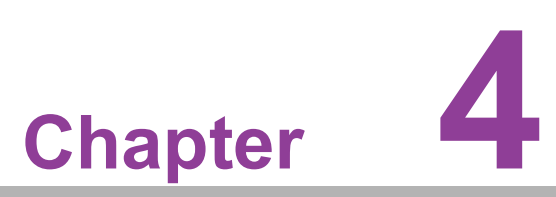

## S/W Introduction and Installation

- S/W Introduction
   Driver Installation
- Advantech iManager

#### 4.1 S/W Introduction

Advantech Embedded Software Services' mission is to "Enhance quality of life with Advantech platforms and Microsoft Windows embedded technology" We enable Windows Embedded software products on Advantech platforms to more effectively support the embedded computing community. Customers are freed from the hassle of dealing with multiple vendors (Hardware suppliers, System integrators, Embedded OS distributors) for projects. Our goal is to make Windows Embedded Software solutions easily and widely available to the embedded computing community.

#### 4.2 Driver Installation

The Intel Chipset Software Installation (CSI) utility installs the Windows INF files that outline to the operating system how the chipset components will be configured.

#### 4.2.1 Windows Driver Setup

SOM-6872 supports Windows\* 10 Enterprise. To install the drivers on a windowsbased operation system, please connect to Internet and browse the website <u>http://</u> <u>support.advantech.com.tw</u> and download the drivers that you want to install and follow Driver Setup instructions to complete the installation

#### 4.2.2 Other OS

SOM-6872 supports Linux: Ubuntu (by Request) Wind River VxWorks\* 7.0 (by Request)

## 4.3 Advantech iManager

Advantech's platforms come equipped with iManager, a micro controller that delivers embedded features to system integrators. Embedded features have been moved from the OS/BIOS level to the board level — increasing reliability and simplifying integration.

iManager runs whether the operating system is running or not; it can count the boot times and running hours of the device, monitor device health, and provide an advanced watchdog to handle errors just as they happen. iManager also comes with a secure & encrypted EEPROM for storing important security key or other customer define information. All the embedded functions are configured through API and provide corresponding utilities to demonstrate. These APIs comply with PICMG EAPI (Embedded Application Programmable Interface) specification and unify in the same structures. It makes these embedded features easier to integrate, speed up developing schedule, and provide the customer's software continuity while upgrade hardware. More details of how to use the APIs and utilities, please refer to Advantech iManager 2.0 Software API User Manual.

#### Control

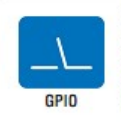

General Purpose Input/Output is a flexible parallel interface that allows a variety of custom connections. It allows users to monitor the level of signal input or set the output status to switch on/off a device. Our API also provides Programmable GPIO, which allows developers to dynamically set the GPIO input or output status.

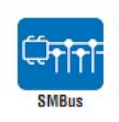

SMBus is the System Management Bus defined by Intel® Corporation in 1995. It is used in personal computers and servers for low-speed system management communications The SMBus API allows a developer to interface a embedded system environment and transfer serial messages using the SMBus protocols, allowing multiple simultaneous device control

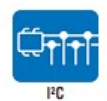

I<sup>2</sup>C is a bi-directional two wire bus that was developed by Philips for use in their televisions in the 1980s. The I<sup>2</sup>C API allows a developer to interface with an embedded system environment and transfer serial messages using the I<sup>2</sup>C protocols, allowing multiple simultaneous device control.

#### Display

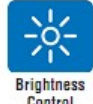

The Brightness Control API allows a developer to interface with an embedded device to easily control brightness.

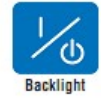

The Backlight API allows a developer to control the backlight (screen) on/off in an embedded device.

#### Monitor

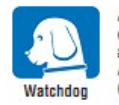

A watchdog timer (WDT) is a device that performs a specific operation after a certain period of time if something goes wrong and the system does not recover on its own. A watchdog timer can be programmed to perform a warm boot (restarting the system) after a certain number of seconds.

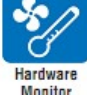

The Hardware Monitor (HWM) API is a system health supervision API that inspects certain condition indexes, such as fan speed, temperature and voltage.

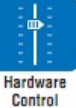

The Hardware Control API allows developers to set the PWM (Pulse Width Modulation) value to adjust fan speed or other devices; it can also be used to adjust the LCD brightness.

#### **Power Saving**

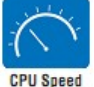

Make use of Intel SpeedStep technology to reduce power power consumption. The system will automatically adjust the CPU Speed depending on system loading.

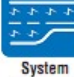

Refers to a series of methods for reducing power consumption in computers by lowering the clock frequency. These APIs allow the user to lower the clock from 87.5% to 12.5%.

Throttling

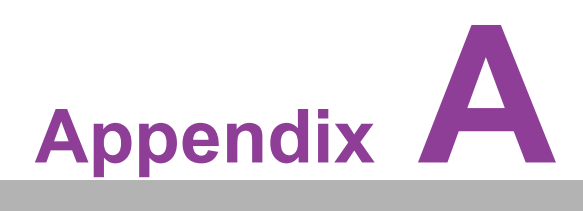

#### **Pin Assignment**

This appendix provides information regarding the SOM-6872 CPU System on Module hardware pin assignment.

Sections include:

■ SOM-6872 Type 6 Pin Assignment

#### A.1 SOM-6872 Type 6 Pin Assignment

This section provides the SOM-6872 pin assignment on COM Express connector. This is compliant with COMR.0 R3.0 Type 6 pin-out definitions. For more details regarding the use of these pins and/or to acquire design reference, please contact Advantech. Advantech can provide a design guide, checklist, reference schematic, an/or hardware/software support.

|     | SC             | M-6872 Row A,B |             |  |
|-----|----------------|----------------|-------------|--|
| A1  | GND (FIXED)    | B1             | GND (FIXED) |  |
| A2  | GBE0_MDI3-     | B2             | GBE0_ACT#   |  |
| A3  | GBE0_MDI3+     | B3             | LPC_FRAME#  |  |
| A4  | GBE0_LINK100#  | B4             | LPC_AD0     |  |
| A5  | GBE0_LINK1000# | B5             | LPC_AD1     |  |
| A6  | GBE0_MDI2-     | B6             | LPC_AD2     |  |
| A7  | GBE0_MDI2+     | B7             | LPC_AD3     |  |
| A8  | GBE0_LINK#     | B8             | N/A         |  |
| A9  | GBE0_MDI1-     | B9             | N/A         |  |
| A10 | GBE0_MDI1+     | B10            | LPC_CLK     |  |
| A11 | GND (FIXED)    | B11            | GND (FIXED) |  |
| A12 | GBE0_MDI0-     | B12            | PWRBTN#     |  |
| A13 | GBE0_MDI0+     | B13            | SMB_CK      |  |
| A14 | N/A            | B14            | SMB_DAT     |  |
| A15 | SUS_S3#        | B15            | SMB_ALERT#  |  |
| A16 | SATA0_TX+      | B16            | SATA1_TX+   |  |
| A17 | SATA0_TX-      | B17            | SATA1_TX-   |  |
| A18 | SUS_S5#        | B18            | SUS_STAT#   |  |
| A19 | SATA0_RX+      | B19            | SATA1_RX+   |  |
| A20 | SATA0_RX-      | B20            | SATA1_RX-   |  |
| A21 | GND (FIXED)    | B21            | GND (FIXED) |  |
| A22 | N/A            | B22            | N/A         |  |
| A23 | N/A            | B23            | N/A         |  |
| A24 | SUS_S5#        | B24            | PWR_OK      |  |
| A25 | N/A            | B25            | N/A         |  |
| A26 | N/A            | B26            | N/A         |  |
| A27 | BATLOW#        | B27            | WDT         |  |
| A28 | (S)ATA_ACT#    | B28            | HDA_SDIN2   |  |
| A29 | HDA_SYNC       | B29            | HDA_SDIN1   |  |
| A30 | HDA_RST#       | B30            | HDA_SDIN0   |  |
| A31 | GND (FIXED)    | B31            | GND (FIXED) |  |
| A32 | HDA_BITCLK     | B32            | SPKR        |  |
| A33 | HDA_SDOUT      | B33            | I2C_CK      |  |
| A34 | BIOS_DIS0#     | B34            | I2C_DAT     |  |
| A35 | THRMTRIP#      | B35            | THRM#       |  |
| A36 | USB6-          | B36            | USB7-       |  |
| A37 | USB6+          | B37            | USB7+       |  |
| A38 | USB_6_7_OC#    | B38            | USB_4_5_OC# |  |
| A39 | USB4-          | B39            | USB5-       |  |
| A40 | USB4+          | B40            | USB5+       |  |

| A41 | GND (FIXED)   | B41 | GND (FIXED)    |  |
|-----|---------------|-----|----------------|--|
| A42 | USB2-         | B42 | USB3-          |  |
| A43 | USB2+         | B43 | USB3+          |  |
| A44 | USB_2_3_OC#   | B44 | USB_0_1_OC#    |  |
| A45 | USB0-         | B45 | USB1-          |  |
| A46 | USB0+         | B46 | USB1+          |  |
| A47 | VCC_RTC       | B47 | N/A            |  |
| A48 | RSVD          | B48 | N/A            |  |
| A49 | GBE0_SDP      | B49 | SYS_RESET#     |  |
| A50 | LPC_SERIRQ    | B50 | CB_RESET#      |  |
| A51 | GND (FIXED)   | B51 | GND (FIXED)    |  |
| A52 | PCIE_TX5+     | B52 | PCIE_RX5+      |  |
| A53 | PCIE_TX5-     | B53 | PCIE_RX5-      |  |
| A54 | GPI0          | B54 | GPO1           |  |
| A55 | PCIE_TX4+     | B55 | PCIE_RX4+      |  |
| A56 | PCIE_TX4-     | B56 | PCIE_RX4-      |  |
| A57 | GND           | B57 | GPO2           |  |
| A58 | PCIE_TX3+     | B58 | PCIE_RX3+      |  |
| A59 | PCIE_TX3-     | B59 | PCIE_RX3-      |  |
| A60 | GND (FIXED)   | B60 | GND (FIXED)    |  |
| A61 | PCIE_TX2+     | B61 | PCIE_RX2+      |  |
| A62 | PCIE_TX2-     | B62 | PCIE_RX2-      |  |
| A63 | GPI1          | B63 | GPO3           |  |
| A64 | PCIE_TX1+     | B64 | PCIE_RX1+      |  |
| A65 | PCIE_TX1-     | B65 | PCIE_RX1-      |  |
| A66 | GND           | B66 | WAKE0#         |  |
| A67 | GPI2          | B67 | WAKE1#         |  |
| A68 | PCIE_TX0+     | B68 | PCIE_RX0+      |  |
| A69 | PCIE_TX0-     | B69 | PCIE_RX0-      |  |
| A70 | GND (FIXED)   | B70 | GND (FIXED)    |  |
| A71 | LVDS_A0+      | B71 | LVDS_B0+       |  |
| A72 | LVDS_A0-      | B72 | LVDS_B0-       |  |
| A73 | LVDS_A1+      | B73 | LVDS_B1+       |  |
| A74 | LVDS_A1-      | B74 | LVDS_B1-       |  |
| A75 | LVDS_A2+      | B75 | LVDS_B2+       |  |
| A76 | LVDS_A2-      | B76 | LVDS_B2-       |  |
| A77 | LVDS_VDD_EN   | B77 | LVDS_B3+       |  |
| A78 | LVDS_A3+      | B78 | LVDS_B3-       |  |
| A79 | LVDS_A3-      | B79 | LVDS_BKLT_EN   |  |
| A80 | GND (FIXED)   | B80 | GND (FIXED)    |  |
| A81 | LVDS_A_CK+    | B81 | LVDS_B_CK+     |  |
| A82 | LVDS_A_CK-    | B82 | LVDS_B_CK-     |  |
| A83 | LVDS_I2C_CK   | B83 | LVDS_BKLT_CTRL |  |
| A84 | LVDS_I2C_DAT  | B84 | VCC_5V_SBY     |  |
| A85 | GPI3          | B85 | VCC_5V_SBY     |  |
| A86 | N/A           | B86 | VCC_5V_SBY     |  |
| A87 | eDP_HPD       | B87 | VCC_5V_SBY     |  |
| A88 | PCIE CLK REF+ | B88 | BIOS DIS1#     |  |

| A89              | PCIE_CLK_REF- | B89       | VGA_RED            |
|------------------|---------------|-----------|--------------------|
| A90              | GND (FIXED)   | B90       | GND (FIXED)        |
| A91              | SPI_POWER     | B91       | VGA_GRN            |
| A92              | SPI_MISO      | B92       | VGA_BLU            |
| A93              | GPO0          | B93       | VGA_HSYNC          |
| A94              | SPI_CLK       | B94       | VGA_VSYNC          |
| A95              | SPI MOSI      | B95       | VGA I2C CK         |
| A96              | TPM PP        | B96       | VGA I2C DAT        |
| A97              | <br>N/A       | B97       | <br>SPI CS#        |
| A98              | SER0 TX       | B98       | <br>N/A            |
| A99              | SER0 RX       | B99       | N/A                |
| A100             | GND (FIXED)   | B100      | GND (FIXED)        |
| A101             | SER1 TX       | B101      | FAN PWMOUT         |
| A102             | SER1 RX       | B102      | FAN TACHIN         |
| A103             | LID#          | B103      | SI FFP#            |
| A104             | VCC 12V       | B104      | VCC 12V            |
| A105             | VCC 12V       | B105      | VCC 12V            |
| A106             | VCC 12V       | B106      | VCC 12V            |
| Δ107             | VCC 12V       | B100      | VCC 12V            |
| A108             | VCC 12V       | B108      | VCC_12V            |
| A100             | VCC_12V       | B100      |                    |
| A109             |               | D109      |                    |
| ATTU<br>SOM 6972 | GND (FIXED)   | DIIU      | GND (FIXED)        |
| Row C D          |               |           |                    |
| C1               | GND (FIXED)   | D1        | GND (FIXED)        |
| C2               | GND           | D2        | GND                |
| C3               | USB_SSRX0-    | D3        | USB_SSTX0-         |
| C4               | USB_SSRX0+    | D4        | USB_SSTX0+         |
| C5               | GND           | D5        | GND                |
| C6               | USB_SSRX1-    | D6        | USB_SSTX1-         |
| C7               |               | D7        | USB_SSTX1+         |
| <u>C8</u>        |               | <u>10</u> | GND                |
| <u> </u>         | N/A           |           | N/A                |
| C10              | N/A           | D3        |                    |
| C11              |               | D10       |                    |
| C12              |               |           |                    |
| C12              | N/A           | D12       | N/A                |
| C14              |               | D13       |                    |
| 014              |               | D14       |                    |
| 015              | N/A           |           |                    |
|                  |               |           | DDIT_CTREDATA_AUX- |
|                  |               |           |                    |
|                  |               | D10       |                    |
| 019              |               | D19       |                    |
| 020              |               | D20       |                    |
| C21              | GND (FIXED)   | D21       | GND (FIXED)        |
| C22              | PCIE_RX7+     | D22       | PCIE_1X7+          |
| C23              | PCIE_RX7-     | D23       | PCIE_TX7-          |
| C24              | DDI1_HPD      | D24       | N/A                |

| C25 | N/A                | D25 | N/A              |
|-----|--------------------|-----|------------------|
| C26 | N/A                | D26 | DDI1_PAIR0+      |
| C27 | N/A                | D27 | DDI1_PAIR0-      |
| C28 | N/A                | D28 | N/A              |
| C29 | N/A                | D29 | DDI1_PAIR1+      |
| C30 | N/A                | D30 | DDI1 PAIR1-      |
| C31 | GND (FIXED)        | D31 | GND (FIXED)      |
| C32 | DDI2 CTRLCLK AUX+  | D32 | DDI1 PAIR2+      |
| C33 | DDI2 CTRLDATA AUX- | D33 | <br>DDI1_PAIR2-  |
| C34 | DDI2 DDC AUX SEL   | D34 | DDI1 DDC AUX SEL |
| C35 | <br>N/A            | D35 | N/A              |
| C36 | N/A                | D36 | DDI1 PAIR3+      |
| C37 | N/A                | D37 | DDI1 PAIR3-      |
| C38 | N/A                | D38 | N/A              |
| C39 | N/A                | D39 |                  |
| C40 | N/A                |     |                  |
| C/1 |                    |     |                  |
| C41 |                    | D41 |                  |
| 042 |                    | D42 |                  |
| 043 | N/A                | D43 |                  |
| 044 | N/A                | D44 |                  |
| 045 | N/A                | D45 |                  |
| C46 | N/A                | D46 | DDI2_PAIR2+      |
| C47 | N/A                | D47 | DDI2_PAIR2-      |
| C48 | N/A                | D48 | N/A              |
| C49 | N/A                | D49 | DDI2_PAIR3+      |
| C50 | N/A                | D50 | DDI2_PAIR3-      |
| C51 | GND (FIXED)        | D51 | GND (FIXED)      |
| C52 | PEG_RX0-           | D52 | PEG_TX0+         |
| C53 | PEG_RX0-           | D53 | PEG_TX0-         |
| C54 | N/A                | D54 | N/A              |
| C55 | PEG_RX1+           | D55 | PEG_TX1+         |
| C56 | PEG_RX1-           | D56 | PEG_TX1-         |
| C57 | N/A                | D57 | TYPE2# (GND)     |
| C58 | PEG_RX2+           | D58 | PEG_TX2+         |
| C59 | PEG_RX2-           | D59 | PEG_TX2-         |
| C60 | GND (FIXED)        | D60 | GND (FIXED)      |
| C61 | PEG_RX3+           | D61 | PEG_TX3+         |
| C62 | PEG RX3-           | D62 | PEG_TX3-         |
| C63 | N/A                | D63 | N/A              |
| C64 | N/A                | D64 | N/A              |
| C65 | PEG RX4+           | D65 | PEG TX4+         |
| C66 | PEG RX4-           | D66 | PEG TX4-         |
| C67 | <br>RAPID_SHUTDOWN | D67 | <br>GND          |
| C68 | PEG RX5+           | D68 | PEG TX0+         |
| C69 | PEG RX5-           | D69 | PEG TX0-         |
| C70 |                    | D70 |                  |
| C71 | PEG RX6+           | D71 | PEG TX6+         |
| C72 | PEG RX6-           | D72 | PEG TX6-         |
| 012 |                    |     |                  |

| C73  | GND         | D73  | GND         |
|------|-------------|------|-------------|
| C74  | PEG_RX7+    | D74  | PEG_TX7+    |
| C75  | PEG_RX7-    | D75  | PEG_TX7-    |
| C76  | GND         | D76  | GND         |
| C77  | N/A         | D77  | N/A         |
| C78  | N/A         | D78  | N/A         |
| C79  | N/A         | D79  | N/A         |
| C80  | GND (FIXED) | D80  | GND (FIXED) |
| C81  | N/A         | D81  | N/A         |
| C82  | N/A         | D82  | N/A         |
| C83  | N/A         | D83  | N/A         |
| C84  | GND         | D84  | GND         |
| C85  | N/A         | D85  | N/A         |
| C86  | N/A         | D86  | N/A         |
| C87  | GND         | D87  | GND         |
| C88  | N/A         | D88  | N/A         |
| C89  | N/A         | D89  | N/A         |
| C90  | GND (FIXED) | D90  | GND (FIXED) |
| C91  | N/A         | D91  | N/A         |
| C92  | N/A         | D92  | N/A         |
| C93  | GND         | D93  | GND         |
| C94  | N/A         | D94  | N/A         |
| C95  | N/A         | D95  | N/A         |
| C96  | GND         | D96  | GND         |
| C97  | N/A         | D97  | RSVD        |
| C98  | N/A         | D98  | N/A         |
| C99  | N/A         | D99  | N/A         |
| C100 | GND (FIXED) | D100 | GND (FIXED) |
| C101 | N/A         | D101 | N/A         |
| C102 | N/A         | D102 | N/A         |
| C103 | GND         | D103 | GND         |
| C104 | VCC_12V     | D104 | VCC_12V     |
| C105 | VCC_12V     | D105 | VCC_12V     |
| C106 | VCC_12V     | D106 | VCC_12V     |
| C107 | VCC_12V     | D107 | VCC_12V     |
| C108 | VCC_12V     | D108 | VCC_12V     |
| C109 | VCC_12V     | D109 | VCC_12V     |
| C110 | GND (FIXED) | D110 | GND (FIXED) |

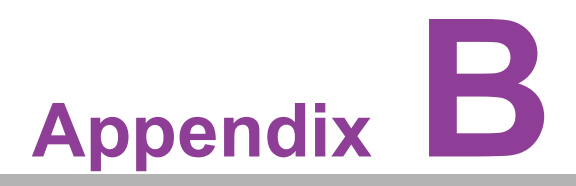

#### Watchdog Timer

This appendix provides information regarding the watchdog timer programming for the SOM-6872 CPU System on Module.

Sections include: ■ Watchdog Timer Programming

## **B.1 Programming the Watchdog Timer**

| Trigger Event    | Note                             |  |
|------------------|----------------------------------|--|
| IRQ              | (BIOS setting default disable)** |  |
| NMI              | N/A                              |  |
| SCI              | Support                          |  |
| Power Off        | Support                          |  |
| H/W Restart      | Support                          |  |
| WDT Pin Activate | Support                          |  |

\*\* WDT new driver support automatically selects available IRQ number from BIOS, and then sets the EC. Only Windows 10 supports this feature.

For other OS it uses the IRQ number from BIOS settings as usual.

For details, please refer to iManager and/or the software API's user manual.

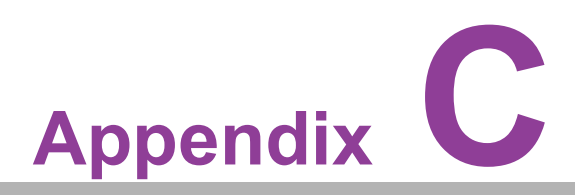

## **Programming GPIO**

This appendix details the General Purpose Input and Output pin settings Sections include: ■ System I/O ports

## C.1 GPIO Register

| GPIO Byte Mapping | H/W Pin Name |  |
|-------------------|--------------|--|
| BIT0              | GPO0         |  |
| BIT1              | GPO1         |  |
| BIT2              | GPO2         |  |
| BIT3              | GPO3         |  |
| BIT4              | GPI0         |  |
| BIT5              | GPI1         |  |
| BIT6              | GPI2         |  |
| BIT7              | GPI3         |  |

For details, please refer to iManager and Software API User Manual.

# Appendix D

#### **System Assignments**

This appendix details the system resource allocation on the SOM-6872 CPU System on Module. Sections include:

- System I/O ports
- DMA Channel Assignments
- Interrupt Assignments
- 1<sup>st</sup> MB Memory Map

## D.1 System I/O Ports

#### Table D.1: System I/O ports

| Addr.Range(Hex)       | Device                                       |
|-----------------------|----------------------------------------------|
| 0x00000299-0x0000029A | Motherboard resources                        |
| 0x000002C0-0x000002DF | Motherboard resources                        |
| 0x000002A0-0x000002BF | Motherboard resources                        |
| 0x000002A0-0x000002BF | Motherboard resources                        |
| 0x00000290-0x0000029F | Motherboard resources                        |
| 0x0000029E-0x000002AD | Motherboard resources                        |
| 0x0000060-0x000006F   | Motherboard resources                        |
| 0x00000200-0x0000027F | Motherboard resources                        |
| 0x00000200-0x0000027F | Motherboard resources                        |
| 0x00000300-0x0000037F | Motherboard resources                        |
| 0x00000280-0x0000028F | Motherboard resources                        |
| 0x00000280-0x0000028F | Motherboard resources                        |
| 0x000002F0-0x000002F7 | Motherboard resources                        |
| 0x0000062-0x0000062   | Microsoft ACPI-Compliant Embedded Controller |
| 0x0000066-0x0000066   | Microsoft ACPI-Compliant Embedded Controller |
| 0x0000070-0x00000071  | System CMOS/real time clock                  |
| 0x000003F8-0x000003FF | Communications Port (COM1)                   |
| 0x000002F8-0x000002FF | Communications Port (COM2)                   |
| 0x0000EF00-0x0000EFFF | AMD Radeon <sup>™</sup> Graphics             |
| 0x0000020-0x00000021  | Programmable interrupt controller            |
| 0x00000A0-0x00000A1   | Programmable interrupt controller            |
| 0x0000000-0x000003AF  | PCI Express Root Complex                     |
| 0x0000000-0x000003AF  | Direct memory access controller              |
| 0x000003E0-0x00000CF7 | PCI Express Root Complex                     |
| 0x000003B0-0x000003DF | PCI Express Root Complex                     |
| 0x00000D00-0x0000FFFF | PCI Express Root Complex                     |
| 0x00000040-0x00000043 | System timer                                 |
| 0x0000E000-0x0000EFFF | PCI Express Root Port                        |
| 0x0000010-0x0000001F  | Motherboard resources                        |
| 0x00000022-0x0000003F | Motherboard resources                        |
| 0x0000063-0x0000063   | Motherboard resources                        |
| 0x0000065-0x0000065   | Motherboard resources                        |
| 0x0000067-0x000006F   | Motherboard resources                        |
| 0x00000072-0x0000007F | Motherboard resources                        |
| 0x0000080-0x0000080   | Motherboard resources                        |
| 0x0000084-0x0000086   | Motherboard resources                        |
| 0x0000088-0x0000088   | Motherboard resources                        |
| 0x000008C-0x000008E   | Motherboard resources                        |
| 0x0000090-0x000009F   | Motherboard resources                        |
| 0x000000A2-0x000000BF | Motherboard resources                        |
| 0x00000B1-0x00000B1   | Motherboard resources                        |
| 0x000000E0-0x000000EF | Motherboard resources                        |
| 0x000004D0-0x000004D1 | Motherboard resources                        |

| Table D.1: System I/O ports |                                 |
|-----------------------------|---------------------------------|
| 0x0000040B-0x0000040B       | Motherboard resources           |
| 0x000004D6-0x000004D6       | Motherboard resources           |
| 0x00000C00-0x00000C01       | Motherboard resources           |
| 0x00000C14-0x00000C14       | Motherboard resources           |
| 0x00000C50-0x00000C51       | Motherboard resources           |
| 0x00000C52-0x00000C52       | Motherboard resources           |
| 0x00000C6C-0x00000C6C       | Motherboard resources           |
| 0x00000C6F-0x00000C6F       | Motherboard resources           |
| 0x00000CD0-0x00000CD1       | Motherboard resources           |
| 0x00000CD2-0x00000CD3       | Motherboard resources           |
| 0x00000CD4-0x00000CD5       | Motherboard resources           |
| 0x00000CD6-0x00000CD7       | Motherboard resources           |
| 0x00000CD8-0x00000CDF       | Motherboard resources           |
| 0x00000800-0x0000089F       | Motherboard resources           |
| 0x00000B00-0x00000B0F       | Motherboard resources           |
| 0x00000B20-0x00000B3F       | Motherboard resources           |
| 0x00000900-0x0000090F       | Motherboard resources           |
| 0x00000910-0x0000091F       | Motherboard resources           |
| 0x0000061-0x0000061         | System speaker                  |
| 0x0000F000-0x0000FFFF       | PCI Express Root Port           |
| 0x0000081-0x0000083         | Direct memory access controller |
| 0x0000087-0x0000087         | Direct memory access controller |
| 0x0000089-0x000008B         | Direct memory access controller |
| 0x0000008F-0x0000008F       | Direct memory access controller |
| 0x00000C0-0x000000DF        | Direct memory access controller |

## **D.2 Interrupt Assignments**

| Table D.2: Interrupt Assignments |                                           |  |
|----------------------------------|-------------------------------------------|--|
| Interrupt#                       | Interrupt Source                          |  |
| IRQ 0                            | High precision event timer                |  |
| IRQ 0                            | System timer                              |  |
| IRQ 3                            | Communications Port (COM2)                |  |
| IRQ 4                            | Communications Port (COM1)                |  |
| IRQ 6                            | Motherboard resources                     |  |
| IRQ 6                            | Motherboard resources                     |  |
| IRQ 6                            | Motherboard resources                     |  |
| IRQ 7                            | AMD GPIO Controller                       |  |
| IRQ 8                            | High precision event timer                |  |
| IRQ 10                           | AMD I2C Controller                        |  |
| IRQ 36                           | High Definition Audio Controller          |  |
| IRQ 37                           | AMD Sensor Fusion Hub                     |  |
| IRQ 39                           | AMD Audio CoProcessor                     |  |
| IRQ 39                           | High Definition Audio Controller          |  |
| IRQ 1024                         | Trusted Platform Module 2.0               |  |
| IRQ 4294967282                   | Intel® I210 Gigabit Network Connection #4 |  |

| Table D.2: Interrupt Assignments |                                                            |  |
|----------------------------------|------------------------------------------------------------|--|
| IRQ 4294967281                   | Intel® I210 Gigabit Network Connection #4                  |  |
| IRQ 4294967280                   | Intel® I210 Gigabit Network Connection #4                  |  |
| IRQ 4294967279                   | Intel® I210 Gigabit Network Connection #4                  |  |
| IRQ 4294967278                   | Intel® I210 Gigabit Network Connection #4                  |  |
| IRQ 4294967277                   | Intel® I210 Gigabit Network Connection #4                  |  |
| IRQ 4294967276                   | Intel® I210 Gigabit Network Connection #4                  |  |
| IRQ 4294967275                   | Intel® I210 Gigabit Network Connection #4                  |  |
| IRQ 4294967274                   | Intel® I210 Gigabit Network Connection #4                  |  |
| IRQ 4294967273                   | Intel® I210 Gigabit Network Connection #4                  |  |
| IRQ 4294967291                   | Standard SATA AHCI Controller                              |  |
| IRQ 4294967268                   | AMD USB 3.10 eXtensible Host Controller - 1.10 (Microsoft) |  |
| IRQ 4294967267                   | AMD USB 3.10 eXtensible Host Controller - 1.10 (Microsoft) |  |
| IRQ 4294967266                   | AMD USB 3.10 eXtensible Host Controller - 1.10 (Microsoft) |  |
| IRQ 4294967265                   | AMD USB 3.10 eXtensible Host Controller - 1.10 (Microsoft) |  |
| IRQ 4294967264                   | AMD USB 3.10 eXtensible Host Controller - 1.10 (Microsoft) |  |
| IRQ 4294967263                   | AMD USB 3.10 eXtensible Host Controller - 1.10 (Microsoft) |  |
| IRQ 4294967262                   | AMD USB 3.10 eXtensible Host Controller - 1.10 (Microsoft) |  |
| IRQ 4294967261                   | AMD USB 3.10 eXtensible Host Controller - 1.10 (Microsoft) |  |
| IRQ 4294967272                   | AMD Radeon™ Graphics                                       |  |
| IRQ 4294967271                   | AMD Radeon™ Graphics                                       |  |
| IRQ 4294967270                   | AMD Radeon™ Graphics                                       |  |
| IRQ 4294967269                   | AMD Radeon™ Graphics                                       |  |
| IRQ 4294967290                   | AMD USB 3.10 eXtensible Host Controller - 1.10 (Microsoft) |  |
| IRQ 4294967289                   | AMD USB 3.10 eXtensible Host Controller - 1.10 (Microsoft) |  |
| IRQ 4294967288                   | AMD USB 3.10 eXtensible Host Controller - 1.10 (Microsoft) |  |
| IRQ 4294967287                   | AMD USB 3.10 eXtensible Host Controller - 1.10 (Microsoft) |  |
| IRQ 4294967286                   | AMD USB 3.10 eXtensible Host Controller - 1.10 (Microsoft) |  |
| IRQ 4294967285                   | AMD USB 3.10 eXtensible Host Controller - 1.10 (Microsoft) |  |
| IRQ 4294967284                   | AMD USB 3.10 eXtensible Host Controller - 1.10 (Microsoft) |  |
| IRQ 4294967283                   | AMD USB 3.10 eXtensible Host Controller - 1.10 (Microsoft) |  |
| IRQ 4294967260                   | AMD PSP 10.0 Device                                        |  |
| IRQ 4294967259                   | AMD PSP 10.0 Device                                        |  |
| IRQ 4294967293                   | PCI Express Root Port                                      |  |
| IRQ 4294967292                   | PCI Express Root Port                                      |  |
| IRQ 4294967294                   | PCI Express Root Port                                      |  |

## D.3 1<sup>st</sup> MB Memory Map

#### Table D.3: 1<sup>st</sup> MB Memory Map

| Addr. Range (Hex)     | Device                                                     |
|-----------------------|------------------------------------------------------------|
| 0xFED00000-0xFED003FF | High precision event timer                                 |
| 0xFEA00000-0xFEA7FFFF | Intel® I210 Gigabit Network Connection #4                  |
| 0xFEA00000-0xFEA7FFFF | PCI Express Root Port                                      |
| 0xFEA80000-0xFEA83FFF | Intel® I210 Gigabit Network Connection #4                  |
| 0xFED81500-0xFED818FF | AMD GPIO Controller                                        |
| 0xFED81200-0xFED812FF | AMD GPIO Controller                                        |
| 0xFE900000-0xFE9007FF | Standard SATA AHCI Controller                              |
| 0xFE900000-0xFE9007FF | PCI Express Root Port                                      |
| 0xFE600000-0xFE6FFFFF | AMD USB 3.10 eXtensible Host Controller - 1.10 (Microsoft) |
| 0xD0000000-0xDFFFFFF  | AMD Radeon™ Graphics                                       |
| 0xD0000000-0xDFFFFFF  | PCI Express Root Complex                                   |
| 0xD0000000-0xDFFFFFF  | PCI Express Root Port                                      |
| 0xE0000000-0xE01FFFFF | AMD Radeon™ Graphics                                       |
| 0xFE800000-0xFE87FFFF | AMD Radeon™ Graphics                                       |
| 0xFE500000-0xFE5FFFFF | AMD USB 3.10 eXtensible Host Controller - 1.10 (Microsoft) |
| 0xFE700000-0xFE7FFFFF | AMD PSP 10.0 Device                                        |
| 0xFE8B2000-0xFE8B3FFF | AMD PSP 10.0 Device                                        |
| 0xFE8C0000-0xFE8FFFFF | AMD Audio CoProcessor                                      |
| 0xFE8B4000-0xFE8B7FFF | High Definition Audio Controller                           |
| 0xF0000000-0xF7FFFFFF | System board                                               |
| 0xA0000-0xBFFFF       | PCI Express Root Complex                                   |
| 0xC0000-0xDFFFF       | PCI Express Root Complex                                   |
| 0xFEE00000-0xFFFFFFF  | PCI Express Root Complex                                   |
| 0xFEE00000-0xFFFFFFF  | Motherboard resources                                      |
| 0xFED40000-0xFED44FFF | Trusted Platform Module 2.0                                |
| 0xFEB80000-0xFEBFFFFF | Motherboard resources                                      |
| 0xFE400000-0xFE4FFFFF | AMD Sensor Fusion Hub                                      |
| 0xFE400000-0xFE4FFFF  | PCI Express Root Port                                      |
| 0xFE8B0000-0xFE8B1FFF | AMD Sensor Fusion Hub                                      |
| 0xFE8B8000-0xFE8BFFFF | High Definition Audio Controller                           |
| 0xFEDC2000-0xFEDC2FFF | AMD I2C Controller                                         |
| 0xFEC00000-0xFEC00FFF | Motherboard resources                                      |
| 0xFEC01000-0xFEC01FFF | Motherboard resources                                      |
| 0xFEDC0000-0xFEDC0FFF | Motherboard resources                                      |
| 0xFED80000-0xFED8FFFF | Motherboard resources                                      |
| 0xFEC10000-0xFEC10FFF | Motherboard resources                                      |
| 0xFF000000-0xFFFFFFFF | Motherboard resources                                      |
| 0xFD000000-0xFDFFFFFF | Motherboard resources                                      |

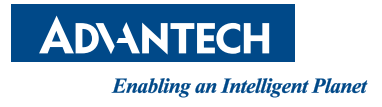

#### www.advantech.com

Please verify specifications before quoting. This guide is intended for reference purposes only.

All product specifications are subject to change without notice.

No part of this publication may be reproduced in any form or by any means, electronic, photocopying, recording or otherwise, without prior written permission from the publisher.

All brand and product names are trademarks or registered trademarks of their respective companies.

© Advantech Co., Ltd. 2021